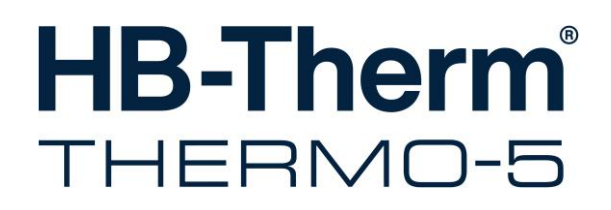

Manual de operação e de serviço HB-250TM3

Unidade de controlo de temperatura

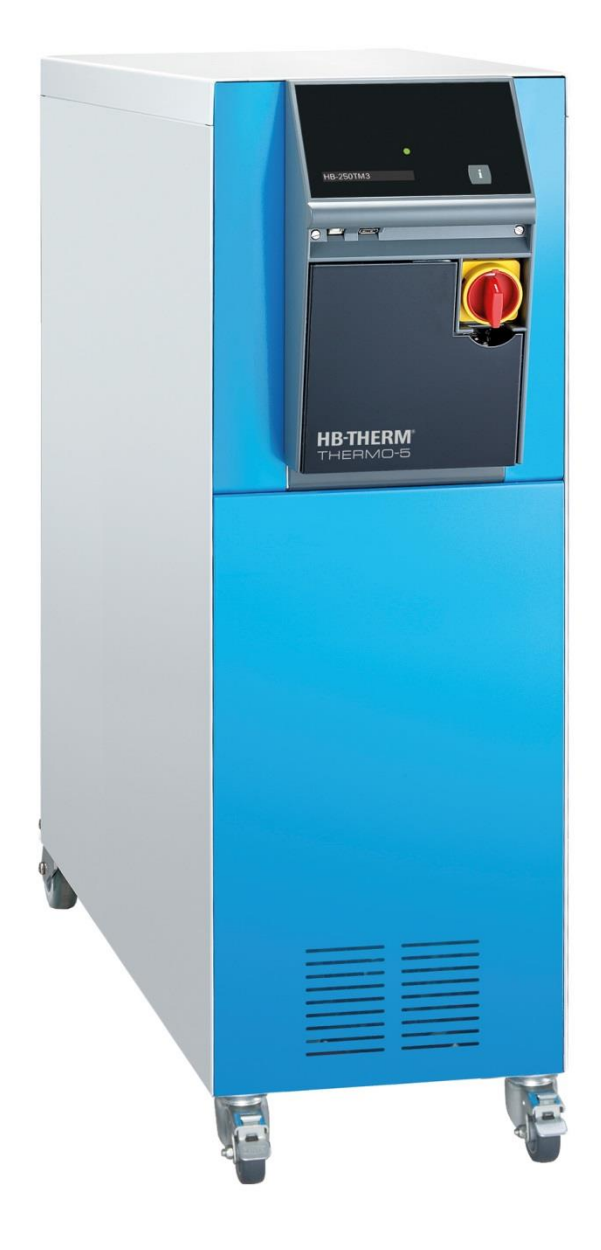

HB-Therm AG Piccardstrasse 6 9015 St. Gallen SWITZERLAND

www.hb-therm.com

E-Mail info@hb-therm.ch Phone +41 71 243 65 30

Tradução do Manual de instruções original

L

(Typenschild)

\_ . . \_ . . \_ . . \_ . . \_ . . \_ . . \_ . . \_ . . \_ . . \_ . .

# Índice

| Índ | licerem           | issivo                                                                             | 6              |
|-----|-------------------|------------------------------------------------------------------------------------|----------------|
| 1   | Gene              | ralidades                                                                          | 8              |
|     | 1.1               | Informações relativas ao presente manual                                           | 8              |
|     | 1.2               | Explicação dos símbolos                                                            | 9              |
|     | 1.3               | Restrição da responsabilidade                                                      | 10             |
|     | 1.4               | Protecção de direitos de autor                                                     | 10             |
|     | 1.5               | Determinações da garantia                                                          | 11             |
|     | 1.6               | Assistência ao cliente                                                             | 11             |
| 2   | Segu              | rança                                                                              | 12             |
|     | 2.1               | Utilização adequada                                                                | 12             |
|     | 2.2               | Responsabilidade da entidade exploradora                                           | 13             |
|     | 2.3               | Requisitos aplicáveis ao pessoal                                                   | 14             |
|     |                   | 2.3.1 Qualificações                                                                | 14             |
|     |                   | 2.3.2 Pessoas não autorizadas                                                      | 15             |
|     | 2.4               | Equipamento de protecção pessoal                                                   | 16             |
|     | 2.5               | Perigos especiais                                                                  | 17             |
|     | 2.6               | Dispositivos de segurança                                                          | 19             |
|     | 2.7               | Sinalética                                                                         | 20             |
|     | 2.8               | Declaração de conformidade CE para máquinas                                        | 21             |
|     | 2.9               | UK Declaration of Conformity for Machinery                                         | 22             |
| 3   | Dados             | s técnicos                                                                         | 23             |
|     | 3.1               | Dados gerais                                                                       | 23             |
|     | 3.2               | Emissões                                                                           | 24             |
|     | 3.3               | Condições operativas                                                               | 24             |
|     | 3.4               | Ligações                                                                           | 25             |
|     | 3.5               | Carburantes                                                                        | 26             |
|     | 3.6               | Placa de características                                                           | 28             |
| 4   | Monta             | agem e funcionamento                                                               | 29             |
|     | 4.1               | Vista geral                                                                        | 29             |
|     | 4.2               | Breve descrição                                                                    | 29             |
|     | 4.3               | Princípio de funcionamento                                                         | 30             |
|     | 4.4               | Termóforo                                                                          | 30             |
|     | 4.5               | Ligações                                                                           | 31             |
|     | 4.6               | Equipamentos adicionais                                                            | 32             |
|     | 4.7               | Modos operativos                                                                   | 33             |
|     |                   | 4.7.1 Modos operativos principais                                                  | 33             |
|     |                   | 4.7.2 Modos operativos auxiliares                                                  | 33             |
|     | 4.8               | Zonas de trabalho e de perigo                                                      | 33             |
| 5   | Trans             | porte, embalagem e armazenamento                                                   | 34             |
| •   |                   |                                                                                    |                |
| •   | 5.1               | Indicações de segurança para o transporte                                          | 34             |
| Ū   | 5.1<br>5.2        | Indicações de segurança para o transporte<br>Transporte                            | 34<br>34       |
| Ū   | 5.1<br>5.2<br>5.3 | Indicações de segurança para o transporte<br>Transporte<br>Inspecção do transporte | 34<br>34<br>36 |

6

7

8

## Índice

| 5.5     | Símbolo           | s na embalagem                        | 38               |
|---------|-------------------|---------------------------------------|------------------|
| 5.6     | Armazer           | namento                               | 38               |
| Instala | ção e pri         | meira colocação em funcionamento      | 39               |
| 6.1     | Seguran           | ça                                    | 39               |
| 6.2     | Requisito         | os quanto ao local de instalação      | 40               |
| 6.3     | Trabalho          | s de instalação                       | 41               |
|         | 6.3.1             | Travar os rolos                       | 41               |
|         | 6.3.2             | Tratamento da água de refrigeração    | 41               |
|         | 6.3.3             | Estabelecer ligações do sistema       | 42               |
|         | 6.3.4             | Encher o aparelho                     | 44               |
|         | 6.3.5             | Ligar interfaces de dados             | 45               |
|         | 6.3.6             | Ligar sensor externo                  | 47               |
| Coman   | do                | -                                     | 19               |
|         |                   |                                       | <b>40</b>        |
| 7.1     |                   | Operação dos funçãos dos teslos poro  | 48               |
|         | 7.1.1             | aparelhos modulares                   | 49               |
|         | 7.1.2             | Indicação básica                      | 50               |
| 7.2     | Estrutura         | a operacional                         | 52               |
| 7.3     | Estrutura         | a do menu                             | 53               |
| 0.000   | ão                |                                       | 60               |
|         |                   | 1                                     | <b>0</b> 2       |
| 0.1     | Reue Or           | N                                     | 20               |
| 0.2     | Dortioulo         | ridados ao oporar aparelhos modulares | 03<br>64         |
| 0.0     | Ligor             | indades ao operar aparelhos modulares | 04<br>65         |
| 0.4     | Liyai             | Operação pormal                       | 00<br>65         |
|         | 0.4.1             | Songor externe                        | 00<br>88         |
|         | 0.4.2             | Operação 2º valor toórico             | 00<br>67         |
|         | 0.4.3             |                                       | ، ۵۰<br>۵۵       |
| 85      | 0.4.4<br>Decligar |                                       | 00<br>71         |
| 0.5     |                   | Pofrigorar o desligar                 | <i>1</i> 1<br>71 |
|         | 0.0.1             | Reingeral e desligar                  | ו ז<br>כד        |
| 06      | 0.J.Z             |                                       | ۲ ۱<br>۲۸        |
| 0.0     | Dofinir d         |                                       | 74               |
| 0.7     |                   | Aiustor porfil de utilizador          | 70<br>75         |
|         | 0.7.1             |                                       | 70<br>75         |
|         | 0.1.2             | Ajustar autorização de operação       | 70<br>70         |
| 0 0     | 0.7.3<br>Aiustas  | Alteral codigo de acesso              | 70<br>77         |
| 0.0     |                   | Aiustor o fues horário, o dota o horo | <i>۱۱</i><br>77  |
|         | 0.0.1             | Ajustar o luso norano, a data e nora  | <i>۱۱</i><br>70  |
|         | 8.8.2             | Liger temperizador                    | 70               |
|         | 8.8.3             |                                       | 79               |
|         | 8.8.4             | Ligar programa de rampas              | 80               |
| 8.9     | Supervis          |                                       | 82               |
|         | 8.9.1             | Supervisao dos valores limite         | 82               |
|         | 8.9.2             | Supervisao do desgaste da bomba       | 84               |
|         | 8.9.3             | Supervisao do nivel de encimento      | 85               |
|         | 8.9.4             | Regulador, optimizar                  | 85               |
|         |                   |                                       |                  |

# Índice

|     | 8.10    | Janela do explorador                                 | 86         |
|-----|---------|------------------------------------------------------|------------|
|     | 8.11    | Guardar/carregar                                     | 87         |
|     |         | 8.11.1 Dados das ferramentas                         | 89         |
|     |         | 8.11.2 Gravação de dados reais                       | 91         |
| 9   | Manute  | enção                                                | 93         |
|     | 9.1     | Segurança                                            | 93         |
|     | 9.2     | Abrir o aparelho                                     | 94         |
|     | 9.3     | Plano de manutenção                                  | 96         |
|     | 9.4     | Trabalhos de manutenção                              | 98         |
|     |         | 9.4.1 Limpeza                                        | 98         |
|     |         | 9.4.2 Bomba                                          | 99         |
|     |         | 9.4.3 Medição da temperatura                         | 100        |
|     |         | 9.4.4 Medição da pressão                             | 101        |
|     |         | 9.4.5 Actualização do software                       | 102        |
|     |         | 9.4.6 Conseguir acessos aos componentes              | 104        |
| 10  | Avarias | s                                                    | 105        |
|     | 10.1    | Segurança                                            | 105        |
|     | 10.2    | Indicações de avaria                                 | 107        |
|     |         | 10.2.1 Indicação de avaria, visor                    | 107        |
|     | 10.3    | Determinar a causa da avaria                         | 108        |
|     | 10.4    | Tabela de avarias                                    | 109        |
|     | 10.5    | Colocação em funcionamento depois da avaria reparada | 110        |
| 11  | Elimina | acão                                                 | 111        |
|     | 11.1    | Seguranca                                            | 111        |
|     | 11.2    | Eliminação de material                               | 111        |
| 12  | Pecas   | sobresselentes                                       | 112        |
|     | 12.1    | Encomenda de pecas sobresselentes                    | 112        |
| 12  | Docum   | nentação tácnica                                     | 113        |
| 15  | 13.1    | Esquema eléctrico                                    | 113        |
|     | 13.2    | Esquema hidráulico                                   | 116        |
|     | 13.3    | Disposição dos componentes                           | 117        |
|     | 13.4    | Legenda                                              | 120        |
| 11  | Cabos   | nara interfaços                                      | 122        |
|     | 1/1     | Songor ovtorno                                       | 122        |
|     | 14.1    | Comando externo                                      | 122        |
|     | 14.3    | Interface HB                                         | 123<br>123 |
|     |         |                                                      | 120        |
| 000 | IATEK   |                                                      |            |

A Modelos especiaisB Lista de peças sobresselentes

## Índiceremissivo

# Índiceremissivo

## Α

| Abrir o aparelho         | 94  |
|--------------------------|-----|
| Actualização do software | 102 |
| Ajustes                  | 77  |
| Armazenamento            | 38  |
| Assistência ao cliente   | 11  |
| Autorização de operação  | 75  |
| Avarias                  | 105 |
| causas                   | 108 |
| indicações               | 107 |
| tabela                   | 109 |
| vista geral              | 108 |
|                          |     |

## В

| Bomba |  |
|-------|--|
|-------|--|

## С

| Cabos para interfaces | 122    |
|-----------------------|--------|
| Carburantes           | 18, 26 |
| Código                | 76     |
| Código de acesso      | 76     |
| Comando               | 48     |
| Condições operativas  | 24     |
| Conservação           | 93     |
| Corrente eléctrica    | 17     |

## D

| Dados das ferramentas         | 89  |
|-------------------------------|-----|
| Dados técnicos                | 23  |
| Data, ajustar                 | 77  |
| Declaração de conformidade CE | 21  |
| Desligar                      | 71  |
| Direitos de acesso            | 75  |
| Disjuntor (RCD)               | 25  |
| Disposição dos componentes    | 117 |
| Dispositivos de segurança     | 19  |
| Documentação técnica          | 113 |

## Е

| Eliminação               | 111 |
|--------------------------|-----|
| Eliminação de material   | 111 |
| Embalagem                |     |
| Emissões                 | 24  |
| Equipamento de protecção |     |

| Equipamentos adicionais | 32     |
|-------------------------|--------|
| Esquema eléctrico       | 113    |
| Esquema hidráulico      | 116    |
| Estrutura do menu       | 53     |
| Estrutura operacional   | 52     |
| Esvaziamento da forma   | 72     |
| F                       |        |
| Fusível a montante      | 25     |
| G                       |        |
| Garantia                | 11     |
| Gravação de dados reais | 91     |
| Guardar/carregar        | 87     |
| н                       |        |
| Hora, ajustar           | 77     |
| 1                       |        |
| Indicação básica        | 50     |
| Indicação do estado     | 51     |
| Indicação dos símbolos  | 51     |
| Instalação              | 41     |
| Interruptor geral       | 19     |
| L                       |        |
| Legenda                 | 120    |
| Ligação                 | 25     |
| água refrigerante       | 25     |
| avanço e recúo          | 25     |
| eléctrica               | 25, 31 |
| esvaziamento            | 25     |
| Ligações hidráulicas    | 31     |
| Ligar                   | 65     |
| Ligar interfaces        | 45     |
| Ligar sensor externo    | 47     |
| Limpeza                 | 98     |
| Local de instalação     | 40     |
| Μ                       |        |
| Manutenção              | 93     |

## 

| Pressão                | 23  |
|------------------------|-----|
| Medição da pressão     | 101 |
| Medição da temperatura | 100 |
| Modelo especial        | 8   |
| Modos operativos       | 33  |
| Montagem               | 29  |
|                        |     |

## Ν

| Nível de pressão acústica | 24 |
|---------------------------|----|
|---------------------------|----|

## 0

| Operação                 | 62 |
|--------------------------|----|
| Operação normal          | 65 |
| Operação remota          | 68 |
| Optimização do regulador | 85 |

## Ρ

| Peças sobresselentes       | 112         |
|----------------------------|-------------|
| Perfil do utilizador       | 75          |
| Perigos                    | 17          |
| Peso                       | 23          |
| Pessoal                    | 14, 93, 105 |
| Pessoal técnico            | 14          |
| Placa de características   | 28          |
| Pontos de medição          | 78          |
| Princípio de funcionamento |             |
| Programa de rampas         | 80          |

## R

| 71  |
|-----|
| 108 |
| 10  |
|     |

## S

| Segurança | <br>12 |
|-----------|--------|
| Símbolos  |        |

| lado posterior do aparelho31 |
|------------------------------|
| na embalagem 38              |
| Símbolos no manual 9         |
| Sinalética 20                |
| Superfícies quentes 18       |
| Supervisão 82                |
| desgaste da bomba84          |
| fase 83                      |
| nível de enchimento85        |
| valores limite82             |

## Т

| Teclado                            | 48 |
|------------------------------------|----|
| Técnico electricista               | 14 |
| Técnico hidráulico                 | 14 |
| Temporizador                       | 79 |
| Termóforo                          | 30 |
| Transporte                         | 34 |
| Tratamento da água de refrigeração | 41 |
| Travar os rolos                    | 41 |

## U

| UK-Declaration of Conformity | 22 |
|------------------------------|----|
| Utilização                   | 12 |
| Utilização adequada          | 12 |

## V

| Valor teórico 2      | 67 |
|----------------------|----|
| Vista geral          | 29 |
| Volume de expansão   | 23 |
| Volume em circulação | 23 |
| 7                    |    |

## Z

| Zonas de perigo   | 33 |
|-------------------|----|
| Zonas de trabalho | 33 |

## Generalidades

# 1 Generalidades

## 1.1 Informações relativas ao presente manual

O presente manual permite lidar de forma segura e eficaz com o aparelho.

O manual faz parte do aparelho e deve ser guardado perto deste, acessível ao pessoal a qualquer momento. O pessoal tem de ter lido com cuidado e compreendido o presente manual, antes do início de todos os trabalhos. Uma condição prévia para um trabalho seguro é o cumprimento de todas as instruções de segurança e instruções de procedimento indicadas neste manual.

Além disso, aplicam-se as normas locais de prevenção de acidentes e as determinações gerais de segurança para a zona de emprego do aparelho.

As ilustrações no presente manual ajudam ao entendimento geral e podem divergir do modelo efectivo do aparelho.

Em aparelhos de modelos especiais (v. placa de características no aparelho, na pág. 2), são fornecidos os respectivos documentos adicionais no anexo A.

Reservados os direitos a alterações no âmbito de melhorias das propriedades de utilização e de aperfeiçoamentos.

## 1.2 Explicação dos símbolos

### Indicações de segurança

As indicações de segurança estão identificadas por símbolos neste manual. Palavras sinalizadoras introduzem as indicações de segurança que expressam a extensão do perigo.

Cumpra escrupulosamente e as indicações de segurança e aja com cuidado para evitar acidentes, danos pessoais e materiais.

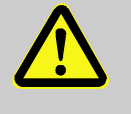

### PERIGO!

... remete para uma situação de perigo iminente que pode causar morte ou lesões graves, caso não seja evitada.

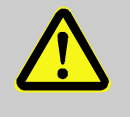

### AVISO!

... remete para uma situação potencialmente perigosa que pode causar morte ou lesões graves, caso não seja evitada.

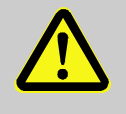

### CUIDADO!

... remete para uma situação potencialmente perigosa que pode causar lesões insignificantes ou ligeiras, caso não seja evitada.

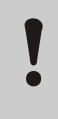

### ATENÇÃO!

NOTA!

avarias.

... remete para uma situação potencialmente perigosa que pode causar danos materiais, caso não seja evitada.

... realça dicas e recomendações úteis, bem como informações para um funcionamento eficaz e sem

### Dicas e recomendações

Indicações especiais de segurança

A fim de chamar a atenção para perigos especiais, são empregues os seguintes símbolos nas indicações de segurança:

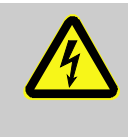

... identifica perigos causados por corrente eléctrica. No caso de inobservância das indicações de segurança, existe perigo de lesões graves ou mortais.

## Generalidades

## 1.3 Restrição da responsabilidade

Todos os dados e indicações no presente manual foram compilados tendo em conta as normas e regulamentos válidos, o actual nível da técnica bem como os nossos conhecimentos e experiências de longa data.

O fabricante não assume qualquer responsabilidade por danos resultantes de:

- inobservância do manual
- utilização inadequada
- emprego de pessoal sem formação
- modificações arbitrárias
- alterações técnicas
- utilização de peças suplentes não permitidas

No caso de modelos especiais, de recurso a equipamentos adicionais ou devido às mais recentes alterações técnicas, o material efectivamente fornecido pode divergir dos esclarecimentos e representações descritas aqui.

Aplicam-se as obrigações acordadas no contrato de fornecimento, os termos e condições gerais bem como as condições de fornecimento do fabricante e os regulamentos legalmente válidos à data da celebração do contrato.

## 1.4 Protecção de direitos de autor

O presente manual está protegido por direitos de autor e destinase exclusivamente a uso interno.

Não é permitida a transmissão do manual a terceiros, reprodução de qualquer tipo e forma - mesmo parcialmente - nem eliminação e/ou comunicação do conteúdo, sem autorização escrita do fabricante, excepto para efeitos internos.

A infracção obriga a indemnização. Reservado o direito a outras pretensões.

### Generalidades

## 1.5 Determinações da garantia

As determinações da garantia estão contidas nas condições gerais de fornecimento do fabricante.

## 1.6 Assistência ao cliente

Para informações técnicas, estão à sua disposição representantes da HB-Therm ou o nosso serviço de assistência técnica → www.hb-therm.ch.

Além disso, os nossos empregados estão constantemente interessados em novas informações e experiências que advêm da utilização e que possam ser valiosos para a melhoria dos nossos produtos.

## 2 Segurança

Esta secção dá uma visão geral sobre todos os aspectos importantes em termos de segurança para a protecção ideal do pessoal, bem como para um funcionamento seguro e sem avarias.

A inobservância das instruções de procedimento e instruções de segurança contidas no presente manual pode causar perigos consideráveis.

## 2.1 Utilização adequada

O aparelho foi concebido e construído exclusivamente para a utilização adequada aqui descrita.

O aparelho temperador serve exclusivamente para levar um aparelho consumidor ligado (por exemplo, uma ferramenta), através do termóforo óleo, por aquecimento ou arrefecimento, a uma temperatura previamente indicada e para a manter constante.

O aparelho temperador só pode ser operado exclusivamente de acordo com os valores especificados nos dados técnicos.

Da utilização adequada também faz parte o cumprimento de todos os dados constantes neste Manual.

Qualquer utilização do aparelho que exceda a utilização adequada ou que desta divirja é considerada má utilização e pode causar situações de perigo.

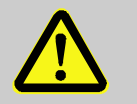

#### AVISO!

Perigo devido a má utilização!

A má utilização do aparelho pode causar situações de perigo.

Em especial, não dê a seguinte utilização ao aparelho:

 utilização de outro termóforo que não os óleos termóforos.

Excluem-se quaisquer pretensões por danos causados pela utilização não adequada.

## 2.2 Responsabilidade da entidade exploradora

O aparelho destina-se ao sector industrial. A entidade exploradora do aparelho está assim sujeita às obrigações legais em matéria de segurança do trabalho.

Além das indicações de segurança contidas no presente manual, devem ser cumpridos todos os regulamentos relativos à segurança, prevenção de acidentes e protecção ambiental aplicáveis ao sector em que o aparelho será empregue. Em especial, destaca-se que:

- A entidade exploradora deverá informar-se sobre as determinações de protecção do trabalho válidas e definir os perigos adicionais, no âmbito de uma avaliação dos perigos que podem resultar das condições especiais de trabalho no local de utilização do aparelho. Essa avaliação deverá ser implementada sob a forma de instruções de funcionamento para a operação com o aparelho.
- A entidade exploradora tem de testar, durante todo o tempo de utilização do aparelho, se as instruções de funcionamento que compilou correspondem ao dispositivo normativo actual e, se necessário, fazer as devidas adaptações.
- A entidade exploradora tem de regulamentar e definir claramente as competências para a instalação, operação, manutenção e limpeza.
- A entidade exploradora deverá zelar para que todos os trabalhadores que lidam com situações de perigo leiam e compreendam este manual.
   Além disso, deverá instruir o pessoal, em intervalos regulares, e informá-lo sobre os perigos.
- A entidade exploradora deverá disponibilizar ao pessoal o respectivo equipamento de protecção necessário.

A entidade exploradora é ainda responsável pelo constante estado técnico perfeito do aparelho, aplicando-se o seguinte:

- A entidade exploradora deverá zelar para que os intervalos de manutenção indicados neste manual sejam cumpridos.
- A entidade exploradora tem de mandar verificar todos os dispositivos de segurança regularmente, quanto à sua funcionalidade e integridade.

## 2.3 Requisitos aplicáveis ao pessoal

## 2.3.1 Qualificações

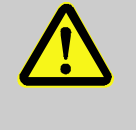

### AVISO!

# Perigo de lesões em caso de qualificação insuficiente!

O manuseamento inadequado pode causar danos pessoais e materiais consideráveis.

Por isso:

 Mande realizar todas as actividades apenas por pessoal qualificado para o efeito.

No manual de instruções são designadas as seguintes qualificações para as diversas áreas de actividade:

### Pessoa instruída

recebeu instrução por parte da entidade exploradora sobre as tarefas que lhe foram atribuídas e sobre os perigos em caso de comportamento inadequado.

### Pessoal técnico

é capaz, graças à sua formação, conhecimentos e experiência específicos, bem como ao conhecimento das determinações aplicáveis, de realizar trabalhos que lhe são confiados e de detectar e evitar possíveis perigos, de forma autónoma.

### Técnico electricista

é capaz, graças à sua formação, conhecimentos e experiência específicos, bem como ao conhecimento das normas e determinações aplicáveis, de realizar trabalhos em instalações eléctricas e de detectar e evitar possíveis perigos, de forma autónoma.

O técnico electricista tem formação para locais de instalação especiais em que opera e conhece as normas e determinações relevantes.

### Técnico hidráulico

é capaz, graças à sua formação, conhecimentos e experiência específicos, bem como ao conhecimento das normas e determinações aplicáveis, de realizar trabalhos em instalações hidráulicas e de detectar e evitar possíveis perigos, de forma autónoma.

O técnico hidráulico tem formação para locais de instalação especiais em que opera e conhece as normas e determinações relevantes.

## 2.3.2 Pessoas não autorizadas

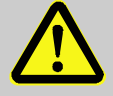

### AVISO!

### Perigo para pessoas não autorizadas!

Pessoas não autorizadas que não satisfaçam os requisitos aqui descritos não conhecem os perigos na zona de trabalhos.

Por isso:

- Mantenha pessoas não autorizadas afastadas da zona de trabalhos.
- Em caso de dúvida, fale com as pessoas e peça que se retirem da zona de trabalhos.
- Interrompa os trabalhos enquanto pessoas não autorizadas se mantiverem na zona de trabalhos.

Usar no caso de trabalhos

especiais

## 2.4 Equipamento de protecção pessoal

Durante os trabalhos, é necessário utilizar equipamento de protecção pessoal para minimizar os perigos para a saúde.

- Durante os trabalhos, utilize sempre o equipamento de protecção necessário para o respectivo trabalho.
- Na zona de trabalhos, cumpra as indicações sobre o equipamento de protecção pessoal.

Ao realizar trabalhos especiais, é necessário usar equipamento especial de protecção. Em cada capítulo do presente Manual será feita referência à parte para esse equipamento. De seguida, é explicado esse equipamento especial de protecção:

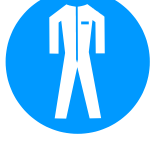

### Vestuário de trabalho de protecção

é vestuário de trabalho apropriado, com mangas compridas e calças. Serve sobretudo para protecção contra superfícies quentes.

### Luvas de protecção

para proteger as mãos contra escoriações, cortes ou lesões mais profundas, bem como contra contacto com superfícies quentes.

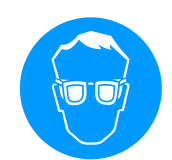

### Óculos de protecção

para protecção dos olhos contra salpicos de líquidos.

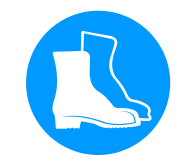

### Calçado de protecção

para proteger contra peças pesadas em queda e contra deslizamento sobre pavimento escorregadio.

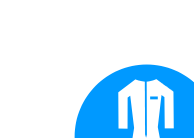

## 2.5 Perigos especiais

Na próxima secção, são designados riscos residuais que foram definidos com base numa avaliação de riscos.

Observe as indicações de segurança aqui apresentadas e as advertências nos outros capítulos do presente Manual a fim de reduzir os perigos para a saúde e evitar situações perigosas.

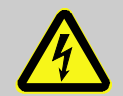

### PERIGO!

### Perigo de vida devido à corrente eléctrica!

Ao tocar em peças condutoras de tensão, corre-se perigo de vida iminente. Danos ao isolamento ou a componentes individuais podem oferecer perigo à vida.

Por isso:

- Em caso de dano ao isolamento, desligar imediatamente a alimentação de tensão e realizar reparo.
- Trabalhos na instalação eléctrica devem somente ser realizados por pessoal especializado em electricidade.
- Para todos os trabalhos na instalação elétrica, de manutenção, limpeza e reparos, remover o plugue da ficha ou desligar todos os polos de alimentação externa de energia e assegurar contra religamento. Verificar a ausência de tensão no aparelho.
- Não contornar ou tirar de operação os fusíveis.
  Para a troca dos fusíveis, observar a amperagem correta.
- Manter as peças de condução de tensão longe da humidade. A humidade pode causar curtocircuito.

# Corrente eléctrica

#### **Carburantes quentes**

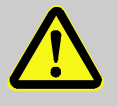

### AVISO!

Perigo de queimadura por carburantes quentes!

Os carburantes podem alcançar temperaturas e pressões elevadas durante o funcionamento e causar queimaduras em caso de contacto. Por isso:

- Mande realizar os trabalhos no sistema hidráulico apenas por pessoal técnico com formação.
- Antes do início dos trabalho no sistema hidráulico, verifique se os carburantes estão quentes e sob pressão. Se necessário, deixe arrefecer o aparelho, retire a pressão e desligue-o. Verifique se não tem pressão.

## Superfícies quentes

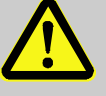

#### CUIDADO!

#### Perigo de queimadura em superfícies quentes!

O contacto com peças quentes pode causar queimaduras.

Por isso:

- Em todos os trabalhos perto de peças quentes, utilize luvas de protecção.
- Antes de qualquer trabalho, certifique-se de que todas as pelas são arrefecidas à temperatura ambiente.

### Perigo de esmagamento

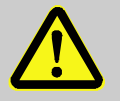

### AVISO!

# Perigo de esmagamento causado por rolamento ou tombo

Em pavimentos irregulares, ou em caso de rolos não presos, existe o perigo de o aparelho tombar ou rolar e causar esmagamento.

Por isso:

- Coloque o aparelho exclusivamente em pavimentos planos.
- Certifique-se de que os rolos estão bem presos.

## 2.6 Dispositivos de segurança

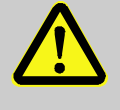

#### AVISO!

# Perigo de vida devido a dispositivos de segurança que não funcionam!

A segurança só está garantida ao usar dispositivos de segurança intactos.

Por isso:

- Nunca coloque os dispositivos de segurança fora de serviço.
- Certifique-se de que os dispositivos de segurança, como o interruptor geral, estão sempre acessíveis.

### Interruptor geral

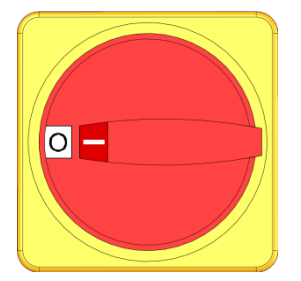

Fig. 1: Interruptor geral

Ao girar o interruptor geral para a posição "0", a alimentação de energia dos consumidores é cortada de imediato, a disparar, assim, a paragem de emergência.

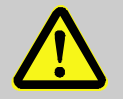

## AVISO!

# Perigo de vida devido a nova ligação descontrolada!

Uma nova ligação descontrolada pode causar danos pessoais graves ou mesmo morte!

Por isso:

 Antes da religação, garantir que a causa da parada de emergência foi eliminada e que todos os dispositivos de segurança estão montados e funcionais.

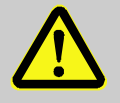

### AVISO!

### Perigo à vida por condutores de tensão!

Após o desligamento da chave geral, ainda há condutores de tensão ativos no aparelho! Por isso:

- Para todos os trabalhos na instalação elétrica, de manutenção, limpeza e reparos, remover o plugue da ficha ou desligar todos os polos de alimentação externa de energia e assegurar contra religamento
- Verificar a ausência de tensão no aparelho

## 2.7 Sinalética

Os seguintes símbolos e placas de aviso encontram-se na zona de trabalhos. Referem-se à envolvente do local em que estão colocados.

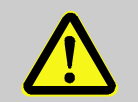

AVISO!

Perigo de lesão causada por símbolos ilegíveis! Com o tempo, os autocolantes e placas podem sujar-se ou tornar-se ilegíveis de qualquer outra forma.

Por isso:

- Mantenha sempre todas as indicações de segurança, de aviso e de serviço legíveis.
- Substitua de imediato placas ou autocolantes danificados.

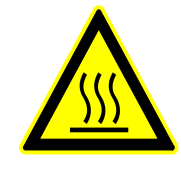

### Superfície quente

Nem sempre nos apercebemos das superfícies quentes, como das peças da carcaça, de recipientes ou de materiais, mas também líquidos. Não lhes toque sem luvas de protecção.

## 2.8 Declaração de conformidade CE para máquinas

(Directiva 2006/42/CE, Anexo II 1. A.)

Produto

Aparelho temperador HB-Therm Thermo-5

Tipos de aparelhos HB-250TM3

Endereço do fabricante

HB-Therm AG Piccardstrasse 6 9015 St. Gallen SWITZERLAND www.hb-therm.com

**Diretrizes CE** 

Encarregado responsável pela documentação técnica

Normas

2014/30/EU; 2011/65/EU

Martin Braun HB-Therm AG 9015 St. Gallen SWITZERLAND

DIN 4754:2015; EN IEC 60730-2-9:2019 + A1:2019 + A2:2020; EN IEC 61000-6-2:2019; EN IEC 61000-6-4:2019; EN IEC 63000:2018; EN 60204-1:2018; EN ISO 13732-1:2008; EN ISO 12100:2010

Declaramos que os produtos acima referidos, aos quais a presente declaração se refere, correspondem às determinações aplicáveis da directiva CE "Máquinas" (Directiva 2006/42/CE) incluindo as suas modificações, bem como à documentação legal correspondente para transposição da directiva para o direito nacional.

Além disso, aplicam-se as directivas CE e normas acima referidas (ou extractos/cláusulas das mesmas).

St. Gallen, 2023-08-17

Reto Zürcher CEO

Stefan Gajic Compliance & Digitalisation

## 2.9 UK Declaration of Conformity for Machinery

(Supply of Machinery (Safety) Regulation 2008, Statutory Instrument 2008 No. 1597)

| Product                       | Temperature Control Unit HB-Therm Thermo-5                                                                                                    |
|-------------------------------|----------------------------------------------------------------------------------------------------|
| Unit types                    | HB-250TM3                                                                                                    |
| Manufacturer Address          | HB-Therm AG<br>Piccardstrasse 6<br>9015 St. Gallen<br>SWITZERLAND<br>www.hb-therm.com                                                                                                    |
| UK guidelines                 | The Electromagnetic Compatibility Regulations 2016<br>Statutory Instruments 2016 No. 1091                                                                                                    |
|                               | The Restriction of the Use of Certain Hazardous Substances in<br>Electrical and Electronic Equipment Regulations 2012<br>Statutory Instruments 2012 No. 3032                                                                                                    |
| Responsible for documentation | Martin Braun<br>HB-Therm AG<br>9015 St. Gallen<br>SWITZERLAND                                                                                                    |
| Standards                     | DIN 4754:2015; EN IEC 60730-2-9:2019 + A1:2019 + A2:2020;<br>EN IEC 61000-6-2:2019; EN IEC 61000-6-4:2019;<br>EN IEC 63000:2018; EN 60204-1:2018;<br>EN ISO 13732-1:2008; EN ISO 12100:2010                                                                                                    |
|                               | We declare of our own responsibility that the above mentioned<br>products, to which this declaration refers, comply with the<br>appropriate regulations of the Supply of Machinery (Safety)<br>Regulations 2008, including its appendices. Furthermore, the<br>above mentioned Statutory Instruments and standards (or<br>parts/clauses thereof) are applied. |
|                               |                                                                                                    |

St. Gallen, 2023-08-17

1

SAA

Reto Zürcher CEO

Stefan Gajic Compliance & Digitalisation

# 3 Dados técnicos

# 3.1 Dados gerais

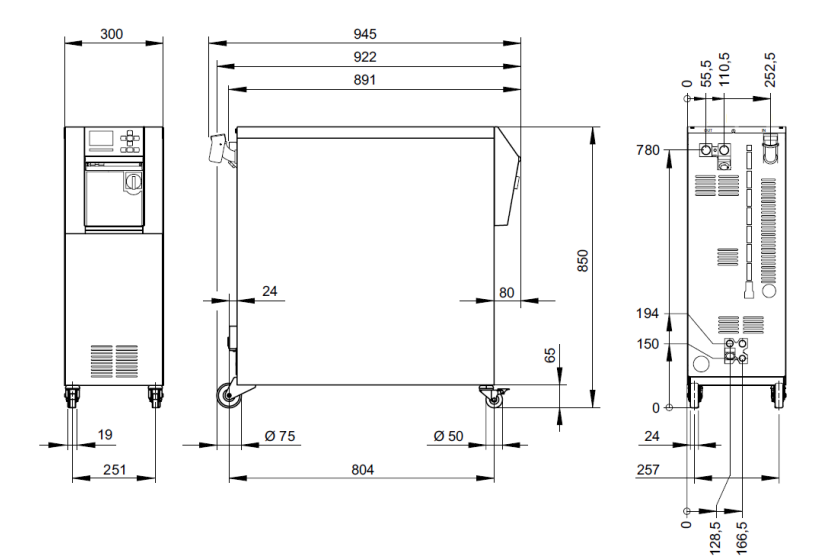

### Fig. 2: Dimensões

| Peso max.              |                      | Valor                                     | Unidade |
|------------------------|----------------------|-------------------------------------------|---------|
|                        | HB-250TM3            | 100                                       | kg      |
| Volume em circulação   |                      | Valor                                     | Unidade |
|                        | Volume em circulação | 3,5                                       | L       |
| Volumo do expansão     |                      | Valor                                     | Unidade |
|                        | Volume de expansão   | 15                                        | L       |
| Modição da tomporatura |                      | Valor                                     | Unidade |
| medição da temperatura | Margem de medição    | 0–400                                     | °C      |
|                        | Resolução            | 0,1                                       | °C      |
|                        | Precisão de regra    | ±0,1                                      | К       |
|                        | Tolerância           | ±0,8                                      | К       |
|                        |                      | Valor                                     | Unidade |
| Mediçao fluxo externo  | Margem de medição    | 0,4-40                                    | L/min   |
|                        | Resolução            | 0,1                                       | L/min   |
|                        | Tolerância           | ±(5 % do valor de medição<br>+ 0,1 L/min) |         |
|                        |                      | Valor                                     | Unidade |
| Medição da pressão     | Margem de medição    | 0-20                                      | bar     |
|                        | Resolução            | 0.1                                       | bar     |
|                        | Tolerância           | ±5 % do valor                             | final   |

## 3.2 Emissões

|                                                      | Valor | Unidade |
|------------------------------------------------------|-------|---------|
| Duração do nível de pressão<br>acústica              | <70   | dB(A)   |
| Temperatura superficial (lado posterior do aparelho) | >55   | °C      |

## 3.3 Condições operativas

### Envolvente

O dispositivo só pode ser usado em ambientes fechados.

|                                |      | Valor | Unidade |
|--------------------------------|------|-------|---------|
| Amplitude térmica              |      | 5–40  | °C      |
| Humidade relativa do ar*       |      | 35–85 | % RH    |
| Espaçamento mínimo<br>(→ Fig.) | A ** | 10    | mm      |
|                                | В    | 50    | mm      |
|                                | С    | 150   | mm      |
|                                | D    | 50    | mm      |
|                                | Е    | 70    | mm      |

\* não em condensação

\*\* Em temperaturas ambiente de até no máx. 35 °C, os dispositivos podem ser colocados um ao lado do outro sem qualquer distância.

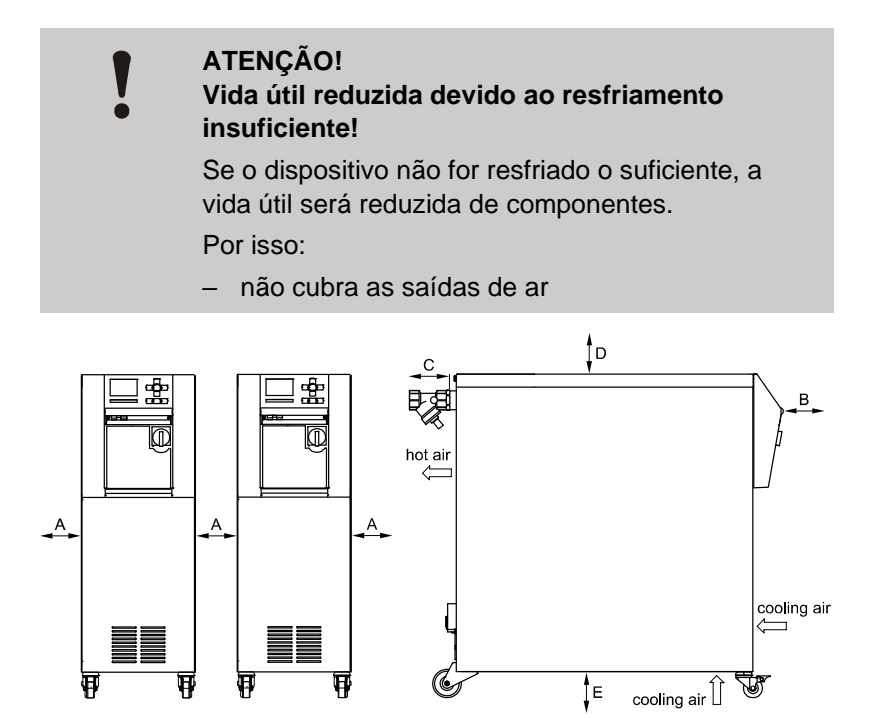

Fig. 3: Espaço livre ao redor do dispositivo

# 3.4 Ligações

Ligação eléctrica

| Cabo eléctrico, Corte<br>transversal  | CE                                  | H07RN-F/H07BQ-F                                                |
|---------------------------------------|-------------------------------------|----------------------------------------------------------------|
|                                       | <i>U</i> <sub>N</sub> = 400/460 V   | 4x2,5 mm <sup>2</sup> (8 kW)<br>4x6,0 mm <sup>2</sup> (16 kW)  |
|                                       | <i>U</i> <sub>N</sub> = 210 V       | 4x6,0 mm <sup>2</sup> (8 kW)<br>4x16,0 mm <sup>2</sup> (16 kW) |
| Rede elétrica                         | TN (rede elétrica c<br>proteção)    | com condutor de                                                |
| Tensão de rede <i>U</i> N             | v. placa de caracte<br>ou na pág. 2 | erísticas no aparelho                                          |
| Corrente nominal de<br>curto-circuito | $I_{\text{max}}$ até 63 A = 6 k     | A                                                              |
| Categoria de<br>sobretensão           | Ш                                   |                                                                |
| Grau de suiidade                      | 2                                   |                                                                |

Fusível máximo a montante:

|           |       | 380–415 V | 200–220 V | 440–480 V |
|-----------|-------|-----------|-----------|-----------|
| Aquecedor | 8 kW  | 3x20 A    | 3x32 A    | 3x20 A    |
| Aquecedor | 16 kW | 3x32 A    | 3x63 A    | 3x32 A    |

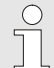

### NOTA!

# Para equipamentos sem conversor de frequência Para uma proteção contra choques elétricos

recomenda-se a utilização de um disjuntos diferencial (RCD) Tipo A.

| Ligação, avanco e recúo |                       | Valor   | Unidade |
|-------------------------|-----------------------|---------|---------|
|                         | Rosca                 | G¾      |         |
|                         | Resistência HB-250TM3 | 10, 270 | bar, °C |
|                         |                       |         |         |

G... Ligação rosca interna em polegadas

### Ligação de água refrigerante

|                            | Valor   | Unidade |
|----------------------------|---------|---------|
| Pressão                    | 2–5     | bar     |
| Rosca de água refrigerante | G¾      |         |
| Resistência                | 10, 100 | bar, °C |
|                            |         |         |

G... Ligação rosca interna em polegadas

| Ligação de esvaziamento |       | Valor |
|-------------------------|-------|-------|
|                         | Rosca | G¾    |

G... Ligação rosca interna em polegadas

Unidade

## 3.5 Carburantes

### Termóforo óleo

Para a operação com óleo, devem ser usados os óleos termóforos indicados para o efeito.

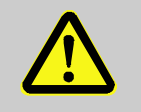

### AVISO! Perigo devido a óleos termóforos não apropriados

Ao utilizar óleo não apropriado, existe o perigo de fraccionamento, sobreaquecimento e incêndio.

Por isso:

- A temperatura máxima admissível de entrada para o óleo tem de ser superior à temperatura máxima de serviço do aparelho.
- A temperatura admissível da película e o ponto de ebulição têm de ser, pelo menos, de 340 °C.

Não pode ser usado nenhum produto agressivo que possa prejudicar os materiais em contacto com o termóforo.

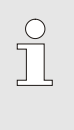

#### NOTA!

Para mais informações, existe a possibilidade de descarregar "Recomendação sobre óleo para controladores de temperatura" (DF8003-X, X=idioma) em www.hb-therm.ch.

Conforme o modelo, são utilizados os seguintes materiais no aparelho temperador:

- Cobre
- Latão
- Bronze
- Níquel
- Aço ao crómio
- MQ (silicone)
- Titano

NBR (borracha nitrílica)

- FPM (Viton<sup>®</sup>)
- PTFE (Teflon)
- FFKM (Perfluorinated)
- PEEK (poliéter-éter-cetona)
- Cerâmica (Al<sub>2</sub>O<sub>3</sub>)

Viton® é uma marca registada da Dupont Dow Elastomers

### Água de refrigeração

Se a água não tratada utilizada no circuito de controlo da temperatura respeitar os valores de referência seguintes, a mesma pode ser utilizada em situações normais sem qualquer tratamento especial.

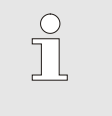

## NOTA!

É recomendado respeitar estes valores e realizar uma verificação periódica para proteger a instalação.

### Valores de referência

| Dados hidrológicos     | Amplitude térmica | Valor de<br>referência | Unidade            |
|------------------------|-------------------|------------------------|--------------------|
| Valor pH               | -                 | 7,5–9                  |                    |
| Condutividade          | até 110 °C        | <150                   | mS/m               |
|                        | 110–180 °C        | <50                    |                    |
|                        | acima de 180 °C   | <3                     |                    |
| Dureza total           | até 140 °C        | <2,7                   | mol/m <sup>3</sup> |
|                        |                   | <15                    | °dH                |
|                        | acima de 140 °C   | <0,02                  | mol/m <sup>3</sup> |
|                        |                   | <0,11                  | °dH                |
| Dureza de carbonatos   | até 140 °C        | <2,7                   | mol/m <sup>3</sup> |
|                        |                   | <15                    | °dH                |
|                        | acima de 140 °C   | <0,02                  | mol/m <sup>3</sup> |
|                        |                   | <0,11                  | °dH                |
| lões cloreto CI -      | até 110 °C        | <50                    | mg/L               |
|                        | 110–180 °C        | <30                    |                    |
|                        | acima de 180 °C   | <5                     |                    |
| Sulfato SO4 2-         | -                 | <150                   | mg/L               |
| Amónio NH4 +           | -                 | <1                     | mg/L               |
| Ferro Fe               | -                 | <0,2                   | mg/L               |
| Manganês Mn            | -                 | <0,1                   | mg/L               |
| Tamanho das partículas | -                 | <200                   | μm                 |

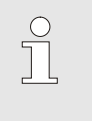

## NOTA!

Para mais informações, existe a possibilidade de em <u>www.hb-therm.ch</u> descarregar o "Formulário de verificação de tratamento deágua para aparelhos temperadores" (DF8003-X, X=idioma).

### Tratamento da água

Se não for possível respeitar os valores de referência, é necessário um tratamento adequado da água ( $\rightarrow$  página 41).

## 3.6 Placa de características

A placa de características encontra-se na parede posterior do aparelho, no interior da tampa de serviço e na página 2 do presenteManual.

Os seguintes dados podem ser retirados da placa de características:

- Fabricante
- Designação do tipo
- Número do aparelho
- Ano de fabrico
- Valores de desempenho
- Potência instalada
- Tipo de proteção
- Equipamentos adicionais

# 4 Montagem e funcionamento

## 4.1 Vista geral

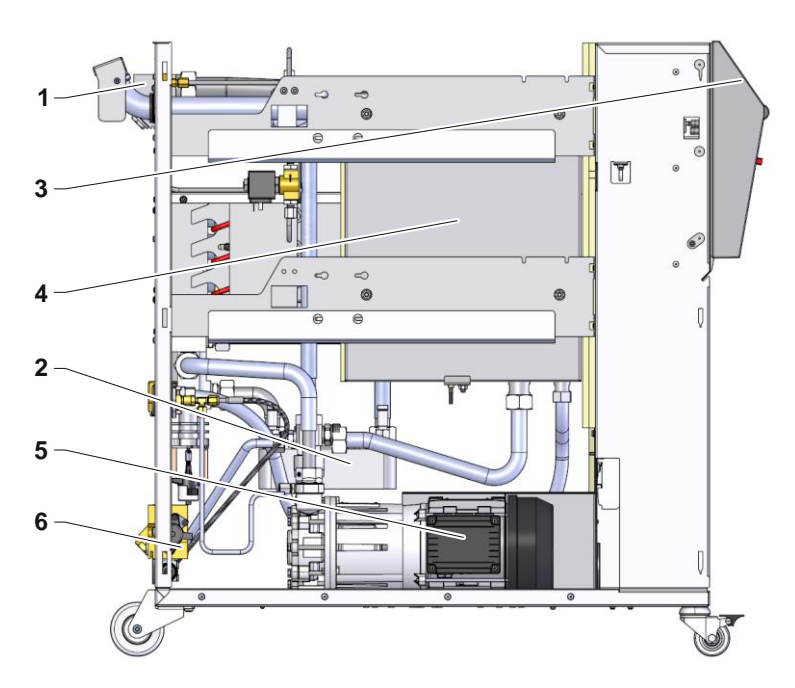

Fig. 4: Vista geral

- 1 Módulo de termóforo
- 2 Refrigerador
- 3 Teclado e indicação LED
- 4 Depósito
- 5 Bomba
- 6 Módulo de água refrigerante

## 4.2 Breve descrição

O aparelho temperador leva o termóforo óleo, por aquecimento ou arrefecimento, até uma temperatura desejada e mantém-no constante. O termóforo temperado é transportado por uma bomba, desde o aparelho temperador até ao aparelho consumidor, e de volta.

Juntamente com as tubagens e o aparelho consumidor, o aparelho temperador compõe uma instalação de transferência térmica.

## 4.3 Princípio de funcionamento

O aparelho temperador é um sistema de auto-purga. Contém uma bomba, um aquecedor e um refrigerador e serve de recipiente para o termóforo.

Um sensor térmico mede a temperatura do termóforo no aparelho temperador e condu-lo para a entrada do regulador sob a forma de um sinal eléctrico. Em opção, pode ser ligado um sensor térmico externo ao aparelho, colocado no aparelho consumidor.

O aquecimento e a refrigeração do aparelho são ligados consoante o regulador da temperatura, até que o termóforo tenha alcançado a temperatura necessária. Esta temperatura é mantida constante. Através da bomba, o termóforo temperado é transportado para o aparelho consumidor.

O aquecedor é composto por um ou por vários elementos aquecidos.

Na refrigeração indirecta, o processo de refrigeração é feito por um permutador térmico que é percorrido por água fria. A água refrigerante é transportada através da ligação de água refrigerante.

## 4.4 Termóforo

Como termóforo é usado óleo. O enchimento do termóforo é feito manualmente através do tubo de enchimento.

O termóforo encontra-se num circuito fechado que só está em contacto directo com a atmosfera através do recipiente de expansão. O recipiente de expansão absorve dilatações de volume do termóforo ocorridas devido ao aquecimento no circuito. Por isso, não é possível um aumento de pressão no circuito superior à pressão da bomba. A tempertaura do termóforo que repousa no recipiente de expansão situa-se bem abaixo da temperatura do circuito. Devido à sobreposição do óleo frio, impede-se amplamente a oxidação do termóforo.

## 4.5 Ligações

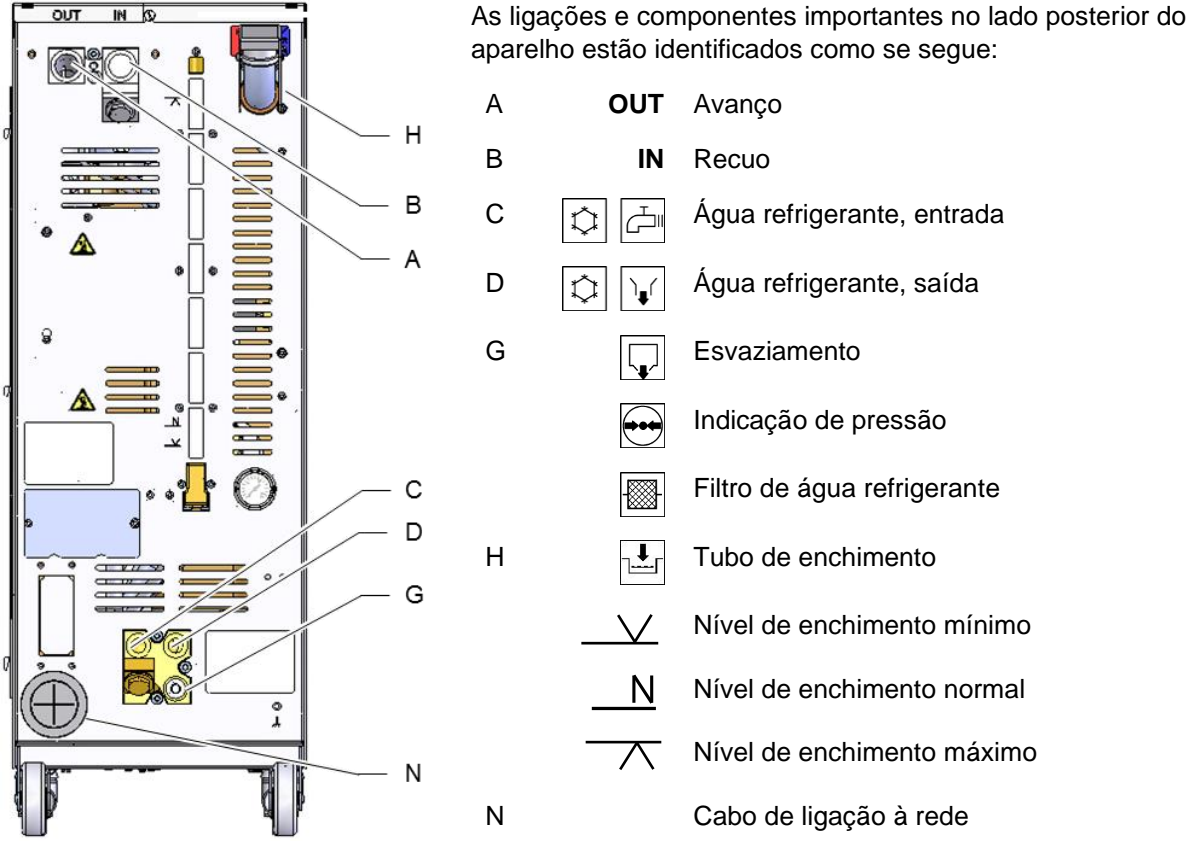

Fig. 5: Ligações

# 4.6 Equipamentos adicionais

Além do equipamento básico do aparelho, também pode ser instalados os seguintes equipamentos adicionais ( $\rightarrow$  placa de características):

|    | Equipamento adicional                    | Descrição                                                                                                    |
|----|------------------------------------------|----------------------------------------------------------------------------------------------------|
| ZB | Ligação para alarme e comando<br>externo | Alarme por contacto de comutação sem potencial máx. 250 VCA, 4 A de carga                                        |
|    |                                          | Aparelho ON/OFF, programa de rampas ON/OFF e valor teórica da comutação 1 ou 2 através de contacto sem potencial |
|    |                                          | 1 ficha Harting Han 7D                                                                                           |
| ZE | Ligação para sensor externo              | Termoelemento tipo J, K, T ou Pt 100 em 3 condutores<br>Comutação com detecção regulável da produção             |
|    |                                          | 1 Ficha áudio 5 polos                                                                                            |
| ZU | Monitorização do estado da bomba         | Sensor de pressão adicional no avanço                                                                            |
| ZK | Protecção do teclado                     | Tampa transparente sobre a zona de indicação e de<br>comando                                                     |
| Х  | Modelo especial                          | Modelo especial sem descrição adicional                                                                          |
| XA | Modelo especial com anexo                | Modelo especial com descrição adicional no anexo A                                                               |

## 4.7 Modos operativos

### 4.7.1 Modos operativos principais

| Ĩ | NOTA!<br>Ao ligar o aparelho, o modo operativo principal<br>escolhido por último volta a ficar activo,<br>eventualmente depois de decorrido um período de<br>retardamento. |
|---|----------------------------------------------------------------------------------------------------|
|   |                                                                                                    |

Operação normal

Na operação normal, o termóforo temperado é comprimido pelo bomba através do aparelho consumidor.

### 4.7.2 Modos operativos auxiliares

| Esvaziamento da forma | No modo operativo auxiliar de esvaziamento de formas, o termóforo é arrefecido até que as temperaturas de avanço, retorno e externa* tenham alcançado o Esvaziam. forma, temp. limit. definido. De seguida, o aparelho consumidor e as tubagens de admissão são esvaziadas e despressurizadas. O volume de esvaziamento é conduzido para o tanque interno. |
|-----------------------|----------------------------------------------------------------------------------------------------|
| Arrefecer             | No modo operativo auxiliar arrefecer, o termóforo é arrefecido até<br>que as temperaturas de avanço, retorno e externa* tenham<br>alcançado a Temperatura de arrefecimento definida. De seguida, o<br>aparelho é desligado.                                                                                                    |

\* caso o sensor externo esteja ligado

## 4.8 Zonas de trabalho e de perigo

### Zonas de trabalho

- A zona primária de trabalho encontra-se no lado anterior do aparelho, no teclado.
- A zona secundária de trabalho encontra-se no lado posterior do aparelho.

### Zonas de perigo

No lado posterior do aparelho, é feita a ligação do aparelho para o aparelho consumidor. Estas zonas não estão protegidas pela caixa do aparelho. Existe perigo de queimadura nas superfícies quentes acessíveis. Em caso de ruptura da mangueira, pode sair óleo termóforo quente e causar queimaduras.

## Transporte, embalagem e armazenamento

# 5 Transporte, embalagem e armazenamento

## 5.1 Indicações de segurança para o transporte

Transporte inadequado

ATENÇÃO!

Danos causados por transporte inadequado! No caso de transporte inadequado, podem ocorrer danos materiais consideráveis.

Por isso:

- O aparelho tem de ser completamente esvaziado (circuito de arrefecimento e do sistema).
- Utilize apenas embalagens originais ou da mesma qualidade.
- Ao descarregar pacotes aquando da entrega, bem como no transporte interno, proceda com cuidado e observe os símbolos e indicações que constam da embalagem.
- Utilize apenas os pontos de fixação previstos.
- Desembale apenas pouco antes da montagem.

## 5.2 Transporte

# Transporte com empilhadora de forquilha

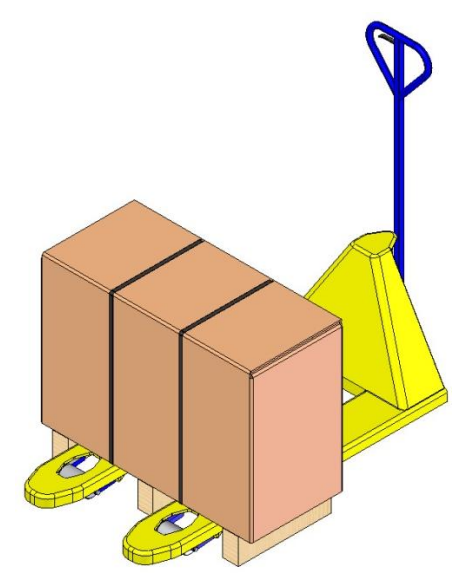

Fig. 6: Pontos de fixação Palete

Pacotes fixos sobre paletes podem ser transportados com uma empilhadorade forquilha nas seguintes condições:

- A empilhadora de forquilha deve ter sido concebida para suportar o peso das unidadesde transporte.
- O operador tem de estar autorizado a conduzir a empilhadora de forquilha.

### Fixação:

- 1. Coloque a empilhadora com a forquilha entre ou debaixo das longarinas da palete.
- 2. Introduza a forquilha até que fique saliente no lado oposto.
- **3.** Certifique-se de que a palete não pode tombar se o centro de gravidade estiverdescentrado.
- 4. Levante o pacote e inicie o transporte.

### Transporte, embalagem e armazenamento

### Transporte com grua

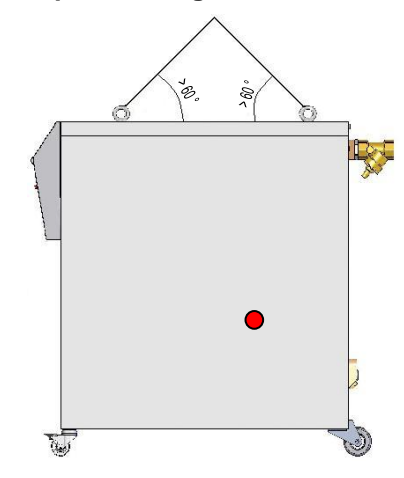

Fig. 7: Pontos de fixação

O aparelho pode estar equipado com olhais de grua (modelo especial). Realize o transporte com grua nas seguintes condições:

- A grua e o dispositivo elevatório tem de suportar o peso do aparelho
- O operador tem de estar autorizado a operar a grua.

### Fixação:

- 1. Fixe os cabos e as cintas adequadamenteFig. 7.
- Certifique-se de que o aparelho fica suspenso direito, tendo em conta o centro de gravidade (→ ● Fig. 7).
- 3. Levante o aparelho e inicie o transporte.

## Transporte, embalagem e armazenamento

## 5.3 Inspecção do transporte

Ao receber a encomenda, verifique de imediato se está completa e se apresenta danos provocados pelo transporte.

No caso de danos de transporte detectáveis externamente, proceda como se segue:

- Não aceite a encomenda ou aceite-a apenas sob reserva.
- Anote a extensão dos danos na documentação de transporte ou na guia de remessa do transportador.
- Inicie o processo de reclamação.

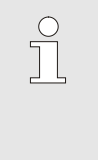

### NOTA!

Reclame qualquer falha assim que a detecte. As pretensões a indemnizações só podem ser consideradas dentro dos prazos de reclamação válidos.

## 5.4 Embalagem

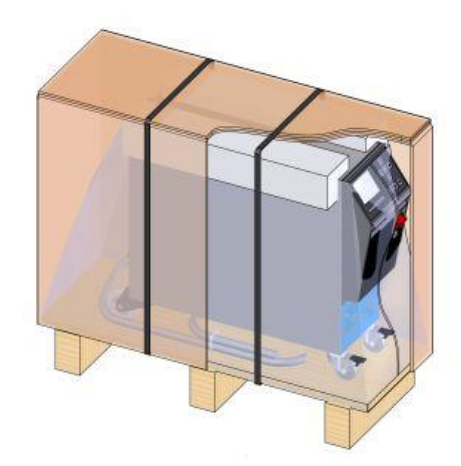

Fig. 8: Embalagem

O aparelho é embalado de acordo com as condições de transporte previstas sobre uma palete de madeira, envolvido em película e por uma caixa de cartão e protegido por uma fita adesiva em PP.

Para a embalagem foram usados exclusivamente materiais não nocivos para o ambiente.

A embalagem deve proteger os componentes individuais contra danos de transporte, corrosão e outros danos. Por esse motivo, a embalagem não deve ser destruída.
#### Transporte, embalagem e armazenamento

#### Manusear materiais da embalagem

Elimine o material da embalagem conforme as determinações legais válidas e as normas locais.

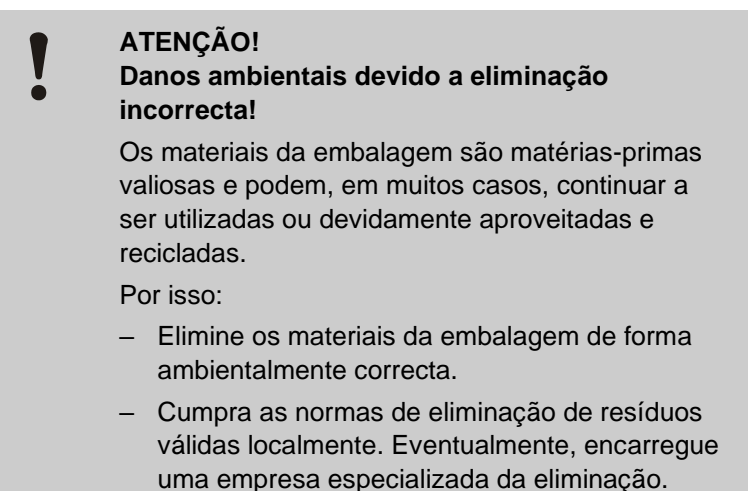

Os códigos de reciclagem são marcações nos materiais de embalagem. Eles fornecem informações sobre o tipo de material usado e facilitam o processo de descarte e reciclagem.

Esses códigos consistem em um número de material específico emoldurado por um símbolo de seta triangular. Abaixo do símbolo está a abreviatura do respectivo material.

#### Palete de transporte

→ Madeira

Caixa dobrável

→ Papelão

#### Faixa de cintagem

→ Polipropileno

Almofadas de espuma, abraçadeiras e bolsas de liberação rápida

→ Polietileno de baixa densidade

#### Filme elástico

→ Polietileno linear de baixa densidade

Códigos de reciclagem para materiais de embalagem

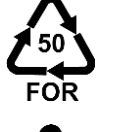

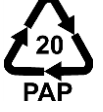

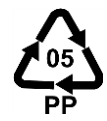

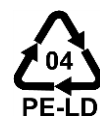

sem código de reciclagem

### Transporte, embalagem e armazenamento

### 5.5 Símbolos na embalagem

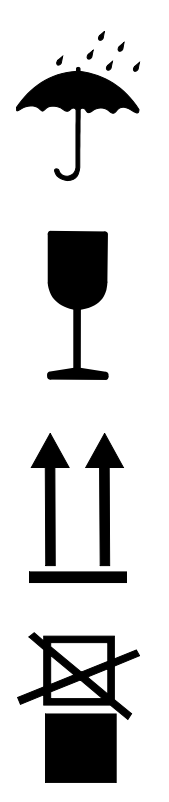

#### Proteger do molhado

Proteja os pacotes do molhado e mantenha-os secos.

#### Frágil

Identifica pacotes com conteúdo frágil ou sensível.

Manuseie o pacote com cuidado, não o deixe cair e não o sujeite a pancadas.

#### Cima

A ponta da seta indica o lado superior do pacote. Deve apontar sempre para cima para evitar que o conteúdo seja danificado.

#### Não empilhar

Pacotes identificados que não podem ser empilhados ou sobre os quais não deve ser nada empilhado.

Não empilhe nada sobre pacotes identificados.

### 5.6 Armazenamento

Armazenamento dos pacotes

Os pacotes devem ser armazenados nas seguintes condições:

- Esvazie completamente o aparelho temperador.
- Não armazene ao ar livre.
- Armazene em local seco e sem pó.
- Não utilize meios agressivos.
- Proteja da radiação solar.
- Evite abalos mecânicos.
- Temperatura de armazenamento 15–35 °C.
- Humidade relativa do ar máx. 60 %.

### 6 Instalação e primeira colocação em funcionamento

### 6.1 Segurança

#### Pessoal

- A instalação e a primeira colocação em funcionamento só podem ser realizadas por pessoal técnico.
- Os trabalhos no sistema eléctrico só podem ser realizados por electricistas.
- Os trabalhos no sistema hidráulico só podem ser realizados por técnicos hidráulicos.

#### Perigos especiais

Existem os seguintes perigos:

- Perigo de vida devido à corrente eléctrica.
- Perigo de queimadura por carburantes quentes.
- Perigo de queimadura em superfícies quentes.
- Perigo de esmagamento causado por rolamento ou tombo.

## Instalação inadequada e primeira colocação em funcionamento

### AVISO!

#### Perigo de lesões devido a instalação inadequada e primeira colocação em funcionamento!

A instalação e primeira colocação em funcionamento inadequadas pode causar danos pessoais e materiais graves.

Por isso:

- Antes do início dos trabalho, zele para que a montagem seja realizada com espaço livre suficiente.
- Proceda com cuidado com componentes abertos e de arestas afiadas.

### 6.2 Requisitos quanto ao local de instalação

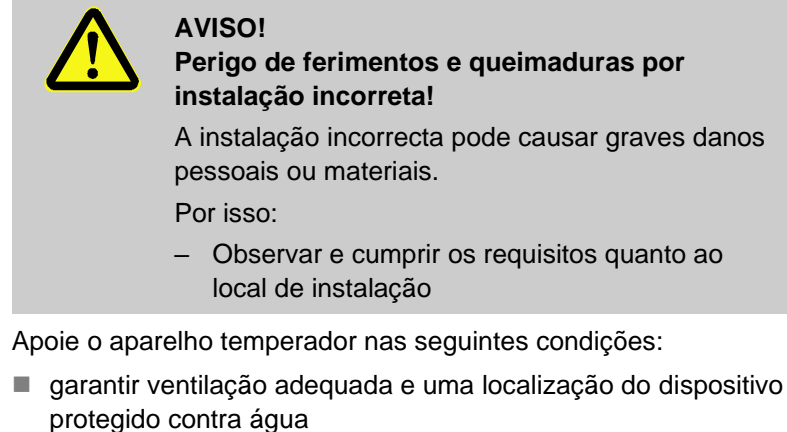

- em uma superfície horizontal, estável e de baixa vibração
- protegido contra rolamento e queda
- garanta o acesso ao interruptor principal em todos os momentos
- todos os cabos de conexão do aparelho não devem tocar em linhas hidráulicas ou peças cujas temperaturas superficiais estejam acima de 50 °C
- Assegurar o aparelho com proteção adequada e, se necessário, com disjuntor diferencial (→ página 25)

### 6.3 Trabalhos de instalação

### 6.3.1 Travar os rolos

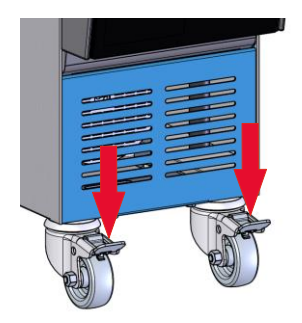

Para que o aparelho não role, os rolos têm de ser travados.

- 1. Coloque o aparelho no local correspondente.
- 2. Comprima os estribos do travão nos rolos para baixo.

Fig. 9: Travar os rolos

### 6.3.2 Tratamento da água de refrigeração

Se não for possível respeitar os valores de referência (→página 30) para a qualidade da água durante a operação com água não tratada, é necessário um tratamento adequado da água.

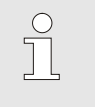

NOTA!

Recomenda-se que encarregue uma empresa especializada do tratamento da água.

Conforme o modelo, são utilizados os seguintes materiais no aparelho temperador:

- Cobre
- Latão
- Bronze
- Níquel
- Aço ao crómio
- MQ (silicone)

NBR (borracha nitrílica)

- FPM (Viton<sup>®</sup>)
- PTFE (Teflon)
- FFKM (borracha perfluorada)
- PEEK (poliéster-éter-acetona)

Viton® é uma marca registada da Dupont Dow Elastomers

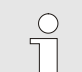

#### NOTA!

Para mais informações, existe a possibilidade de em <u>www.hb-therm.ch</u> descarregar o "Formulário de verificação de tratamento deágua para aparelhos temperadores" (DF8003-X, X=idioma).

### 6.3.3 Estabelecer ligações do sistema

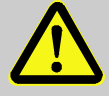

#### AVISO!

#### Perigo de queimadura por carburantes quentes

Ao utilizar condutas ou acoplamentos inadequados, existe o perigo de saída de líquidos quentes e de causar lesões graves ou mortais. Por isso:

- Utilize exclusivamente condutas de pressão resistentes à temperatura e ao termóforo -(resistentes até, pelo menos, à pressão máxima da bomba, referente à respectiva temperatura máxima do aparelho).
- Por motivos de segurança, no circuito do termóforo devem ser evitados acoplamentos rápidos

### NOTA!

As ligações do sistema são enroscadas ou encaixadas especificamente para o produto. Caso a ligação recomendada da mangueira não possa ser feita no aparelho consumidor, para conseguir menores perdas de pressão, há que efectuar uma redução da secção no aparelho consumidor e não no aparelho temperador.

#### ATENÇÃO!

As uniões roscadas, em especial as combinações de aço inoxidável / aço inoxidável ou aço / aço inoxidável tendem a colar fortemente sob elevadas temperaturas ou podem gripar e ficar, consequen temente, muito difíceis de desaparafusar.

Por isso:

- Usar lubrificantes adequados.

### Ligar a entrada e a saída da água NOTA! $\bigcirc$ refrigerante Para aproveitar de forma optimizada a potência de arrefecimento do aparelho temperador, mantenha a saída da água refrigerante o mais breve e livre de contrapressão. 1. Ligar a entrada e a saída da água refrigerante na rede de água refrigerante. Ligar avanço e recúo 2. Ligue o avanço e o recúo ao aparelho consumidor Instalar as ligações eléctricas Mande instalar as ligações eléctricas por pessoal electricista, 3. nas seguintes condições: Instale a ligação eléctrica só depois de ter instalado as ligações hidráulicas. Certifique-se de que a tensão da rede e a frequência são cumpridas, de acordo com a especificação na placa de características e nos dados técnicos. Faça o pré-fusível da unidade de controle de temperatura de acordo com as especificações elétricas ( $\rightarrow$ página 25).

### Instalação e primeira colocação em funcionamento

Proteger as uniões das mangueiras

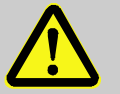

#### AVISO!

#### Perigo de queimadura nas uniões de mangueiras quentes!

As uniões de mangueiras entre o aparelho temperador e o aparelho consumidor externo podem estar muito quentes durante o funcionamento. No caso de cobertura insuficiente das uniões das mangueiras, existe o perigo de contacto, o que pode causar queimaduras graves. Por isso:

 Proteja todas as uniões das mangueiras de forma suficiente contra a possibilidade de contacto directo.

### 6.3.4 Encher o aparelho

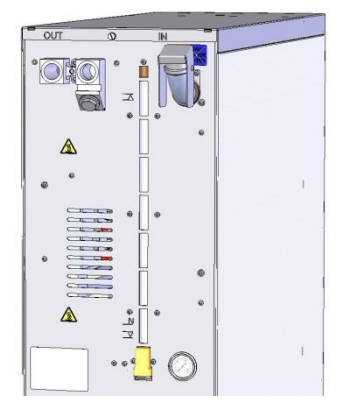

Fig. 10: Encher o aparelho

Para encher o tanque de termóforo do controlador de temperatura, proceda como se segue:

- 1. Abra a tampa do depósito
- 2. Encher o termóforo lentamente através da abertura do depósito até encher o depósito em aprox. <sup>3</sup>/<sub>4</sub>.

### 6.3.5 Ligar interfaces de dados

**Interface HB** 

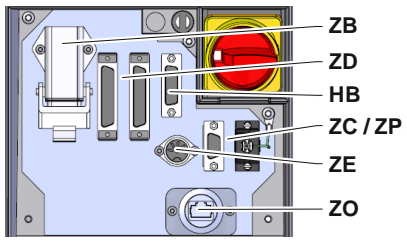

Fig. 11: Interfaces do aparelho individual

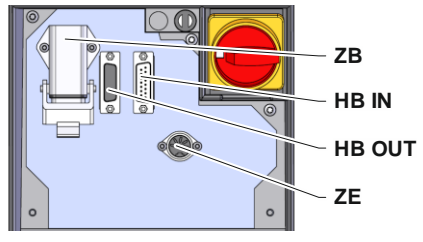

Fig. 12: Interfaces do aparelho modular

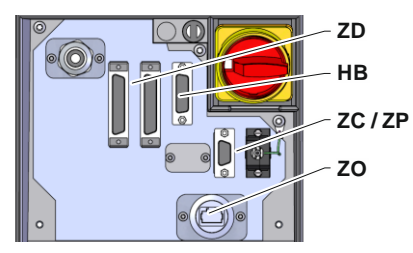

Fig. 13: Interfaces Panel-5

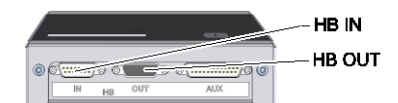

Fig. 14: Interfaces Flow-5 Modelo: Fixação do aparelho/Livre:

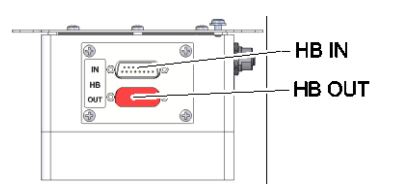

Fig. 15: Interfaces Flow-5 Modelo: Autónomo

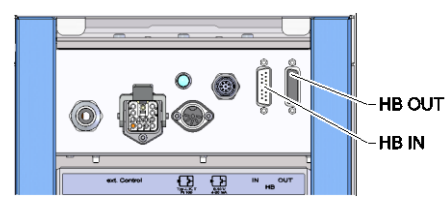

Fig. 16: Interfaces Vario-5

Para comandar ou controlar um aparelho modular Thermo-5, uma medição de débito externo Flow-5 ou uma unidade de comutação Vario-5, é necessário conectar um cabo de comando:

- 1. Passar o cabo de comando entre a frente e a antepara de serviço no Thermo-5 ou Panel-5.
- 2. Encaixar o cabo de comando na tomada HB.
- **3.** Ligar o outro lado do cabo de comando ao produto HB-Therm Thermo-5, Flow-5 ou ao Vario-5 através do conector HB IN.
- 4. Ligar outros produtos HB-Therm através da tomada HB OUT.
- **5.** Fechar a antepara de serviço.

| Legenda          | Designação                                                                                                    | Observação                                                                             |
|------------------|----------------------------------------------------------------------------------------------------|----------------------------------------------------------------------------------------|
| MC               | Comando automático                                                                                                    | max. 1                                                                                 |
| FB               | Módulo de operação Painel-5                                                                                                | max. 1                                                                                 |
| EG               | Equipamento de temperamento<br>Thermo-5, Equipamento único                                                                 | max. 16<br>(por Operação)                                                              |
| MG               | Equipamento de temperamento<br>Thermo-5, Equipamento de<br>modulagem                                                       |                                                                                        |
| FM               | Medidor de fluxo Flow-5                                                                                                    | max. 32<br>(para 4 ciclos)                                                             |
| VS               | Unidade de conversão Vario-5                                                                                               | max. 8                                                                                 |
| SD               | Comunicação através da interface<br>de dados serial DIGITAL ( <b>ZD</b> ), CAN<br>( <b>ZC</b> ), PROFIBUS-DP ( <b>ZP</b> ) | Número máximo de<br>equipamentos, formato-<br>do comandoe                              |
| OPC UA           | Comunicação através OPC UA<br>Ethernet ( <b>ZO</b> )                                                                       | transmissão dos<br>valores do fluxopor<br>exemplo dependem do<br>protocolo da máquina. |
| HB <sup>2)</sup> | Comunicação<br>Interface HB                                                                                                | Sequência de conexão<br>não relevante                                                  |
| HB/CAN           | Comunicação<br>Interface HB/CAN                                                                                            | Paraoperação a<br>distancia de                                                         |
| CAN              | Comunicação<br>Interface CAN ( <b>ZC</b> )                                                                                 | equipamentos únicos                                                                    |
| EC               | Comando externo (Ext. Controlo)                                                                                            | Ocupação dependedo<br>comando da máquina                                               |
| MC               |                                                                                                    |                                                                                        |

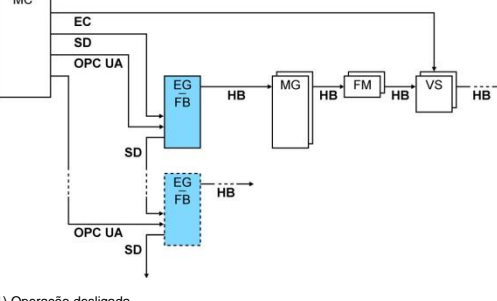

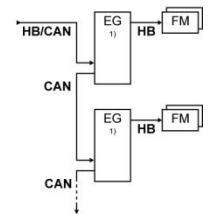

1) Operação desligada 2) Največja dolžina kabla HB: Skupaj 50 m

#### Exemplos comunicação

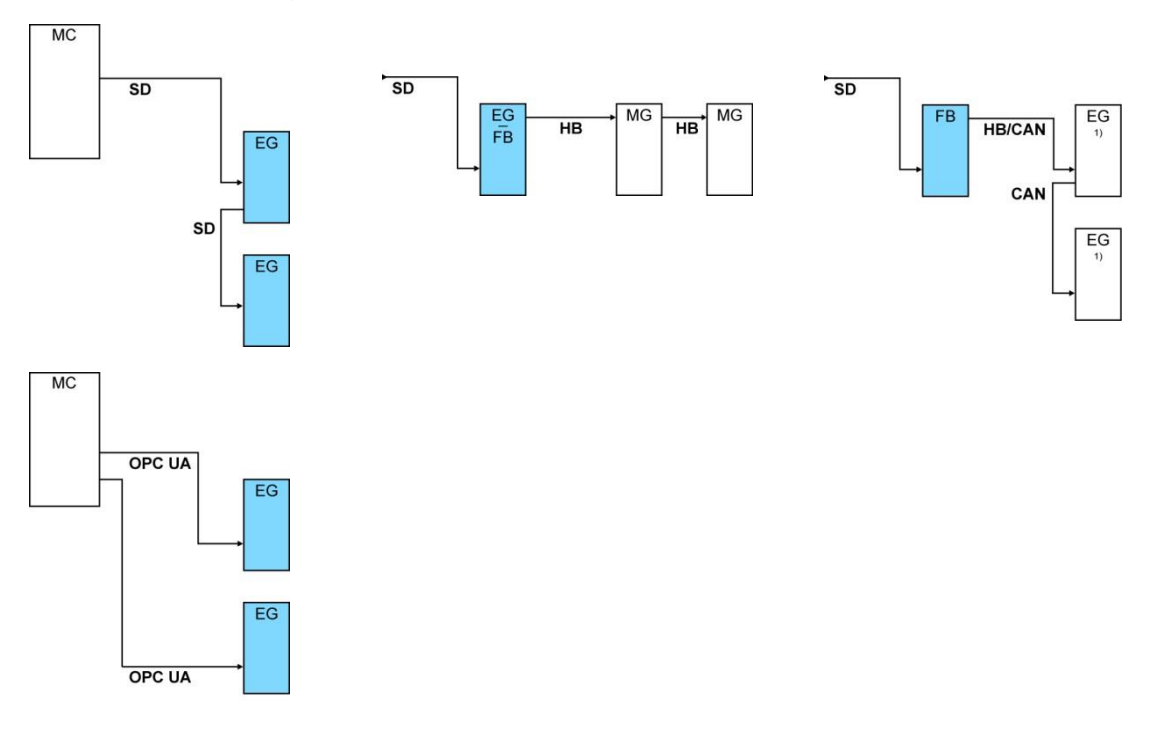

1) Operação desligada

#### Comando externo (equipamento adicional ZB)

Para comandar o aparelho através de um contacto externo sem potencial, pode ser ligado ao aparelho um cabo de comando externo:

- 1. Passe o cabo de comando externo entre a frente e a antepara de serviço.
- 2. Encaixe o cabo de comando externo na tomada ZB.
- 3. Feche a antepara de serviço.
- 4. Para atribuição dos contactos (→ página 123).

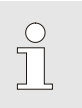

#### NOTA!

A atribuição das funções do pin dos diversos cabos de comando é apresentada no página 122.

castanho (-)

### Instalação e primeira colocação em funcionamento

### 6.3.6 Ligar sensor externo

Ligar o sensor térmico externo (equipamento adicional ZE)

Para regular com precisão a temperatura de um aparelho consumidor, pode ser ligado ao aparelho um sensor térmico externo:

- 1. Passe o cabo do sensor térmico externo entre a frente e a antepara de serviço.
- 2. Encaixe o sensor térmico externo na tomada ZE.
- **3.** Feche a antepara de serviço.
- 4. Configuração do tipo de sensor (→ página 66).

Norma Revestimento Condutor Tipo J (Fe-CuNi) CEI preto preto (+) / branco (-) DIN azul vermelho (+) / azul (-) K (NiCr-Ni) CEI verde verde (+) / branco (-) DIN verde vermelho (+) / verde (-) T (Cu-CuNi) CEI castanho castanho (+) / branco (-) DIN castanho vermelho (+) /

Tabela: Identificação do tipo de sensor

## 7 Comando

7.1 Teclado

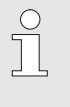

### NOTA!

Os aparelhos modulares não possuem nenhum comando próprio. A operação e indicação são feitas por um aparelho individual ou um módulo de comando HB-FB51.

| HB-2    | 200TM2                | 1 <b>i</b>        |
|---------|-----------------------|-------------------|
|         |                       |                   |
|         |                       |                   |
| Toclado | Eunção das toclas     |                   |
| Teclado | Fullçao uas lecias    |                   |
| i       | Comutar para a imagem | básica do módulo. |

| Teclado | Função das teclas na<br>imagem básica                                         | Função das teclas dentro<br>do menu                          | Função das teclas com o ajuste<br>de parâmetros activo         |
|---------|-------------------------------------------------------------------------------|--------------------------------------------------------------|----------------------------------------------------------------|
|         | Salte para o menu Valores<br>teóricos em Valor teórico 1<br>(modo de ajuste). | Navegue para cima.                                           | Aumente os valores.                                            |
| K       | Navegar para o n.º de<br>módulo mais baixo                                    | Navegar para o n.º de<br>módulo mais baixo                   | Mude de "Configuração decimal"<br>para "Configuração inteira". |
| ОК      | Chame o menu principal.                                                       | Chame os submenus ou<br>active os ajustes dos<br>parâmetros. | Confirme os valores.                                           |
| M       | Navegar para o n.º de<br>módulo mais elevado                                  | Navegar para o n.º de<br>módulo mais elevado                 | Mude de "Configuração inteira"<br>para "Configuração decimal". |
| •       | No menu Perfil, vá até<br>Idioma.                                             | Navegue para baixo.                                          | Reduza os valores.                                             |
| ?       | Chame a ajuda online.                                                         | Chame a ajuda online.                                        | Chame a ajuda online.                                          |
| С       | Confirme a buzina activa ou o alarme.                                         | Navegue de volta para o menu anterior.                       | Cancele o ajuste de valores.                                   |
| Ċ       | Ligue e desligue o módulo.                                                    | Ligue e desligue o módulo.                                   | Ligue e desligue o módulo.                                     |

### 7.1.1 Operação das funções das teclas para aparelhos modulares

### 7.1.2 Indicação básica

| N.º | 199  | 1    | 2 3   | 4    | (1      | D     |
|-----|------|------|-------|------|---------|-------|
| N.º | Teór | Real | ⊾/min | Ava  | Rec.    | H/K   |
| 1   | 40.0 | 40.0 | 16.0  | 40.0 | 39.8    | 1.5   |
| 2   | 35.0 | 73.7 | 12.0  | 73.7 | 78.1 -1 | 00.00 |
| 3   | 48.0 | 48.0 | 13.2  | 48.0 | 47.9    | 1.0   |
| 4   | 35.0 | 35.0 | 18.4  | 35.0 | 35.0    | 0.0   |
| 5   | 55.0 | 55.0 | 9.5   | 55.0 | 53.8    | 4.5   |
| 6   | OFF  |      |       |      |         |       |
| 7   | 70.0 | 70.0 | 13.8  | 70.0 | 69.9    | 0.5   |
| 8   | 40.0 | 40.0 | 4.5   | 40.0 | 40.1    | 2.5   |

#### Fig. 17: Indicação básica tabela

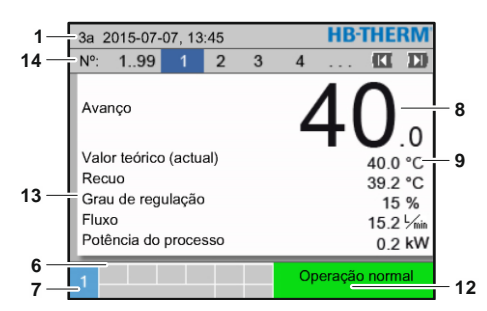

Fig. 19: Indicação básica, texto

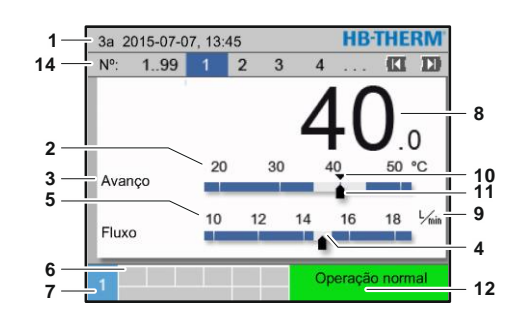

Fig. 18: Indicação básica, gráfico

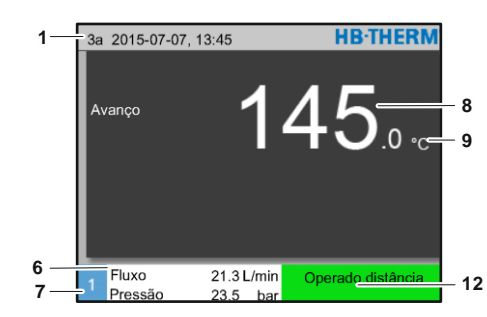

Fig. 20: Indicação básica aparelho operado como módulo

| N⁰<br>posição | Designação                                            | Visor                                                                                                    |
|---------------|-------------------------------------------------------|----------------------------------------------------------------------------------------------------|
| 1             | Barras do menu                                        | Data e hora                                                                                                    |
| 2             | Escala de temperatura                                 | Escala dos actuais pontos de medição (avanço, recuo ou externo)                                                                                  |
| 3             | Texto, valor real                                     | Valor superior: Temperatura avanço, retorno ou externa<br>Valor inferior: Fluxo, diferença de temperatura ou de diferença de<br>pressão da bomba |
| 4             | Barras do gráfico                                     | Indicação dos limites de supervisão ajustados                                                                                                    |
| 5             | Escala                                                | Escala de fluxo, diferença de temperatura ou de diferença de pressão da bomba                                                                    |
| 6             | Campo de símbolo                                      | Indicação de funções activas e indicações /<br>Indicação dos valores reais durante a exibição do menu                                            |
| 7             | Campo de endereço                                     | Indicação do endereço do aparelho                                                                                                    |
| 8             | Indicação do valor real<br>(grande)                   | Indicação do valor real actualmente medido (avanço, recuo ou externo)                                                                            |
| 9             | Unidade                                               | Unidade de fluxo, temperatura ou pressão                                                                                                    |
| 10            | Valor teórico                                         | Marcação do valor teórico                                                                                                    |
| 11            | Valor real                                            | Marcação do valor real atual                                                                                                    |
| 12            | Tipo de operação e<br>indicação colorida do<br>estado | Indicação do modo operativo actual e alarmes e avisos pendentes                                                                                  |
| 13            | Valores do utilizador                                 | Indicação de máx. 5 valores reais à escolha                                                                                                    |
| 14            | Barras de módulos                                     | Indica os módulos registados<br>(apenas ao utilizar aparelhos modulares)                                                                         |

## Indicação do estado do aparelho modular

Conforme o estado de operação, a indicação do estado acende numa outra cor. Estão definidos os seguintes estados:

| Indicação                         | Descrição                                            |
|-----------------------------------|------------------------------------------------------|
| verde                             | sem avaria                                           |
| verde intermitente                | Fase de arranque, valores limite ainda não aplicados |
| verde intermitente-<br>rápido-    | Aparelho modular escolhido                           |
| amarelo                           | Aviso                                                |
| vermelho                          | Avaria                                               |
| amarelo-vermelho-<br>intermitente | Actualização do software activa                      |

## Indicação do estado do módulo de comando ou aparelho individual

Conforme o estado de operação, a indicação do estado acende numa outra cor. Estão definidos os seguintes estados:

| Indicação          | Descrição                                               |
|--------------------|---------------------------------------------------------|
| verde              | sem avaria                                              |
| verde intermitente | Fase de arranque, valores limite ainda<br>não aplicados |
| amarelo            | Aviso                                                   |
| vermelho           | Avaria                                                  |

Indicação do estado do módulo de comando ou aparelho individual

| Símbolo     | Descrição                         |
|-------------|-----------------------------------|
| S           | Operação de simulação activa      |
| AT          | Auto Tuning activo                |
| -@-         | Operação remota activa            |
|             | Programa de rampas activo         |
| Ø           | Temporizador activo               |
| <b>=</b> 3  | Intervalo de manutenção alcançado |
| •           | Gravação USB activo               |
| ⊲≫×⇒ 🕒      | Desligar buzina                   |
| Alarm × → 💽 | Confirmar alarme                  |
| •           | Pré-aviso nível enchim.           |

### 7.2 Estrutura operacional

Na estrutura dos menus, pode navegar-se como se segue:

- Com a tecla <sup>(IIII)</sup>, a partir da indicação básica, passo a passo, podem chamar-se os níveis mais profundos da hierarquia.
- Com a tecla <sup>(C)</sup>, a partir dos níveis mais profundos da hierarquia, passo a passo, pode chamar-se o nível mais acima até à indicação básica.
- Com a tecla <sup>C</sup> premida mais do que 1 segundo, pode chamar-se directamente a indicação básica a partir de níveis mais profundos da hierarquia
- Com as teclas do cursor I e D pode comutar-se entre cada módulos.

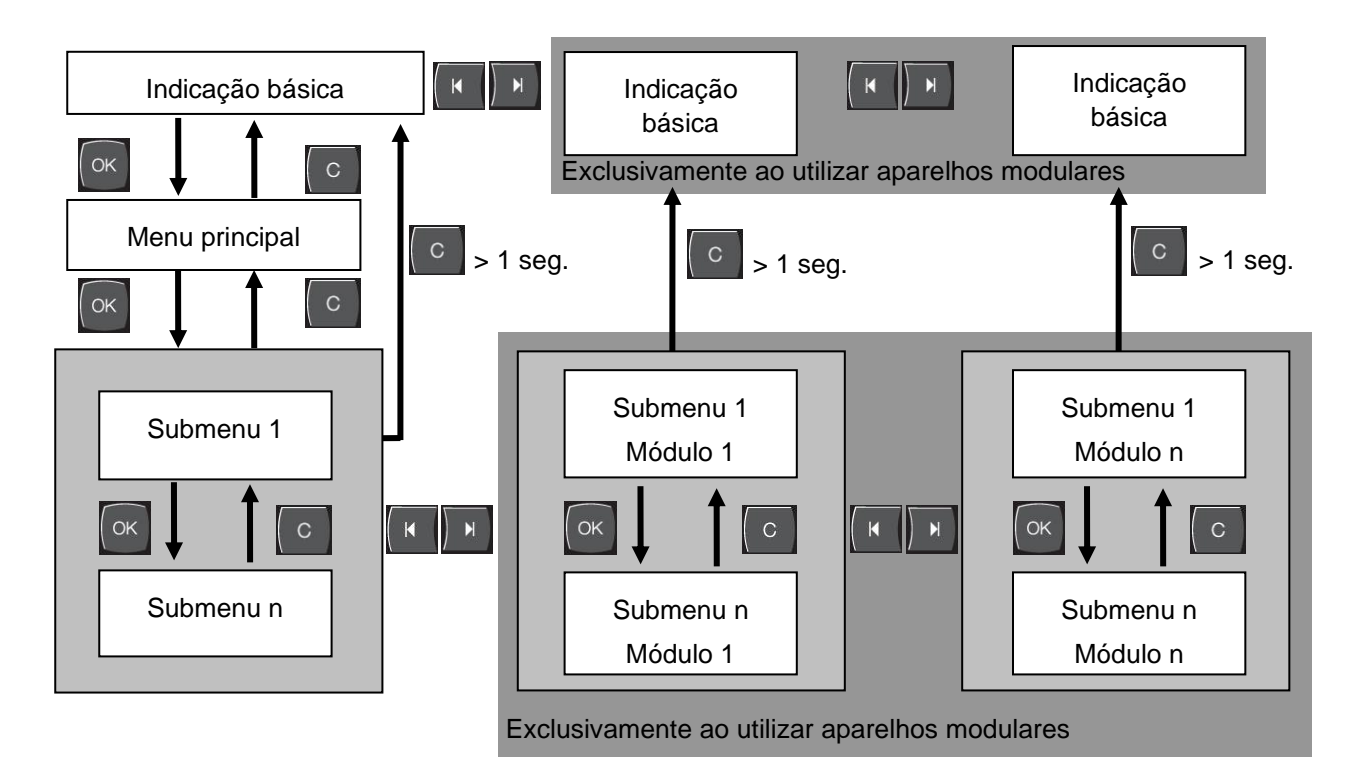

Fig. 21: Estrutura operacional

### 7.3 Estrutura do menu

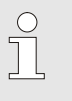

NOTA!

Dependendo da versão de software utilizada, a estrutura do menu e os valores do parâmetro podem divergir da seguinte tabela.

| Visor                         | Perfil do<br>utilizador | Permissão para<br>operação | Valor intrínseco | Jnidade | Equipamento<br>adicional/<br>Versão | lipo |
|-------------------------------|-------------------------|----------------------------|------------------|---------|-------------------------------------|------|
| Valores teóricos              | S                       | -                          | -                | -       | -                                   | -    |
| Valor teórico 1               | S                       | 2                          | 40,0             | °C      | -                                   | М    |
| Valor teórico 2               | S                       | 2                          | 0,0              | °C      | -                                   | М    |
| Valor teórico número de giros | S                       | 2                          | 100,0            | %       | 4S, 8R                              | М    |
| Valor teórico fluxo           | S                       | 2                          | 10,0             | L/min   | 4S, 8R                              | М    |
| Valor teórico dif. de pressão | S                       | 2                          | 3,0              | bar     | 4S, 8R                              | М    |
| Valor teórico dif. de temp.   | S                       | 2                          | 5,0              | K       | 4S, 8R                              | М    |
| Aquec. rampa                  | Е                       | 2                          | 5,0              | K/min   | -                                   | М    |
| Função Aquecer Rampa          | Е                       | 2                          | inactivo         | -       | -                                   | М    |
| Refr. rampa                   | Е                       | 2                          | 5,0              | K/min   | -                                   | М    |
| Função Resfriar Rampa         | Е                       | 2                          | inactivo         | -       | -                                   | М    |
| Limit. de valor teórico temp. | Е                       | 2                          | -                | °C      | -                                   | М    |
| Temp. desc. segurança         | Е                       | 2                          | 70,0             | °C      | -                                   | А    |
| Função limit. da pressão VL   | Е                       | 2                          | inactivo         | -       | 4S, 8R                              | М    |
| Limitação da pressão VL       | Е                       | 2                          | 5,0              | bar     | 4S, 8R                              | М    |
| Funções                       | S                       | -                          | -                | -       | -                                   | -    |
| Refrigerar                    | S                       | 1                          | OFF              | -       | -                                   | М    |
| Esvaziar forma                | S                       | 1                          | OFF              | -       |                                     | М    |
| Sensor externo                | S                       | 1                          | OFF              | -       | ZE                                  | М    |
| Operação remota               | S                       | 1                          | OFF              | -       | ZD, ZC, ZO,<br>ZP                   | М    |
| Operaç. paragem fuga          | S                       | 1                          | OFF              | -       | ZL                                  | М    |
| 2° Valor teórico              | S                       | 1                          | OFF              | -       | -                                   | М    |
| Temporizador                  | S                       | 1                          | OFF              | -       | -                                   | М    |
| Programa de rampas            | S                       | 1                          | OFF              | -       | -                                   | М    |
| Pausa rampa                   | S                       | 1                          | OFF              | -       | -                                   | М    |
| Visor                         | S                       | -                          | -                | -       | -                                   | -    |
| Tipo de imagem                | S                       | 2                          | Gráfico          | -       | -                                   | А    |
| Valores reais                 | S                       | -                          | -                | -       | -                                   | -    |
| Fixar indicação               | S                       | 1                          | OFF              | -       | -                                   | А    |
| Valor teórico (actual)        | S                       |                            | -                | °C      | -                                   | М    |
| Avanço                        | S                       |                            | -                | °C      | -                                   | М    |
| Recuo                         | S                       |                            | -                | °C      | -                                   | М    |

| Externa                       | S | - | °C    | -          | М |
|-------------------------------|---|---|-------|------------|---|
| Divergência real-teórico      | S | - | К     | -          | М |
| Diferença recuo-avanço        | S | - | К     | -          | М |
| Grau de regulação             | S | - | %     | -          | М |
| Fluxo                         | S | - | L/min | -          | М |
| Potência do processo          | S | - | kW    | -          | М |
| Econom. atual de pot. bomba   | S | - | W     | 4S         | М |
| Economia de energia bomba     | S | - | kWh   | 4S         | М |
| Poss. economia de potência    | S | - | W     | 4S, 4M     | М |
| Poss. economia de energia     | S | - | kWh   | 4S, 4M     | М |
| Valor teórico dif. de temp.   | S | - | К     | 4S, 8R     | М |
| Valor teórico fluxo           | S | - | L/min | 4S, 8R     | М |
| Valor teórico dif. de pressão | S | - | bar   | 4S, 8R     | М |
| Valor teórico número de giros | S | - | %     | 4S, 8R     | М |
| № giros bomba                 | S | - | 1/min | 4S, 8R     | М |
| Valor teórico pressão sistema | U | - | bar   | -          | М |
| Pressão do sistema            | S | - | bar   | -          | М |
| Pressão avanço                | S | - | bar   | ZU, 4S, 8R | М |
| Diferença pressão bomba       | S | - | bar   | -          | М |
| Limitação da pressão VL       | Е | - | bar   | 4S, 8R     | М |
| Horas de serviço              | S | - | h     | -          | М |
| Horas func. FM 14             | S | - | h     | -          | М |
| Horas func. FM 58             | S | - | h     | -          | М |
| Passo rampa programa          | S | - | -     | -          | М |
| Tempo res. passo progr.       | S | - | min   | -          | М |
| Fase de corrente L1           | U | - | А     | -          | М |
| Fase de corrente L2           | U | - | А     | -          | М |
| Fase de corrente L3           | U | - | А     | -          | М |
| Tensão 24 VAC                 | U | - | V     | -          | М |
| Estado bomba                  | S | - | %     | ZU, 4S, 8R | М |
| Interv. manut. termóforo      | S | - | %     | -          | М |
| Intervalo manut. bomba        | S | - | %     | -          | М |
| Interv. manut. aquecimento    | S | - | %     | -          | М |
| Intervalo manut. refrigerad.  | S | - | %     | -          | М |
| Diferença avanço-ext.         | S | - | К     | -          | М |
| Recuo externa 18              | S | - | °C    | -          | М |
| Dif. recuo-avanço ext. 18     | S | - | К     | -          | М |
| Fluxo externa 18              | S | - | L/min | -          | М |
| Pot. do processo ext. 18      | S | - | kW    | -          | М |
| Curso regulação refr. 1       | U | - | %     | -          | М |
| Curso regulação refr. 2       | U | - | %     | >100 °C    | М |
| Nível do depósito             | S | - | %     | 200/250T   | М |
| Temperatura refrigerador      | U | - | °C    | >100 °C    | М |
| Temperatura depósito          | U | - | °C    | 200/250T   | М |
| Temperatura freq. conversor   | U | - | °C    | 4S, 8R     | М |

| Temperatura compensação 1     | U |   | -        | °C | -          | М |
|-------------------------------|---|---|----------|----|------------|---|
| Potência bomba                | S |   | -        | %  | 4S, 8R     | М |
| Val. teórico bomba (atual)    | S |   | -        | %  | 4S, 8R     | М |
| Grau regulação bomba          | S |   | -        | %  | 4S, 8R     | М |
| Detecção de produção          | S |   | inactivo | -  | -          | М |
| Selecção                      | S | - | -        | -  | -          | - |
| Valor teórico (actual)        | S | 3 | ON       | -  | -          | М |
| Avanço                        | S | 3 | OFF      | -  | -          | М |
| Recuo                         | S | 3 | ON       | -  | -          | М |
| Externa                       | S | 3 | OFF      | -  | -          | М |
| Divergência real-teórico      | S | 3 | OFF      | -  | -          | Μ |
| Diferença recuo-avanço        | S | 3 | OFF      | -  | -          | Μ |
| Grau de regulação             | S | 3 | ON       | -  | -          | Μ |
| Fluxo                         | S | 3 | ON       | -  | -          | Μ |
| Potência do processo          | S | 3 | ON       | -  | -          | М |
| Econom. atual de pot. bomba   | S | 3 | OFF      | -  | 4S         | М |
| Economia de energia bomba     | S | 3 | OFF      | -  | 4S         | М |
| Poss. economia de potência    | S | 3 | OFF      | -  | 4S, 4M     | М |
| Poss. economia de energia     | S | 3 | OFF      | -  | 4S, 4M     | М |
| Valor teórico dif. de temp.   | S | 3 | OFF      | -  | 4S, 8R     | М |
| Valor teórico fluxo           | S | 3 | OFF      | -  | 4S, 8R     | Μ |
| Valor teórico dif. de pressão | S | 3 | OFF      | -  | 4S, 8R     | Μ |
| Valor teórico número de giros | S | 3 | OFF      | -  | 4S, 8R     | М |
| № giros bomba                 | S | 3 | OFF      | -  | 4S, 8R     | М |
| Valor teórico pressão sistema | U | 3 | OFF      | -  | -          | М |
| Pressão do sistema            | S | 3 | OFF      | -  | -          | М |
| Pressão avanço                | S | 3 | OFF      | -  | ZU, 4S, 8R | Μ |
| Diferença pressão bomba       | S | 3 | OFF      | -  | -          | Μ |
| Limitação da pressão VL       | E | 3 | OFF      | -  | 4S, 8R     | Μ |
| Horas de serviço              | S | 3 | OFF      | -  | -          | Μ |
| Horas func. FM 14             | S | 3 | OFF      | -  | -          | М |
| Horas func. FM 58             | S | 3 | OFF      | -  | -          | М |
| Passo rampa programa          | S | 3 | OFF      | -  | -          | М |
| Tempo res. passo progr.       | S | 3 | OFF      | -  | -          | М |
| Fase de corrente L1           | U | 3 | OFF      | -  | -          | М |
| Fase de corrente L2           | U | 3 | OFF      | -  | -          | М |
| Fase de corrente L3           | U | 3 | OFF      | -  | -          | М |
| Tensão 24 VAC                 | U | 3 | OFF      | -  | -          | М |
| Estado bomba                  | S | 3 | OFF      | -  | ZU, 4S, 8R | М |
| Interv. manut. termóforo      | S | 3 | OFF      | -  | -          | М |
| Intervalo manut. bomba        | S | 3 | OFF      | -  | -          | М |
| Interv. manut. aquecimento    | S | 3 | OFF      | -  | -          | М |
| Intervalo manut. refrigerad.  | S | 3 | OFF      | -  | -          | М |
| Diferença avanço-ext.         | S | 3 | OFF      | -  | -          | М |
| Recuo externa 18              | S | 3 | OFF      | -  | -          | Μ |

| Dif. recuo-avanço ext. 18    | S | 3 | OFF    | -     | -        | М |
|------------------------------|---|---|--------|-------|----------|---|
| Fluxo externa 18             | S | 3 | OFF    | -     | -        | М |
| Pot. do processo ext. 18     | S | 3 | OFF    | -     | -        | М |
| Curso regulação refr. 1      | U | 3 | OFF    | -     | -        | М |
| Curso regulação refr. 2      | U | 3 | OFF    | -     | >100 °C  | М |
| Nível do depósito            | S | 3 | OFF    | -     | 200/250T | М |
| Temperatura refrigerador     | U | 3 | OFF    | -     | >100 °C  | М |
| Temperatura depósito         | U | 3 | OFF    | -     | 200/250T | М |
| Temperatura freq. conversor  | U | 3 | OFF    | -     | 4S, 8R   | М |
| Temperatura compensação 1    | U | 3 | OFF    | -     | -        | М |
| Potência bomba               | S | 3 | OFF    | -     | 4S, 8R   | М |
| Val. teórico bomba (atual)   | S | 3 | OFF    | -     | 4S, 8R   | М |
| Grau regulação bomba         | S | 3 | OFF    | -     | 4S, 8R   | М |
| Detecção de produção         | S | 3 | OFF    | -     | -        | М |
| Módulos                      | S | - | -      | -     | -        | - |
| Módulo                       | S | 3 | -      | -     | -        | А |
| Medição débito externo       | S | - | -      | -     | -        | - |
| Medição débito externo       | S | 3 | -      | -     | -        | А |
| Diversos                     | Е | - | -      | -     | -        | - |
| Medição débito externo       | Е | 3 | activo | -     | -        | А |
| Instalações variotérmicas    | S | - | -      | -     | -        | - |
| Instalações variotérmicas 18 | S | 3 | activo | -     | -        | - |
| Supervisão                   | S | - | -      | -     | -        | - |
| Supervisão                   | S | 3 | autom. | -     | -        | А |
| Fase da supervisão           | S | 3 | grosso | -     | -        | М |
| Repor monitorização          | S | 3 | não    | -     | -        | М |
| Supr. alarme dur. arran.     | S | 3 | cheio  | -     | -        | А |
| Contacto alarme função       | S | 3 | NO1    | -     | -        | М |
| Volume da buzina             | S | 3 | 10     | -     | -        | А |
| Supervisão em funções        | U | 4 | OFF    | -     | -        | А |
| Edição contacto alarme       | U | 4 | Todos  | -     | -        | М |
| Desl. emerg. sobre aquecer   | U | 4 | OFF    | -     | -        | А |
| Temperatura                  | S | - | -      | -     | -        | - |
| Diverg. real-teórico sup.    | S | 3 | 10,0   | K     | -        | М |
| Diverg. real-teórico inf.    | S | 3 | 10,0   | К     | -        | М |
| Diferença recuo-avanço       | S | 3 | 10,0   | К     | -        | М |
| Diferença avanço-ext.        | S | 3 | OFF    | К     | -        | М |
| Dif. recuo-avanço ext. 18    | S | 3 | 10,0   | K     | -        | М |
| Atraso dif. avanço-recuo     | S | 3 | 0      | min   | -        | А |
| Desvio dif. de temp.         | S | 3 | 2,0    | K     | 4S, 8R   | М |
| Fluxo                        | S | - | -      | -     | -        | - |
| Fluxo interno máx.           | S | 3 | OFF    | L/min | -        | М |
| Fluxo interno mín.           | S | 3 | 5.0    | L/min | -        | М |
| Estado bomba mín.            | S | 3 | 60     | %     | -        | М |
|                              |   | - |        |       |          |   |

| Fluxo externo 18 máx.          | S      | 3 | OFF      | L/min | -        | Μ      |
|--------------------------------|--------|---|----------|-------|----------|--------|
| Fluxo externo 18 mín.          | S      | 3 | 1,0      | L/min | -        | М      |
| Flux Div. Val. teórreal cima   | S      | 3 | 2,0      | L/min | 4S, 8R   | М      |
| Fluxo Div. Val. teórreal baix. | S      | 3 | 2,0      | L/min | 4S, 8R   | М      |
| Dados das ferramentas          | E      | - | -        | -     | -        | -      |
| Ferramenta 1-10                | Е      | - | -        | -     | -        | -      |
| Ferramenta n⁰                  | Е      | 4 | -        | -     | -        | М      |
| Valor teórico                  | Е      | 4 | -        | °C    | -        | Μ      |
| Diferença recuo-avanço         | Е      | 4 | -        | К     | -        | М      |
| Diferença avanço-ext.          | Е      | 4 | -        | К     | -        | М      |
| Diverg. real-teórico sup.      | Е      | 4 | -        | К     | -        | М      |
| Diverg. real-teórico inf.      | Е      | 4 | -        | К     | -        | М      |
| Fluxo interno máx.             | Е      | 4 | -        | L/min | -        | М      |
| Fluxo interno mín.             | Е      | 4 | -        | L/min | -        | М      |
| Carregar dados ferramentas     | Е      | 4 | OFF      | -     | -        | М      |
| Guardar dados ferramentas      | Е      | 4 | OFF      | -     | -        | М      |
| Exportar dados ferramentas     | Е      | 4 | OFF      | -     | -        | М      |
| Importar dados ferramentas     | Е      | 4 | OFF      | -     | -        | М      |
| Nível de enchimento            | U      | - | -        | -     | -        | -      |
| Pré-aviso nível enchim.        | U      | 4 | 5        | %     | 200/250T | М      |
| Aiuste                         | S      | - | -        | -     | -        | -      |
| Operação rometo                | S      | - | -        | -     | -        |        |
| Endereço                       | ٥<br>د | 3 | 1        | _     | _        | -<br>M |
| Protocolo                      | S      | 3 | 1        | -     | _        | Δ      |
| Master comando externo         | F      | 3 | autónomo | -     | _        | Δ      |
| Taxa transmissão               | F      | 4 | 4800     | B/s   | _        | Δ      |
| Taxa transmissão CAN Bus       | F      | 4 | 250      | k/s   | _        | Δ      |
| Casa decimal fluxo CAN         | S      | 4 | ON       | -     | -        | A      |
| Paridade                       | F      | 4 | par      | _     | _        | Δ      |
| Bit de dados                   | F      | 4 | 8        | _     | _        | Δ      |
| Bit de paragem                 | F      | 4 | 1        | -     | -        | A      |
| Ciclo registo série            | S      | 4 | 1        | S     | -        | A      |
| Atraso corte emergência        | U      | 4 | 30       | S     | -        | M      |
| Compat, profibus para S4       | S      | 4 | sim      | -     | -        | A      |
| Nó de Profibus 1               | S      | 4 | 5        | -     | -        | A      |
| Nó de Profibus 2               | S      | 4 | 6        | -     | -        | A      |
| Nó de Profibus 3               | S      | 4 | 7        | -     | -        | А      |
| Nó de Profibus 4               | S      | 4 | 8        | -     | -        | А      |
| Simular DFM como aparelho      | Е      | 3 | OFF      | -     | -        | М      |
| Opera. aparelho como módulo    | S      | 3 | OFF      | -     | -        | А      |
| Configuração TCP/IP            | S      | - | -        | -     | ZO       | -      |
| DHCP                           | S      | 3 | sim      | -     | ZO       | А      |
| End. DHCP realiz. com suces.   | S      | 3 | -        | -     | ZO       | А      |
| IP                             | S      | 3 | -        | -     | ZO       | А      |

| Máscara de sub-rede          | S | 3 | -                              | -     | ZO | А |
|------------------------------|---|---|--------------------------------|-------|----|---|
| Gateway padrão               | S | 3 | -                              | -     | ZO | А |
| Porta                        | Е | 4 | 4840                           | -     | ZO | А |
| Endereço Mac                 | S | 3 | -                              | -     | ZO | А |
| Desl. de emer. Sess. Timeout | E | 4 | não                            | -     | ZO | А |
| Temporizador                 | Е | - | -                              | -     | -  | - |
| Hora                         | Е | 3 | CET                            | -     | -  | А |
| Data                         | E | 3 | CET                            | -     | -  | А |
| Estado                       | E | 3 | inactivo                       | -     | -  | А |
| Dia                          | E | 3 | 2 <sup>a</sup> -6 <sup>a</sup> | -     | -  | А |
| Tipo de ligação              | E | 3 | OFF                            | -     | -  | А |
| Tempo de ligação             | E | 3 | 06:00                          | -     | -  | А |
| Programa de rampas           | Е | - | -                              | -     | -  | - |
| Critério prog. de rampas     | Е | 3 | Val teórico                    | -     | -  | М |
| Final prog. de rampas        | Е | 3 | OFF                            | -     | -  | М |
| Estado                       | E | 3 | inactivo                       | -     | -  | М |
| Temperatura                  | E | 3 | 0.0                            | °C    | -  | М |
| Hora                         | E | 3 | 00:00                          | HH:MM | -  | М |
| Regulação                    | E | - | -                              | -     | -  | - |
| Ponto de medição int.        | Е | 3 | Avanço                         | -     | -  | М |
| Auto-Tuning                  | Е | 3 | OFF                            | -     | -  | М |
| Tipo operação regulador      | Е | 4 | autom.                         | -     | -  | М |
| Parâmetro regulação P int.   | Е | 4 | 15                             | К     | -  | М |
| Parâmetro regulação I int.   | Е | 4 | 25                             | S     | -  | М |
| Parâmetro regulação D int.   | Е | 4 | OFF                            | S     | -  | М |
| Factor interferência         | U | 4 | OFF                            | -     | -  | М |
| Parâmetro regulação P int.   | E | 4 | 150                            | К     | -  | М |
| Parâmetro regulação I int.   | Е | 4 | 56                             | S     | -  | М |
| Parâmetro regulação D int.   | Е | 4 | 11                             | S     | -  | М |
| Factor aquec./refr.          | E | 4 | 20                             | К     | -  | М |
| Limitação nível reg. aquec.  | E | 4 | 100                            | %     | -  | М |
| Limitação nível reg. refr.   | E | 4 | 100                            | %     | -  | М |
| Filtro sensor externo        | E | 4 | 15,0                           | S     | -  | М |
| Nível detecção produção      | E | 4 | OFF                            | K     | -  | М |
| Valor teórico refrigerador   | E | 4 | 55                             | °C    | -  | М |
| Aquec. rampa                 | Е | 2 | 5,0                            | °C    | -  | Μ |
| Função Aquecer Rampa         | E | 2 | inactivo                       | -     | -  | М |
| Refr. rampa                  | E | 2 | 5,0                            | L/min | -  | М |
| Função Resfriar Rampa        | E | 2 | inactivo                       | -     | -  | М |
| Data / Hora                  | S | - | -                              | -     | -  | - |
| Hora                         | S | 3 | CET                            | HH:MM | -  | А |
| Data                         | S | 3 | CET                            | -     | -  | А |
| Fuso horário                 | S | 3 | CET                            | -     | -  | А |
| Comut. Verão/Inverno         | S | 3 | autom.                         | -     | -  | А |

| Time zone offect LITC         | c | 2 | 60    | min    |            | ۸ |
|-------------------------------|---|---|-------|--------|------------|---|
|                               | 3 | 3 | 00    | 111111 | -          | A |
| Unidades                      | S | - | -     | -      | -          | - |
| Escala de temperatura         | S | 2 | °C    | -      | -          | A |
| Escala de fluxo               | S | 2 | L/min | -      | -          | A |
| Escala de pressão             | S | 2 | bar   | -      | -          | A |
| Registo USB                   | S | - | -     | -      | -          | - |
| Ciclo registo série           | S | 4 | 1     | S      | -          | А |
| Ativar todos os valores       | S | 3 | OFF   | -      | -          | М |
| Desativar todos os valores    | S | 3 | OFF   | -      | -          | М |
| Valor teórico (actual)        | S | 3 | ON    | -      | -          | М |
| Avanço                        | S | 3 | ON    | -      | -          | М |
| Recuo                         | S | 3 | ON    | -      | -          | М |
| Externa                       | S | 3 | OFF   | -      | -          | М |
| Divergência real-teórico      | S | 3 | OFF   | -      | -          | М |
| Diferença recuo-avanço        | S | 3 | OFF   | -      | -          | М |
| Grau de regulação             | S | 3 | ON    | -      | -          | М |
| Fluxo                         | S | 3 | ON    | -      | -          | М |
| Potência do processo          | S | 3 | ON    | -      | -          | М |
| Econom. atual de pot. bomba   | S | 3 | OFF   | -      | 4S         | М |
| Economia de energia bomba     | S | 3 | OFF   | -      | 4S         | М |
| Poss. economia de potência    | S | 3 | OFF   | -      | 4S, 4M     | М |
| Poss. economia de energia     | S | 3 | OFF   | -      | 4S, 4M     | М |
| Valor teórico dif. de temp.   | S | 3 | OFF   | -      | 4S, 8R     | М |
| Valor teórico fluxo           | S | 3 | OFF   | -      | 4S, 8R     | М |
| Valor teórico dif. de pressão | S | 3 | OFF   | -      | 4S, 8R     | М |
| Valor teórico número de giros | S | 3 | OFF   | -      | 4S, 8R     | М |
| № giros bomba                 | S | 3 | OFF   | -      | 4S, 8R     | М |
| Valor teórico pressão sistema | S | 3 | OFF   | -      | -          | М |
| Pressão do sistema            | S | 3 | OFF   | -      | -          | М |
| Pressão avanço                | S | 3 | OFF   | -      | ZU, 4S, 8R | М |
| Diferença pressão bomba       | S | 3 | OFF   | -      | -          | М |
| Limitação da pressão VL       | Е | 3 | OFF   | -      | 4S, 8R     | М |
| Horas de serviço              | S | 3 | OFF   | -      | -          | М |
| Horas func. FM 14             | S | 3 | OFF   | -      | -          | М |
| Horas func. FM 58             | S | 3 | OFF   | -      | -          | М |
| Horas func. GIF               | S | 3 | OFF   | -      | -          | М |
| Horas func. USR               | S | 3 | OFF   | -      | -          | М |
| Horas func. aquecimento       | S | 3 | OFF   | -      | -          | М |
| Horas func. refrigeração      | S | 3 | OFF   | -      | -          | М |
| Horas func. bomba             | S | 3 | OFF   | -      | -          | М |
| Passo rampa programa          | S | 3 | OFF   | -      | -          | М |
| Tempo res. passo progr.       | S | 3 | OFF   | -      | -          | М |
| Fase de corrente L1           | S | 3 | OFF   | -      | -          | М |
| Fase de corrente L2           | S | 3 | OFF   | -      | -          | М |
| Fase de corrente L3           | S | 3 | OFF   | -      | -          | М |

| Tensão 24 VAC                | S | 3 | OFF | -   | -                 | М |
|------------------------------|---|---|-----|-----|-------------------|---|
| Estado bomba                 | S | 3 | OFF | -   | ZU, 4S, 8R        | М |
| Interv. manut. termóforo     | S | 3 | OFF | -   | -                 | М |
| Intervalo manut. bomba       | S | 3 | OFF | -   | -                 | М |
| Interv. manut. aquecimento   | S | 3 | OFF | -   | -                 | М |
| Intervalo manut. refrigerad. | S | 3 | OFF | -   | -                 | М |
| Diferença avanço-ext.        | S | 3 | OFF | -   | -                 | М |
| Recuo externa 18             | S | 3 | OFF | -   | -                 | М |
| Dif. recuo-avanço ext. 18    | S | 3 | OFF | -   | -                 | М |
| Fluxo externa 18             | S | 3 | OFF | -   | -                 | М |
| Pot. do processo ext. 18     | S | 3 | OFF | -   | -                 | М |
| Curso regulação refr. 1      | S | 3 | OFF | -   | -                 | М |
| Curso regulação refr. 2      | S | 3 | OFF | -   | >100 °C           | М |
| Nível do depósito            | S | 3 | OFF | -   | 200/250T          | М |
| Temperatura refrigerador     | S | 3 | OFF | -   | >100 °C           | М |
| Temperatura depósito         | S | 3 | OFF | -   | 200/250T          | М |
| Temperatura freq. conversor  | S | 3 | OFF | -   | 4S, 8R            | М |
| Temperatura compensação 1    | S | 3 | OFF | -   | -                 | М |
| Potência bomba               | S | 3 | OFF | -   | 4S, 8R            | М |
| Val. teórico bomba (atual)   | S | 3 | OFF | -   | 4S, 8R            | М |
| Grau regulação bomba         | S | 3 | OFF | -   | 4S, 8R            | М |
| Detecção de produção         | S | 3 | OFF | -   | -                 | М |
| Número total alarmes         | S | 3 | OFF | -   | -                 | М |
| Ciclos oper., relé de alarme | S | 3 | OFF | -   | -                 | М |
| Ciclo comutação X52.1        | S | 3 | OFF | -   | -                 | М |
| Ciclo comutação X52.2        | S | 3 | OFF | -   | -                 | М |
| Ciclo comutação X52.3        | S | 3 | OFF | -   | -                 | М |
| Ciclo comutação X52.4        | S | 3 | OFF | -   | -                 | М |
| Ciclo comutação X51.2        | S | 3 | OFF | -   | -                 | М |
| Ciclo comutação X51.3        | S | 3 | OFF | -   | -                 | М |
| Ciclo comutação X51.4        | S | 3 | OFF | -   | -                 | М |
| Potência calorífica média    | S | 3 | OFF | -   | -                 | М |
| Potência refrigeração média  | S | 3 | OFF | -   | -                 | М |
| Tempo refrigeração médio     | S | 3 | OFF | -   | -                 | М |
| Avanço médio                 | S | 3 | OFF | -   | -                 | М |
| Recuo médio                  | S | 3 | OFF | -   | -                 | М |
| Fluxo médio                  | S | 3 | OFF | -   | -                 | М |
| Tensão 24 VAC média          | S | 3 | OFF | -   | -                 | М |
| Nº esvaziamentos forma       | S | 3 | OFF | -   | -                 | М |
| Nº de optimizações           | S | 3 | OFF | -   | -                 | Μ |
| Diversos                     | S | - | -   | -   | -                 | - |
| Temp. de refrigeração        | S | 3 | 35  | °C  | -                 | М |
| Tempo espera após arrefec.   | Е | 3 | OFF | min | -                 | М |
| Tempo esvaziar forma         | S | 3 | -   | S   | 2M, 4M, 4S,<br>ZG | М |

| Temp. limite esvaz. Forma        | E | 3 | -            | °C  | 2M, 4M, 4S,<br>ZG | Μ |
|----------------------------------|---|---|--------------|-----|-------------------|---|
| Atr. esvaz. forma após arranq.   | Е | 3 | 90           | S   | 2M, 4M, 4S        | А |
| Descarga pressão em parag.       | Е | 3 | ON           | -   | 2M, 4M, 4S        | М |
| Tempo descarga pressão           | Е | 3 | 5            | S   | 2M, 4M, 4S        | М |
| Tipo de sensor externo           | S | 3 | J/Fe-CuNi    | -   | ZE                | М |
| Comut. sensor externo            | E | 3 | autom.       | -   | ZE                | А |
| Bloqueio contra religação        | E | 3 | OFF          | -   | -                 | А |
| Intervalo limpeza                | E | 3 | OFF          | min | -                 | М |
| Duração limpeza                  | Е | 3 | -            | S   | -                 | М |
| Limite tempo enchimento          | E | 3 | -            | S   | -                 | М |
| Mediç. fluxo int. retard.        | S | 3 | -            | min | -                 | М |
| Limitação de temp.               | E | 3 | -            | °C  | -                 | М |
| Temp. desc. segurança            | E | 3 | -            | °C  | -                 | А |
| Temper. máx. ventilação          | U | 4 | 100          | °C  | -                 | М |
| Função 3° Valor teórico          | E | 3 | OFF          | -   | -                 | М |
| Ler contacto ext., rede ON       | E | 3 | OFF          | -   | -                 | М |
| Esvaz. com ar comprimido         | U | 4 | Esvaziamento | -   | ZG                | М |
| Deteção DFM                      | U | 4 | integrado    | -   | -                 | А |
| Det. da rupt. da mangueira       | E | 3 | OFF          | %   | -                 | М |
| Perfil                           | S | - | -            | -   | -                 | - |
| Perfil do utilizador             | S | 3 | standard     | -   | -                 | А |
| Permis. para operação            | S | 0 | 2            | -   | -                 | А |
| Código                           | S | 3 | 1234         | -   | -                 | А |
| Idioma                           | S | 0 | -            | -   | -                 | А |
| Volume teclas                    | S | 3 | 5            | -   | -                 | А |
| Procura de erros                 | S | - | -            | -   | -                 | - |
| Registo alarme                   | S | - | -            | -   | -                 | - |
| Registo de alarmes               | S | 4 | -            | -   | -                 | М |
| Guardar/carregar                 | S | - | -            | -   | -                 | - |
| Início actual. software USB      | E | 4 | OFF          | -   | -                 | А |
| Registo USB                      | S | 3 | OFF          | -   | -                 | М |
| Carregar dados configuração      | E | 4 | OFF          | -   | -                 | М |
| Guardar dados configuração       | S | 4 | OFF          | -   | -                 | М |
| Carregar dados operação          | E | 4 | OFF          | -   | -                 | М |
| Guardar dados operação           | S | 4 | OFF          | -   | -                 | М |
| Guardar dados erros e operação   | S | 4 | OFF          | -   | -                 | М |
| Guardar verificação da qualidade | E | 4 | OFF          | -   | -                 | М |
| Guardar a inform, de servico     | S | 4 | OFF          | -   | -                 | А |

## 8 Operação

### 8.1 Rede ON

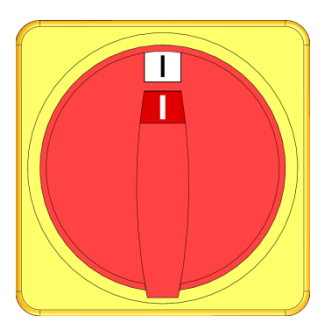

Fig. 22: Interruptor geral

Ligue o aparelho modular como se segue:

- 1. Rode o interruptor geral para a posição "I".
- → A inicialização do aparelho decorre. Módulo está pronto a funcionar.

### 8.2 Inscrição de novos aparelhos modulares

#### Janela de inicialização

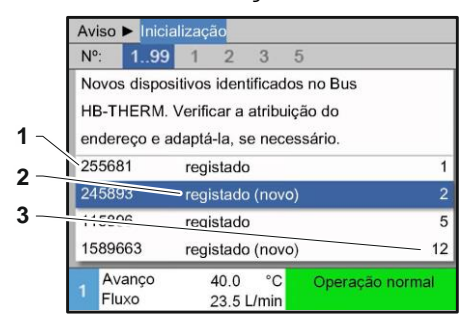

Se for detectado um novo aparelho modular, aparece no módulo de comando ou aparelho individual a janela de inicialização.

| Pos. n.º | Indicação                    |
|----------|------------------------------|
| 1        | GIF-ID                       |
| 2        | Estado do aparelho modular   |
| 3        | Endereço do aparelho modular |

Fig. 23: Inicialização

#### Configurar endereço

| Av | iso 🕨 Inio                              | cialização                       |        |  |  |  |  |  |
|----|-----------------------------------------|----------------------------------|--------|--|--|--|--|--|
| N  | <sup>p</sup> : 19                       | 9 1 2 3 5                        |        |  |  |  |  |  |
| N  | Novos dispositivos identificados no Bus |                                  |        |  |  |  |  |  |
| н  | HB-THERM. Verificar a atribuição do     |                                  |        |  |  |  |  |  |
| er | endereço e adaptá-la, se necessário.    |                                  |        |  |  |  |  |  |
| 25 | 55681                                   | registado                        | 1      |  |  |  |  |  |
| 24 | 15893                                   | registado (novo)                 | 2      |  |  |  |  |  |
| 11 | 5896                                    | registado                        | 5      |  |  |  |  |  |
| 15 | 589663                                  | registado (novo)                 | 12     |  |  |  |  |  |
| 1  | Avanço<br>Fluxo                         | 40.0 °C Operação i<br>23.5 L/min | normal |  |  |  |  |  |

Fig. 24: Configurar endereço

| $\underline{\bigcirc}$ | ſ |
|------------------------|---|
|                        | E |
|                        | , |

### NOTA!

É atribuído automaticamente ao aparelho modular um endereço livre.

Para alterar o endereço, proceda como se segue:

1. Escolher o aparelho modular e configurar o endereço pretendido.

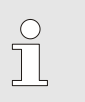

#### NOTA!

Um endereço configurado só pode ocorrer uma vez numa ligação. A página do menu não pode ser deixada enquanto o endereço for atribuído várias vezes.

Para alterar o endereço posteriormente, proceda como se segue:

- 1. Chame a página do menu Visor \ módulos.
- 2. Escolher o aparelho modular e configurar o endereço pretendido.

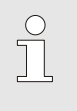

### NOTA!

No aparelho modular escolhido, a indicação do estado pisca verde (rápido).

### Alterar endereço

| Visor       | ► Módu      | lo   |                  |               |   |                 |
|-------------|-------------|------|------------------|---------------|---|-----------------|
| N.°         | 199         | 1    | 2                | 3             | 5 |                 |
| 2556        | 81          | regi | stado            | C             |   | 1               |
| 2548        | 93          | regi | stado            | 2             |   |                 |
| 1115        | 896         | regi | registado (novo) |               |   |                 |
| 1589        | 663         | regi | registado        |               |   | 5               |
| 1588        | 1588855     |      | regis            | stado         |   | 8               |
| 2557        | 2557964     |      | não registado    |               |   | 10              |
| 1258        | 877         | não  | regis            | stado         |   | 9               |
| 1 Av<br>Flu | anço<br>Ixo |      | 40.<br>15.       | 0°C<br>2└∕mir |   | Operação normal |

Fig. 25: Indicação \ valores reais

### 8.3 Particularidades ao operar aparelhos modulares

#### Parâmetro, tipos:

Em aparelhos modulares distinguem-se dois tipos de parâmetros:

- A Independentes dos módulos (ajuste do valor só possível em "1..99")
- M Dependentes do módulo (ajuste do valor possível por módulo)

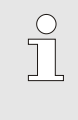

#### NOTA!

Quais os parâmetros que podem ser ajustados dependentes ou independentes do módulo pode ser consultado na estrutura do menu (→ pág. 53)

#### N.º do módulo "1..99" escolhido

| ۷ | alo | res teór  | icos       | 5 |   |   |        |
|---|-----|-----------|------------|---|---|---|--------|
| N | 0:  | todos     | 1          | 2 | 3 | 4 |        |
| ۷ | alo | r teórico | <b>o</b> 1 |   |   |   | XXX.X  |
| ۷ | alo | r teórico | 2          |   |   |   | 0.0 °C |
|   |     |           |            |   |   |   |        |
|   |     |           |            |   |   |   |        |

Se estiver escolhido o módulo n.º "1..99", é exibido o valor de um parâmetro com X (cinzento) desde que a configuração não seja idêntica em todos os aparelhos modulares. Caso contrário, o valor é exibido normal, a preto.  $(\rightarrow Ex. Fig. 26)$ 

Fig. 26: Ex. Valores teóricos

## Ajuste dos valores para todos os aparelhos modulares

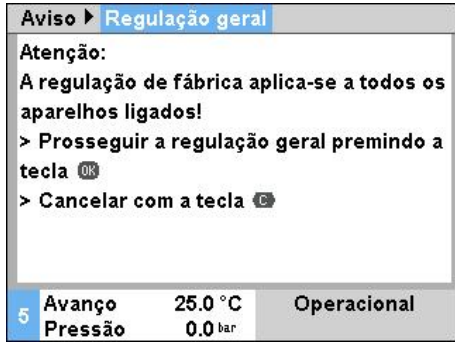

Fig. 27: Texto de aviso, ajuste dos valores

Para realizar simultaneamente uma configuração de todos os aparelhos modulares detectados, proceda como se segue:

- 1. Com a tecla 🎹 ou 🎹, escolha n.º módulo "1..99".
- 2. Seleccionar parâmetro desejado e prima a tecla 💷.
  - $\rightarrow$  Confirme o texto de aviso com a tecla  $\bigcirc$ .
- 3. Configure o valor desejado e confirme com a tecla 🕮.
  - → O ajuste do valor é feito simultaneamente em todos os aparelhos modulares detectados.

### 8.4 Ligar

### 8.4.1 Operação normal

## Ligue os aparelhos modulares individualmente

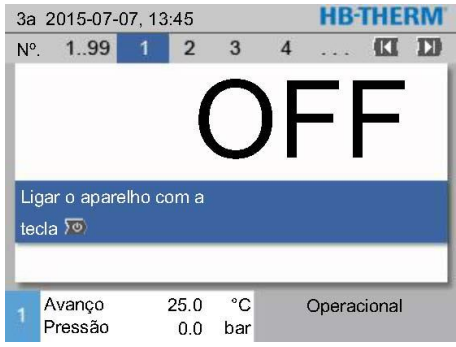

Fig. 28: Ecrã básico

## Ligue todos os aparelhos modulares

| 3a  | 2015-07-0         | <b>HB-THE</b> | RM         |           |     |             |     |
|-----|-------------------|---------------|------------|-----------|-----|-------------|-----|
| N.ª | 199               | 1             | 2          | 3         | 4   | (3          |     |
| N.ª | P Teór            | Real          |            | 1/min     | Ava | Rec.        | H/C |
| 1   | OFF               |               |            |           |     |             |     |
| 2   | OFF               |               |            |           |     |             |     |
| 3   | OFF               |               |            |           |     |             |     |
| 4   | OFF               |               |            |           |     |             |     |
| 5   | OFF               |               |            |           |     |             |     |
| 6   | OFF               |               |            |           |     |             |     |
| 7   | OFF               |               |            |           |     |             |     |
| 8   | OFF               |               |            |           |     |             |     |
| 1   | Avanço<br>Pressão | 28<br>(       | 5.0<br>0.0 | °C<br>bar |     | Operacional |     |

Fig. 29: Vista tabelar

#### Ligue a operação normal como se segue:

- 1. Com a tecla 🚾 ou 💴, escolha n.º módulo.
- 2. Prima a tecla
- → O aparelho inicia o modo operativo definido.
- Certifique-se de que as funções Esvaziamento da forma, 2º valor teóricoe Refrigerar estão desligadas.

NOTA! Se os aparelhos modulares já estiverem em funcionamento, todos os aparelhos modulares são desligados premindo a tecla <sup>100</sup>.

Ligue a operação normal como se segue:

- 1. Com a tecla 🚾 ou 🎹, escolha n.º módulo "1...99".
- 2. Prima a tecla 🛄.
- $\rightarrow$  Todos os aparelhos iniciam o modo operativo definido.
- Certifique-se de que as funções Esvaziamento da forma, 2º valor teóricoe Refrigerar estão desligadas.

### 8.4.2 Sensor externo

#### Funcão (equipamento adicional ZE)

#### Pré-selecção do tipo de sensor externo

| Ajuste 🕨 Diversos              |             |
|--------------------------------|-------------|
| Tempo espera após arref        | ec. OFF     |
| Tempo esvaziar forma           | 45 s        |
| Temp. limite esvaz. Forma      | a 70 °C     |
| Atr. esvaz. forma após ari     | ranq. 90 s  |
| Descarga pressão em par        | ag. OFF     |
| Tempo descarga pressão         | 5 s         |
| Tipo de sensor externo         | J/Fe-CuNi   |
| Comut. sensor externo          | manual      |
| 1 Avanço 25.0 °C<br>Fluxo √min | Operacional |

Fig. 30: Configuração do tipo de sensor externo

#### Comutação para sensor externo

| Ajuste 🕨 Diversos                           |             |
|---------------------------------------------|-------------|
| Tempo espera após arref                     | fec. OFF    |
| Tempo esvaziar forma                        | 45 s        |
| Temp. limite esvaz. Form                    | a 70 °C     |
| Atr. esvaz. forma após ar                   | ranq. 90 s  |
| Descarga pressão em pa                      | rag. OFF    |
| Tempo descarga pressão                      | ) 5s        |
| Tipo de sensor externo                      | J/Fe-CuNi   |
| Comut. sensor externo                       | manual      |
| 1 Avanço 25.0 °C<br>Fluxo <sup>1</sup> /min | Operacional |

Fig. 31: Comutação sensor externo

#### Ligação e desconexão manual da regulação no sensor externo

| F | unções 📃         |                             |             |
|---|------------------|-----------------------------|-------------|
| F | Refrigerar       |                             |             |
| E | svaziar for      | ma                          |             |
| S | ensor exte       | rno                         |             |
| C | )peração re      | mota                        |             |
| C | )<br>peraç. para | ag. fuga                    |             |
| 2 | ° Valor teór     | ico                         |             |
| Т | emporizad        | or                          |             |
| P | Programa de      | e rampas                    |             |
|   | Avanço<br>Fluxo  | 25.0 °C<br>√ <sub>min</sub> | Operacional |

Fig. 32: Ligar o sensor externo

Para regular com precisão a temperatura de um aparelho consumidor, pode ser ligado ao aparelho um sensor térmico externo.

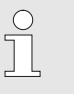

#### NOTA!

O tipo de sensor Pt 100 é detectado e configurado automaticamente. Todos os outros tipos de sensor têm de ser configurados manualmente.

- O tipo de sensor externo deve ser configurado como se segue:
- 1. Chame a página do menu Ajuste \ Diversos.
- Coloque o parâmetro Tipo de sensor externo no tipo de 2. sensor ligado.

Ao detectar um sensor externo ligado, é sempre comutado automaticamente para este; se tal não for desejado, realize a seguinte configuração:

- Chame a página do menu Ajuste \ Diversos. 1.
- 2. Coloque o parâmetro Comut. sensor externo para "manual".

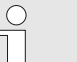

#### NOTA!

No caso de uma ruptura do sensor externo, aquando da configuração Comut. sensor externo "autom.", comuta-se automaticamente para o ponto de medição interno, na configuração "manual" surge uma mensagem de erro.

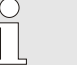

#### NOTA!

A ligação ou desconexão manual da regulação para o sensor externo só é necessária se o parâmetro Comut. sensor externo estiver em "manual".

Para ligar ou desligar a regulação para o sensor externo, proceda como se segue:

- Chame a página do menu Funções. 1.
- 2. Seleccionar função Sensor externo e active ou desactive com a tecla 🔍.

A função activada é exibida com o símbolo

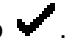

#### Detecção de produção

| Ajuste 🕨 Regulação                  |             |
|-------------------------------------|-------------|
| Parâmetro regulação D i             | nt. 11 s    |
| Factor aquec./refr.                 | 20 K        |
| Limitação nível reg. aque           | ec. 100 %   |
| Limitação nível reg. refr.          | 100 %       |
| Filtro sensor externo               | 15.0 s      |
| Nível detecção produção             | o 15 K      |
| Aquec. rampa                        | OFF         |
| Refr. rampa                         | OFF         |
| 1 Avanço 25.0 °C<br>Pressão 0.0 bar | Operacional |

Fig. 33: Nivel detecção produção

Em aplicações com sensores externos perto de cavidades, devido a interrupções da produção, podem surgir sobreoscilações da temperatura fisicamente condicionadas. Com a detecção da produção ligada, comuta-se para regulação do avanço no caso de uma interrupção da produção. As oscilações térmicas são evitadas.

Para ligar ou desligar a detecção da produção, proceda como se segue:

- 1. Chamar a página de menu Ajuste \ Regulação.
- Coloque o parâmetro Nivel detecção produção para "15 K".

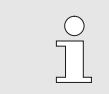

NOTA! A posição standard é 'OFF'.

#### Ruptura do sensor externo

No caso de uma ruptura do sensor externo, aquando da configuração Comut. sensor externo "autom.", comuta-se automaticamente para o ponto de medição interno, na configuração "manual" surge uma mensagem de erro.

### 8.4.3 Operação 2º valor teórico

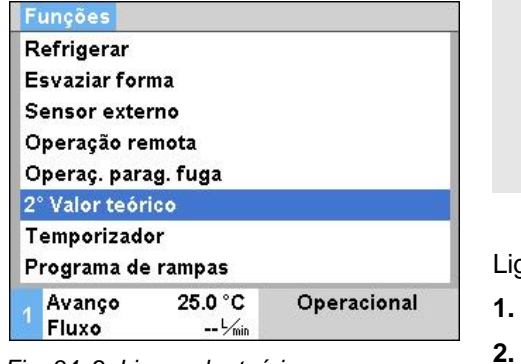

Fig. 34: 2. Ligar valor teórico

#### NOTA!

A função 2º valor teórico só é exibida se o parâmetro Valor teórico 2 na página do menu Valores teóricos for ajustado para um valor superior a "0,0".

Ligue a operação 2º valor teórico como se segue:

- . Chame a página do menu Funções.
- Seleccionar parâmetro 2º Valor teórico e active com a tecla
  OR

A função activada é exibida com o símbolo

→ O aparelho comuta para a operação 2º valor teórico. Como valor teórico para a regulação, é atraído o valor teórico 2.

### 8.4.4 Operação remota

Ligação comando externo (equipamento adicional ZB)

Na operação remota, o aparelho temperador é comandado por sinais externos. São suportados dois tipos de sinais externos.

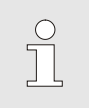

NOTA!

Para a atribuição dos pins dos diversos cabos da interface → página 122.

Por intermédio de um contacto externo sem potencial, o aparelho temperador pode

- ser ligado ou desligado.
- ser comutado entre o valor teórico 1 e 2.
- o programa de rampas pode ser ligado ou desligado.

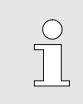

ΝΟΤΑ!

Para o controlo externo, a função Operação remota não tem de estar ligada.

Ligue ou desligue a operação remota

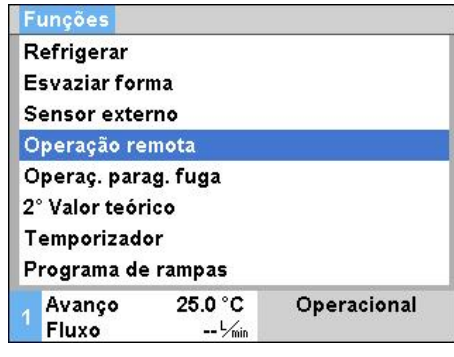

Fig. 35: Operação remota

Para ligar ou desligar a operação remota, proceda como se segue:

- 1. Chame a página do menu Funções.
- Seleccionar função Operação remota e active com a tecla
  A função activada é exibida com o símbolo
- → Com a operação remota ligada, aparece o
  - símbolo na imagem básica.

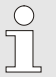

NOTA!

Com a operação remota activa, todos os parâmetros e funções definidos através do protocolo estão bloqueados no aparelho.

#### Configurações da operação remota (equipamento adicional ZD, ZC, ZP, ZO)

Ajuste 🕨 Operação remota Endereço Protocolo 1 Master comando externo autónomo Taxa transmissão 4800 Taxa transmissão CAN Bus 250 Paridade par Bit de dados 8 Bit de paragem 1 Avanco 25.0 °C Operacional Fluxo -- 1/min

Fig. 36: Configurar endereço, protocolo

## Configurações de rede (Equipamento adicional ZO)

|     | Configura    | ção TCP/IP       |                   |
|-----|--------------|------------------|-------------------|
| DH  | HCP          |                  | sim               |
| Er  | nd. DHCP rea | aliz. com suces. | sim               |
| IP  |              |                  | 10.100.0.154      |
| Ma  | áscara de su | b-rede           | 255.255.255.0     |
| Ga  | ateway padrâ | ю                | 10.100.0.1        |
| Po  | orta         |                  | 4840              |
| Er  | ndereço Mac  |                  | ff:cc:dd:11:22:33 |
| Tr. |              |                  |                   |
| 4   | Avanço       | 40.0 °C          | Operacional       |
|     | Pressão      | 0.0 bar          |                   |

Fig. 37: Configurações de rede

A operação e a supervisão do aparelho temperador pode ser feita através do interface de série.

Para poder comunicar com um comando externo, têm de ser realizadas as seguintes configurações:

- 1. Chame a página do menu Ajuste \ Operação remota.
- 2. Coloque o parâmetro Endereço no valor desejado.
- 3. Coloque o parâmetro Protocolo no valor desejado.

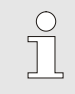

NOTA! Um endereço configurado só pode ocorrer uma vez numa ligação.

Para poder comunicar com um comando externo por meio da rede (OPC UA), têm de ser realizadas as seguintes configurações:

- Aceder à página de menu Ajuste \ Operação remota \ Configuração TCP/IP.
- 2. Executar as configurações de rede.

Caso exista um servidor DHCP deverá regular-se o parâmetro DHCP para "sim". Por fim é obtido automaticamente um endereço IP pelo servidor DHCP.

Caso não exista qualquer servidor DHCP deverão ajustar-se manualmente as configurações com os parâmetros IP, Gateway padrão e Máscara de sub-rede.

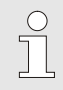

#### NOTA!

As configurações são assumidas após sair do menu. As ligações ativas existentes são automaticamente desativadas.

O protocolo OPC UA está activo e os dados sempre podem ser lidos independentemente do protocolo definido. Para poder gravar dados adicionais, o protocolo OPC UA 19 deve ser configurado e o operação remota deve ser ativado.

| Protocolo | Utilização                                                                                                    |
|-----------|----------------------------------------------------------------------------------------------------|
| HB        | comunicação interna (utilização apenas em caso de ajuste Operar aparelho como módulo)                                            |
| 0         | Registo texto                                                                                                    |
| 1         | Arburg, Billion, Bühler, Dr. Boy, Ferromatik Milacron, KraussMaffei, Negri Bossi,<br>Sumitomo Demag, Wittmann Battenfeld, Zhafir |
| 2         | Sumitomo Demag (CAN)                                                                                                    |
| 4         | Engel, Haitian                                                                                                    |
| 5         | Stork                                                                                                    |
| 9         | EUROMAP 66 (CANopen; Netstal, etc.)                                                                                              |
| 14        | MODBUS (modo RTU)                                                                                                    |
| 15        | Profibus-DP                                                                                                    |
| 16        | SPI (9600 8-N-1; 1. ender. =1)                                                                                                   |
| 19        | EUROMAP 82.1 (OPC UA)                                                                                                    |

### 8.5 Desligar

## Desligue os aparelhos modulares individualmente

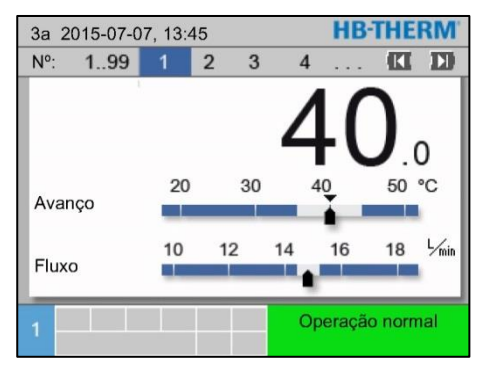

Fig. 38: individualmente desconexão

# Desligue todos os aparelhos modulares

| 3a 2 | 015-07-0 | 07, 13:4 | 5     |      | <b>HB-THE</b> | RM   |
|------|----------|----------|-------|------|---------------|------|
| N.º  | 199      | 1        | 2 3   | 4    | 🕅             | D    |
| N.º  | Teór     | Real     | └∕min | Ava  | Rec.          | H/K  |
| 1    | 40.0     | 40.0     | 16.0  | 40.0 | 39.8          | 1.5  |
| 2    | 35.0     | 73.7     | 12.0  | 73.7 | 78.1 -1       | 0.00 |
| 3    | 48.0     | 48.0     | 13.2  | 48.0 | 47.9          | 1.0  |
| 4    | 35.0     | 35.0     | 18.4  | 35.0 | 35.0          | 0.0  |
| 5    | 55.0     | 55.0     | 9.5   | 55.0 | 53.8          | 4.5  |
| 6    |          |          |       |      |               |      |
| 7    | 70.0     | 70.0     | 13.8  | 70.0 | 69.9          | 0.5  |
| 8    | 40.0     | 40.0     | 4.5   | 40.0 | 40.1          | 2.5  |
| 1    |          |          |       | Оре  | eração norr   | nal  |

Fig. 39: Todos switch-off

### 8.5.1 Refrigerar e desligar

| Ajuste 🕨 Diversos              |             |
|--------------------------------|-------------|
| Temp. de refrigeração          | 35 °C       |
| Tempo espera após arrefec      | . OFF       |
| Tempo esvaziar forma           | 45 s        |
| Temp. limite esvaz. Forma      | 70 °C       |
| Atr. esvaz. forma após arra    | nq. 90 s    |
| Descarga pressão em paraç      | . OFF       |
| Tempo descarga pressão         | 5 s         |
| Tipo de sensor externo         | J/Fe-CuNi   |
| 1 Avanço 25.0 °C<br>Fluxo √min | Operacional |

Fig. 40: Temperatura de refrigeração

Desligue o aparelho temperador depois da utilização como se segue:

- 1. Com a tecla 🎹 ou 🂵, escolha n.º módulo.
- 2. Prima a tecla
- → O aparelho temperador arrefece até que a temperatura de avanço e de recuo seja inferior à temperatura de desconexão de segurança ajustada.
- → De seguida, é realizada uma despressurização.
- → De seguida, o aparelho temperador é desligado. Na indicação do modo operativo, é exibido "pronto a funcionar".
- 3. Rode o interruptor geral para a posição "0".

Desligue o aparelho temperador depois da utilização como se segue:

- 1. Com a tecla 🚾 ou 🂵, escolha n.º módulo.
- 2. Prima a tecla
- → Os aparelhos temperadores arrefecem até que as temperaturas de avanço e de recuo sejam inferiores à temperatura de desconexão de segurança ajustada.
- → De seguida, é realizada uma despressurização.
- → De seguida, os aparelhos temperadores são desligados. Na indicação do modo operativo, é exibido "pronto a funcionar".
- 3. Rode o interruptor geral para a posição "0".

Eventualmente, antes de ligar a refrigeração, ajuste a temperatura de refrigeração e a duração da refrigeração:

- 1. Chame a página do menu Ajuste \ Diversos.
- 2. Coloque o parâmetro Temp. de refrigeração no valor desejado.
- **3.** Coloque o parâmetro Tempo espera após arrefec. no valor desejado.

| Funções 📃     |          |             |
|---------------|----------|-------------|
| Refrigerar    |          |             |
| Esvaziar for  | ma       |             |
| Sensor exte   | rno      |             |
| Operação re   | mota     |             |
| Operaç. para  | ag. fuga |             |
| 2° Valor teór | ico      |             |
| Temporizad    | or       |             |
| Programa de   | e rampas |             |
| Avanço        | 25.0 °C  | Operacional |
| Fluxo         | L/min    |             |

Fig. 41: Ligar refrigeração

Ligue a refrigeração como se segue:

- 1. Chame a página do menu Funções.
- Seleccionar função Refrigerar e active com a tecla .
  A função activada é exibida com o símbolo .

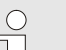

### NOTA!

Se, depois de activar a função de refrigeração, a função de esvaziamento da forma for activada, o aparelho executa o esvaziamento da forma antes de desligar.

### 8.5.2 Esvaziamento da forma

| Ajuste 🕨 Diversos             |             |
|-------------------------------|-------------|
| Temp. de refrigeração         | 35 °C       |
| Tempo espera após arref       | ec. OFF     |
| Tempo esvaziar forma          | 45 s        |
| Temp. limite esvaz. Form      | a 70 °C     |
| Atr. esvaz. forma após ar     | ranq. 90 s  |
| Descarga pressão em pa        | rag. OFF    |
| Tempo descarga pressão        | 5 s         |
| Tipo de sensor externo        | J/Fe-CuNi   |
| 1 Avanço 25.0 °C<br>Fluxo√min | Operacional |

Eventualmente, antes de ligar o esvaziamento da forma, ajuste a duração pretendida da forma:

- 1. Chame a página do menu Ajuste \ Diversos.
- 2. Coloque o parâmetro Tempo esvaziar forma no valor desejado.

Fig. 42: Configuração tempo esvaziamento forma

| Funções           |                  |             |
|-------------------|------------------|-------------|
| Refrigerar        |                  |             |
| Esvaziar for      | ma               |             |
| Sensor exte       | rno              |             |
| Operação re       | mota             |             |
| Operaç. para      | ag. fuga         |             |
| 2° Valor teór     | ico              |             |
| Temporizad        | or               |             |
| Programa de       | e rampas         |             |
| 1 Avanço<br>Fluxo | 25.0 °C<br>└∕min | Operacional |

Fig. 43: Ligar esvaziamento da forma

Ligue o esvaziamento da forma como se segue:

- 1. Chame a página do menu Funções.
- 2. Seleccione a função Esvaziar forma e active com a tecla

A função activada é exibida com o símbolo

- → Antes do processo de esvaziamento da forma, dá-se uma refrigeração até 70 °C.
- → O aparelho consumidor e as tubagens de admissão são esvaziadas e despressurizadas.
- $\rightarrow$  De seguida, o aparelho temperador é desligado.
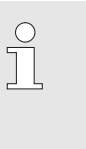

NOTA!

Antes de abrir ligações entre o aparelho temperador e o aparelho consumidor, verifique se a pressão está a 0 bar.

O volume de esvaziamento é conduzido para o tanque interno.

Se o volume externo for superior ao volume de expansão do controlador de temperatura, aquando de um esvaziamento da forma não é esvaziado por sucção todo o circuito externo.

## 8.6 Imobilização em caso de emergência

Imobilização em caso de emergência

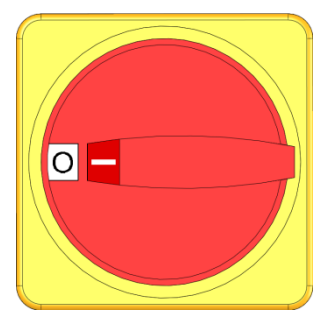

Fig. 44: Interruptor geral

Conforme as medidas de salvamento

Em situações de perigo, o aparelho tem de ser parado o mais depressa possível e a alimentação de energia desligada.

Em caso de perigo, proceda como se segue:

- 1. Rode o interruptor geral para a posição "0".
- 2. Remover o plugue da ficha ou desligar todos os polos da alimentação de energia e assegurar contra religamento.
- **3.** Eventualmente, retire as pessoas da zona de perigo e tome medidas de primeiros socorros.
- 4. Eventualmente, chame um médico e os bombeiros.
- 5. Informe os responsáveis no local de utilização.
- **6.** Desde que a gravidade da situação de emergência o exija, informe as autoridades competentes.
- 7. Encarregue pessoal técnico da reparação de avarias.

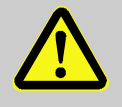

## AVISO!

Perigo à vida em caso de religamento precoce!

Ao religar, existe o perigo para pessoas que se encontrem na zona de perigo.

Por isso:

- Antes de religar, certifique-se de que não se encontram pessoas na zona de perigo.
- **8.** Antes da religação, verifique se o aparelho funciona em perfeitas condições.

## 8.7 Definir direitos de acesso

## 8.7.1 Ajustar perfil do utilizador

### Função

Para evitar comandos errados e melhorar a visão geral, conforme os perfis ajustados do utilizador, são exibidos ou ocultados menus, funções e parâmetros.

Distinção dos perfis do utilizador

Distingue-se entre os seguintes três perfis de utilizador:

| Perfil do<br>utilizador | Abreviatura | Utilizador/propriedade                                           |
|-------------------------|-------------|------------------------------------------------------------------|
| Standard                | S           | Para o utilizador padrão                                         |
| Alargado                | E           | Para o técnico regulador da máquina                              |
| Sustento                | U           | Para o fabricante e pessoal de<br>assistência por ele autorizado |

#### Ajustar perfis do utilizador

| Pertil do util<br>Pormio, nora | lizador    | Suporte   |
|--------------------------------|------------|-----------|
| Código                         | i operação | 2         |
| Idioma                         |            | Portugues |
| Volume teclas                  |            | 1         |
|                                |            |           |
|                                |            |           |
|                                |            |           |

O perfil do utilizador pode ser ajustado como se segue:

- 1. Chame a página do menu Perfil.
- 2. Seleccionar parâmetro Perfil do utilizador.
- 3. Inserir código de acesso.
- 4. Ajustar o perfil de utilizador pretendido.

Fig. 45: Perfil do utilizador

## 8.7.2 Ajustar autorização de operação

#### Função

Através da fase de autorização de operação, determinam-se quais as funções ou valores que podem ser mudados. Ao tentar alterar valores bloqueados, surge o respectivo valor de aviso no visor.

Fases da autorização de operação

| Fase | Autorização de operação              |
|------|--------------------------------------|
| 0    | Sem acesso                           |
| 1    | Acesso a funções                     |
| 2    | Acesso a valores teóricos            |
| 3    | Acesso a configurações e supervisões |
| 4    | Acesso a assistência                 |

## Autorização única de operação

- 1. Seleccione o parâmetro bloqueado e prima a tecla 🔍, o texto de aviso aparece no visor.
- 2. Prima a tecla 🔍.
- 3. Inserir código de acesso.

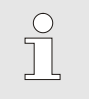

#### NOTA!

A autorização única para operação é válida até que a imagem básica apareça no visor.

### Autorização permanente de operação

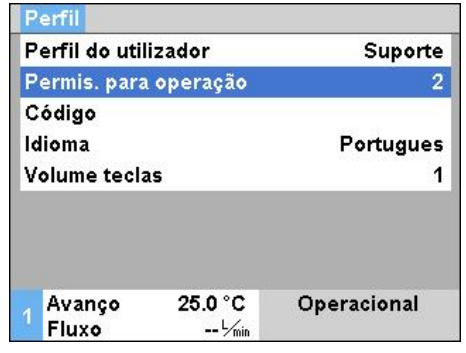

- 1. Chame a página do menu Perfil.
- 2. Seleccionar parâmetro Permis. para operação e prima a tecla
- 3. Inserir código de acesso.
- 4. Coloque o parâmetro Permis. para operação no valor desejado.

Fig. 46: Autorização de operação

## 8.7.3 Alterar código de acesso

O código tem 4 algarismos e é composto pelo 1, 2, 3 e 4. Aquando da entrega do aparelho, o código de acesso é 1234.

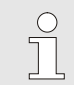

### NOTA!

Para proteger contra uso abusivo do aparelho, altere imediatamente o código de acesso depois da primeira colocação em funcionamento

Em caso de perda do código actual, por favor, dirija-se ao representante mais próximo da HB-Therm.

## Alterar código de acesso

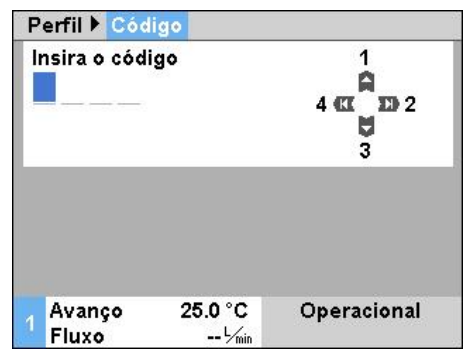

Para alterar o código de acesso:

- 1. Chame a página do menu Perfil.
- 2. Seleccionar parâmetro Código e prima a tecla 🕮.
- 3. Inserir código de acesso existente.
- 4. Inserir novo código de acesso.
- 5. Confirmar novo código de acesso.

Fig. 47: Inserir código de acesso

## 8.8 Ajustes

## 8.8.1 Ajustar o fuso horário, a data e hora

4a 2017-08-02

Operacional

CET

autom.

01:00

### Ajustar fuso horário

Aquando da entrega do aparelho, a data e a hora estão ajustadas para a hora central europeia (CET). Em países de outro fuso horário, a data e a hora têm de ser ajustadas manualmente antes da colocação em funcionamento, como se segue:

- 1. Chame a página de menu Ajuste \ Data / hora .
- 2. Coloque o parâmetro Fuso horário no respectivo fuso horário.

## Se o fuso horário pretendido não estiver na lista de parâmetros, a data e a hora têm de ser ajustadas como se segue:

- 1. Chame a página de menu Ajuste \ Data / hora .
- 2. Defina o parâmetro Hora para o valor correspondente.
- 3. Defina o parâmetro Data para o valor correspondente.

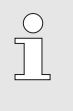

### NOTA!

Se o fuso horário pretendido não estiver disponível, é necessário comutar manualmente da hora de Verão para a de Inverno e vice-versa.

Fig. 48: Ajuste da data/hora

## Ajustar a comutação da hora de Verão e Inverno

25.0 °C

0.0 bar

Para os fusos horários seleccionáveis, a comutação entre Verão e Inverno é feita automaticamente.

Para suprimir a comutação automática, ajuste da seguinte forma:

- 1. Chame a página de menu Ajuste \ Data / hora .
- 2. Defina o parâmetro Comut. Verão/Inverno para o valor "manual" .

## Ajustar a data e hora

Ajuste 🕨 Data / Hora

Comut. Verão/Inverno

Fuso Horário Offset UTC

Hora

Data

Fuso horário

Avanço

Pressão

## 8.8.2 Definir pontos de medição internos

### Função

No aparelho temperador, estão incorporados de série sensores térmicos de avanço e de recuo.

Um destes dois pontos de medição internos é conduzido ao regulador como valor real.

# Pré-selecção do sensor térmico interno

| Ajuste 🕨 Re       | gulação 📃        |             |
|-------------------|------------------|-------------|
| Ponto de me       | dição int.       | Avanço      |
| Auto-tuning       | 20               | OFF         |
| Tipo operaç       | ão regulador     | autom.      |
| Parâmetro re      | egulação P in    | t. 15 K     |
| Parâmetro re      | . 25 s           |             |
| Parâmetro re      | t. OFF           |             |
| Factor interf     | OFF              |             |
| Parâmetro re      | egulação P in    | t. 150 K    |
| 1 Avanço<br>Fluxo | 25.0 °C<br>└∕min | Operacional |

Fig. 49: Ajuste do ponto de medição interno

Para comutar o sensor térmico interno, proceda como se segue:

- 1. Chamar a página de menu Ajustes \ Regulação .
- 2. Coloque o parâmetro Pontos de medição int. no valor desejado.

## 8.8.3 Ligar temporizador

### Função

Por intermédio do temporizador, o aparelho temperador pode ser ligado ou desligado a horas programadas.

#### Ligue ou desligue o temporizador

| Funções           |                  |             |
|-------------------|------------------|-------------|
| Refrigerar        |                  |             |
| Esvaziar fo       | rma              |             |
| Sensor exte       | erno             |             |
| Operação r        | emota            |             |
| Operaç. par       | ag. fuga         |             |
| 2° Valor teó      | rico             |             |
| Temporizad        | lor              |             |
| Programa d        | e rampas         |             |
| 1 Avanço<br>Fluxo | 25.0 °C<br>└∕min | Operacional |

Fig. 50: Ligue ou desligue o temporizador

# Programar tempos de ligação e de desconexão

| Hora              |                  |               | 14:37 |
|-------------------|------------------|---------------|-------|
| Data              |                  | 2a 11.05.2009 |       |
| activo            | 2a-6a            | ON            | 08:00 |
| activo            | 2a-6a            | OFF           | 16:00 |
| inactivo          | 2a-6a            | OFF           | 06:00 |
| inactivo          | 2a-6a            | OFF           | 06:00 |
| inactivo          | 2a-6a            | OFF           | 06:00 |
| inactivo          | 2a-6a            | OFF           | 06:00 |
| 1 Avanço<br>Fluxo | 25.0 °C<br>└∕min | Operaci       | onal  |

Fig. 51: Configurações, temporizador

Para ligar ou desligar o temporizador, proceda como se segue:

- 1. Chame a página do menu Funções.
- Seleccione a função Temporizador e active com a tecla <sup>116</sup>.
   A função activada é exibida com o símbolo <sup>116</sup>.
- → Assim que o tempo de ligação ou de desconexão configurado seja alcançado, o aparelho liga-se ou desliga-se automaticamente.
- → O temporizador activo é exibido com o símbolo <sup>(2)</sup> na imagem básica.

Para programar os tempos de ligação e desconexão para um dia, proceda como se segue:

- 1. Chame a página do menu Ajuste \ Temporizador .
- 2. Coloque o parâmetro Dia no dia (dias) desejado.
- **3.** Coloque o parâmetro Tempo de comutação a data desejada para o dia escolhido.

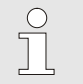

#### NOTA!

Se um dia estiver em "inactivo", o tempo de comutação programado não tem efeito. Se todos os dias estiverem "inactivos", a função Temporizador não aparece na página do menu Funções.

## 8.8.4 Ligar programa de rampas

## Função

Com o programa de rampas pode ser conduzido um perfil de temperatura definido, composto por até dez passos. Conforme as temperaturas e tempos definidos por passo do programa, o valor teórico é constantemente alterado com o programa de rampas em funcionamento.

#### Ligar programa de rampas

| Ajuste 🕨          | Programa de        | rampas  |           |
|-------------------|--------------------|---------|-----------|
| Critério p        | Val. teórico       |         |           |
| Final pro         | g. de rampas       |         | OFF       |
| Passo 1           | activo             | 40.0 °C | 01:00     |
| Passo 2           | activo             | 49.0 °C | 00:10     |
| Passo 3           | inactivo           | 0.0 °C  | 00:00     |
| Passo 4           | inactivo           | 0.0 °C  | 00:00     |
| Passo 5           | inactivo           | 0.0 °C  | 00:00     |
| Passo 6           | inactivo           | 0.0 °C  | 00:00     |
| 1 Avanço<br>Fluxo | o 25.0 °C<br>ل∕min | Ор      | eracional |

Fig. 52: Configurações, programa de rampas

Para configurar o programa de rampas individualmente, proceda como se segue:

- 1. Chame a página do menu Ajuste \ Programa de rampas.
- 2. Coloque o parâmetro Critério prog. de rampas no valor desejado.
- Critério prog. de rampas define se apenas o valor teórico ou também o valor real tem de alcançar a temperatura antes de passar para o passo seguinte.
- **3.** Coloque o parâmetro Final prog. de rampas no valor desejado.
- Final prog. de rampas define como se deve proceder depois de terminado o programa de rampas.
  - "OFF"  $\rightarrow$  Ligue e desligue o aparelho
  - "Início" → continuar com o passo 1
  - "Continuar"→ continuar com o último valor teórico
- 4. Fixe a Temperatura e o Tempo desejados para cada passo.

### NOTA!

0

Se um passo estiver "inactivo", os valores programados não actuam sobre o programa de rampas. Se todos os passos estiverem "inactivos", o programa de rampas no menu Funções não é exibido.

#### Ligar programa de rampas

| Funções           |                  |             |
|-------------------|------------------|-------------|
| Refrigerar        |                  |             |
| Esvaziar for      | ma               |             |
| Sensor exte       | rno              |             |
| Operação re       | mota             |             |
| Operaç. para      | ag. fuga         |             |
| 2° Valor teór     | ico              |             |
| Temporizad        | or               |             |
| Programa de       | e rampas         |             |
| 1 Avanço<br>Fluxo | 25.0 °C<br>└∕min | Operacional |

Fig. 53: Programa de rampas

Para ligar um programa de rampas, proceda como se segue:

- 1. Chame a página do menu Funções.
- 2. Escolha a função Programa de rampas e active ou desactive com a tecla
  - A função activada é exibida com o símbolo 🧹 .
- → O programa de rampas começa com o passo 1. Na imagem básica, aparece o símbolo e, ao lado, o n.º actual do passo do programa.

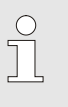

#### NOTA!

O programa de rampas também pode ser ligado ou desligado por um contacto externo sem potencial (equipamento adicional ZB)

### Para o programa de rampas

Para para um programa de rampas em funcionamento, proceda como se segue:

- 1. Chame a página do menu Funções.
- 2. Escolha a função Rampa PAUSA e active ou desactive com a tecla OR.

A função activada é exibida com o símbolo

## 8.9 Supervisão do processo

## 8.9.1 Supervisão dos valores limite

#### Função

Os valores limite para a supervisão do processo são automaticamente calculados e determinados através do ajuste standard após cada arranque do aparelho em função da fase da supervisão definida.

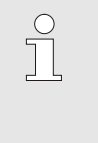

#### NOTA!

Enquanto os valores limite não forem determinados, a luz verde do indicador do modo de funcionamento mantém-se intermitente.

### Configurar a supervisão

| Supervisão    |             |   |
|---------------|-------------|---|
| Temperatura   | •           |   |
| Fluxo         |             | • |
| Supervisão    | autom.      |   |
| Fase da supe  | grosso      |   |
| Repor monito  | não         |   |
| Supr. alarme  | cheio       |   |
| Contacto alar | NO1         |   |
| Volume da bu  | 3           |   |
| Avanço        | Operacional |   |
| Pressão       | 0.4 bar     |   |

Fig. 54: Supervisão

### Valores indicativos no caso de configuração automática dos valores limite

Repor monitorização

| Supervisão                     |             |
|--------------------------------|-------------|
| Temperatura                    | Þ           |
| Fluxo                          | •           |
| Dados ferramentas              | •           |
| Supervisão                     | autom.      |
| Fase da supervisão             | grosso      |
| Repor monitorização            | não         |
| Supr. alarme dur. arran.       | cheio       |
| Contacto alarme função         | NO1         |
| 1 Avanço 25.0 °C<br>Fluxo √min | Operacional |

Fig. 55: Repor monitorização

Se a determinação automática dos valores limite não for desejada, realize a seguinte configuração:

- 1. Abra a opção de menu Supervisão.
- 2. Definir o parâmetro Supervisão para "manual" ou "OFF".

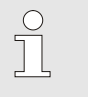

NOTA!

Se a supervisão for definida para "OFF", não é efetuada a supervisão do processo. Isso pode causar defeitos desnecessários.

| Os s | seguintes | valores | limite | podem | usados | como | ajuda: |
|------|-----------|---------|--------|-------|--------|------|--------|
|------|-----------|---------|--------|-------|--------|------|--------|

| Valores indicativos<br>para | Divergência de<br>temperatura | Diferença de<br>temperatura |
|-----------------------------|-------------------------------|-----------------------------|
| Peças de precisão           | 3–5 K                         | 2–3 K                       |
| Peças não de precisão       | 5–10 K                        | 3–5 K                       |

Para adaptar automaticamente os valores limite durante o funcionamento, proceda do seguinte modo:

- 1. Abra a opção de menu Supervisão.
- 2. Defina o parâmetro Repor monitorização para "sim".
- 3. Prima o botão 💷.

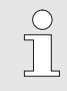

## NOTA!

Os valores limite definidos para "OFF" não serão adaptados.

### Configurar a fase de supervisão

| Su | ipervisão         |             |           |             |
|----|-------------------|-------------|-----------|-------------|
| Te | emperatura        | •           |           |             |
| FI | uxo               | •           |           |             |
| Da | ados ferrame      | +           |           |             |
| S  | upervisão         | autom.      |           |             |
| Fa | ase da superv     | grosso      |           |             |
| Re | epor monitori     | não         |           |             |
| S  | upr. alarme d     | cheio       |           |             |
| C  | ontacto alarm     | NO1         |           |             |
| 1  | Avanço<br>Pressão | 25.0<br>0.0 | °C<br>bar | Operacional |

A zona de tolerância é fixada pelo parâmetro Fase da supervisão e pode ser adaptada como se segue:

- 1. Aceda à página de menu Supervisão.
- 2. Defina o parâmetro Fase da supervisão para "fino", "médio" ou "grosso".

Fig. 56: Fase da supervisão

Os valores limite para temperatura, fluxo e pressão são calculados segundo a seguinte tabela:

| Designação               | Fase da supervisão |              |        |              |        | Referência   |                          |  |
|--------------------------|--------------------|--------------|--------|--------------|--------|--------------|--------------------------|--|
|                          | fino               |              | médio  |              | grosso |              |                          |  |
|                          | Factor             | min          | Factor | min          | Factor | min          |                          |  |
| Desvio real-teórico sup. | 0.01               | 1.0 K        | 0.05   | 5.0 K        | 0.1    | 10 K         | Temperatura teórica      |  |
| Desvio real-teórico inf. | 0.01               | 1.0 K        | 0.05   | 5.0 K        | 0.1    | 10 K         |                          |  |
| Diferença avanço-retorno | 1.1                | 1.0 K        | 1.5    | 5.0 K        | 2.0    | 10 K         | Diferença avanço e recuo |  |
| Diferença avanço externo | 1.1                | 1.0 K        | 1.5    | 5.0 K        | 2.0    | 10 K         | Diferença avanço externo |  |
| Fluxo interno máx.       | 1.2                | -            | 1.4    | -            | 1.7    | -            | Fluxo interno            |  |
| Fluxo interno mín.       | 0.8                | 0.5<br>I/min | 0.6    | 0.5<br>I/min | 0.3    | 0.5<br>I/min |                          |  |
| Fluxo externo 18 máx.    | 1.2                | -            | 1.4    | -            | 1.7    | -            | Fluxo externa 18         |  |
| Fluxo externo 18 mín.    | 0.8                | 0.5<br>I/min | 0.6    | 0.5<br>I/min | 0.3    | 0.5<br>I/min |                          |  |

## 8.9.2 Supervisão do desgaste da bomba

## Função (equipamento adicional ZU)

Com a supervisão do desgaste da bomba, o estado da bomba é permanentemente supervisionado. Se o valor definido do parâmetro Estado bomba mín. não for alcançado, o sistema emite

uma mensagem de aviso que é exibida com o símbolo símbolo imagem básica.

Visor Valores reais Fase de corrente L1 0.0 A 0.0 A Fase de corrente L2 0.0 A Fase de corrente L3 Estado bomba Interv. manut. termóforo --% Interv. manut. bomba --% Interv. manut. aquecim. --% Interv. manut. refrigerad. --% 25.0 °C Avanço Operacional -- 1/min Fluxo

Chamar o estado da bomba actual

Fig. 57: Estado da bomba

# Ajustar o valor limite do estado bomba

| Supervisao   | Fluxo   |      |  |
|--------------|---------|------|--|
| Fluxo intern | OFF     |      |  |
| Fluxo intern | o mín.  |      |  |
| Estado bom   | ba mín. | 60 % |  |
|              |         |      |  |
|              | 25.0.00 |      |  |

Fig. 58: Valor limite do estado bomba mín.

Chame a página do menu Visor \ Valores reais . Leia o valor do parâmetro Estado bomba.

Chame o estado actual da bomba como se segue:

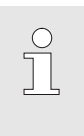

1.

2.

#### NOTA!

O estado da bomba é calculado e exibido após aprox. 30 min depois de ligar o aparelho. Antes disso, é exibido "--%".

Para configurar o valor limite do estado das bombas, proceda como se segue:

- 1. Chamar a página de menu Supervisão \ Fluxo .
- 2. Coloque o parâmetro Estado bomba mín. no valor desejado.

que entrar em contacto com o representante mais próximo da HB-Therm ( $\rightarrow$  <u>www-hb-therm.ch</u>).

## Operação

## 8.9.3 Supervisão do nível de encimento

| •                                                                 |                                                                                                    |                                                                                                    |                                                                                                    |  |
|-------------------------------------------------------------------|----------------------------------------------------------------------------------------------------|----------------------------------------------------------------------------------------------------|----------------------------------------------------------------------------------------------------|--|
| Função                                                            | A supervisão do nível de enchimento monitoriza continuamente o<br>nível de enchimento no tanque interno. Se o nível de enchimento<br>ficar abaixo do nível de pré-aviso, é emitido um pré-aviso. Se o<br>nível de enchimento mínimo no tanque não for alcançado, é<br>emitido um alarme e o aparelho desliga-se. |                                                                                                    |                                                                                                    |  |
| Configurar o pré-aviso do valor-<br>limite do nível de enchimento | Para configurar o valor-limite Pré-aviso nível enchim., proceda como se segue:                                                                                                    |                                                                                                    |                                                                                                    |  |
|                                                                   | 1.                                                                                                    | Chamai                                                                                                    | r a página de menu Supervisão \ Nível de enchimento.                                                                          |  |
|                                                                   | 2.                                                                                                    | Configu<br>desejad                                                                                                    | re o parâmetro Pré-aviso nível enchim. no valor<br>lo.                                                                        |  |
| 8.9.4 Regulador, optimizar                                        |                                                                                                    |                                                                                                    |                                                                                                    |  |
| Função A c<br>aut                                                 |                                                                                                    | A optimização dos parâmetros do regulador é feita<br>automaticamente depois de se verificar uma alteração no circuito<br>temperador ou ao detectar um procedimento falhado do regulador. |                                                                                                    |  |
|                                                                   | Um<br>neo                                                                                                    | na configu<br>cessária, o                                                                                                    | ração manual dos parâmetros do regulador não é<br>em situação normal.                                                         |  |
| Optimização automática do Dura<br>regulador oscila<br>imag        |                                                                                                    | rante a op<br>cilações té<br>agem bási                                                                                                    | otimização automático do regulador, podem ocorrer<br>érmicas. O processo de optimização é exibido na<br>ica com o símbolo ĤT. |  |
|                                                                   | Se a potência de refrigeração ou de aquecimento não for suficiente<br>para executar uma optimização do regulador, esta é suspendida o<br>mais tardar ao fim de 30 min.                                                                                                    |                                                                                                    |                                                                                                    |  |
|                                                                   |                                                                                                    |                                                                                                    | NOTA!<br>Se, apesar da optimização do regulador, a<br>qualidade de regulação ainda for insuficiente, há                       |  |

## 8.10 Janela do explorador

| Guardar/carr | egar 🕨 Carr | egar dados ope |
|--------------|-------------|----------------|
| JSB          |             |                |
| Folder 1     |             |                |
| File 1.h     | ibt         |                |
| File 2.h     | ibt         |                |
| File 3.h     | ibt         |                |
| -Folder 2    |             |                |
| Folder 3     |             |                |
| Avanço       | 25.0 °C     | Operacional    |
| Fluxo        | L/min       |                |

Fig. 59: Exemplo da janela do explorador

Na janela do explorador, são exibidos os directórios e ficheiros no suporte de dados USB encaixado.

- No caso de directórios com um +, o directório é aberto com a tecla D.
- No caso de directórios com um , o directório é fechado com a tecla .

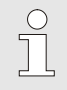

## NOTA!

Conforme a quantidade de ficheiros e de directórios no suporte de dados USB, pode demorar alguns minutos até que a estrutura do directório seja exibida.

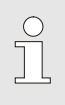

## NOTA!

Através do comando, não podem ser criados, apagados nem editados directórios no suporte de dados USB.

## 8.11 Guardar/carregar

#### Função

Através da pág. de menu Guardar/carregar, diversos dados podem ser guardados num suporte de dados USB ou carregados de um suporte de dados USB. Através desta função, é possível transferir os dados de um aparelho para outro.

No caso de ocorrência de uma avaria, é possível guardar as informações do serviço num suporte de dados USB, para ser efetuado um diagnóstico de erros por parte de um representante da HB-Therm.

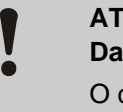

## ATENÇÃO!

## Danos devido a configurações erradas!

O carregamento de dados errados de parâmetros ou de configuração pode causar funcionamentos deficientes ou falha total.

Por isso:

 Carregue apenas dados que são definidos para o aparelho.

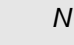

## NOTA!

Ao gravar os dados de operação, o perfil de utilizador utilizado é gravado no ficheiro. Num carregamento posterior, apenas são carregador os respetivos parâmetros com o perfil de utilizador gravado e perfis de utilizador de nível inferior.

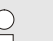

## NOTA!

Apenas são aceites suportes de dados USB com formatação FAT32.

#### Guardar dados

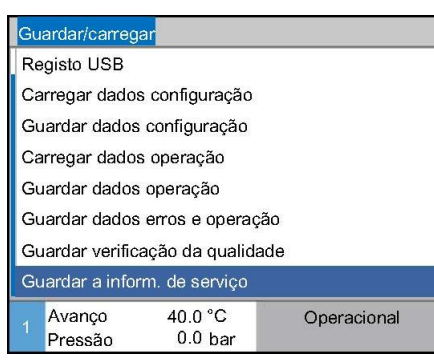

Fig. 60 Guardar dados

Para guardar dados do aparelho num suporte de dados USB, proceda como se segue:

- 1. Chame a página de menu Guardar/carregar.
- 2. Conecte o suporte de dados USB na ficha frontal.
- 3. Seleccione os dados a guardar e confirme com o botão 🕮 .
- Na janela do explorador, seleccione o directório e confirme com o botão <sup>(III)</sup>.
- → O ficheiro é guardado no directório escolhido, no suporte de dados USB.

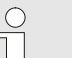

### NOTA!

A gravação das informações de serviço contém todos os dados relevantes para a assistência (informações de configuração, parâmetros, etc.) necessárias para a realização de um diagnóstico de erros.

#### **Carregar dados**

| Gu | lardar/carrega                   | ar                 |             |  |  |  |
|----|----------------------------------|--------------------|-------------|--|--|--|
| Re | Registo USB                      |                    |             |  |  |  |
| Ca | arregar dados                    | configuração       |             |  |  |  |
| G  | uardar dados                     | configuração       |             |  |  |  |
| Ca | Carregar dados operação          |                    |             |  |  |  |
| G  | Guardar dados operação           |                    |             |  |  |  |
| G  | Guardar dados erros e operação   |                    |             |  |  |  |
| G  | Guardar verificação da qualidade |                    |             |  |  |  |
| G  | Guardar a inform. de serviço     |                    |             |  |  |  |
| 1  | Avanço<br>Pressão                | 40.0 °C<br>0.0 bar | Operacional |  |  |  |

Fig. 61 Carregar dados

Para carregar dados de um suporte de dados USB para o aparelho, proceda como se segue:
1. Chame a página de menu Guardar/carregar.
2. Conecte o suporte de dados USB na ficha frontal.

- Seleccione os dados a carregar e confirme com o botão
- Na janela do explorador, seleccione o directório e o ficheiro e confirme com o botão .
- → Os dados são carregados para o aparelho. Se os valores carregados estiverem fora da zona autorizada, estes são repostos na configuração padrão.

Os nomes dos ficheiros são criados automaticamente pelo aparelho, conforme os exemplos seguintes, no suporte de dados USB.

Informação de serviço

Denominação do ficheiro

Dados de configuração

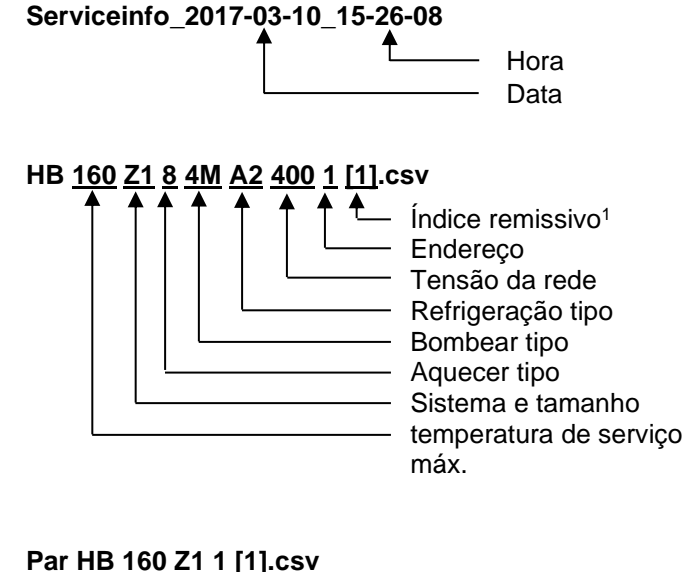

 Dados dos parâmetros
 Ex.
 Par HB <u>160 Z1 1 [1].csv</u>
 Índice remissivo <sup>1</sup>

 Endereço
 Sistema e tamanho
 temperatura de serviço máx.

 Dados de erro e de operação
 Ex.
 BD HB <u>160 Z1 1 [1].csv</u>

 Índice remissivo <sup>1</sup>
 Índice remissivo <sup>1</sup>

 Dados de erro e de operação
 Ex.
 BD HB <u>160 Z1 1 [1].csv</u>

 Índice remissivo <sup>1</sup>
 Índice remissivo <sup>1</sup>

 Endereço
 Sistema e tamanho

 temperatura de serviço máx.

Ex.

Ex.

<sup>1</sup>É anexado automaticamente um índice se o nome do ficheiro já existir.

## 8.11.1 Dados das ferramentas

#### Função

## Parâmetro específico das ferramentas

Podem, no máximo, ser guardadas 0 séries de dados das ferramentas com parâmetros definidos específicos das ferramentas no aparelho.

Uma série de dados de ferramenta é composta pelos seguintes parâmetros

| Parâmetro                     | Observação                            |
|-------------------------------|---------------------------------------|
| Ferramenta n.º                | Nome da ferramenta, máx. 7 caracteres |
| Valor teórico 1               |                                       |
| Diverg. real-teórico superior |                                       |
| Diverg. real-teórico inferior |                                       |
| Diferença avanço-recuo        |                                       |
| Diferença avanço-externo      |                                       |
| Fluxo interno máx.            |                                       |
| Fluxo interno mín.            |                                       |

#### Proteger dados da ferramenta

| Supervisão 🕨                  | Dados feri                 | ramentas 🕨  | Ferram |
|-------------------------------|----------------------------|-------------|--------|
| Diverg. real-t                | eórico sup.                |             |        |
| Diverg. real-t                | eórico inf.                |             |        |
| Fluxo interno                 | máx.                       |             |        |
| Fluxo interno                 | mín.                       |             |        |
| Carregar dad                  | os ferramer                | ntas        |        |
| Guardar dado                  | s ferramen                 | tas         |        |
| Exportar dad<br>Importar dade | os ferramen<br>os ferramen | itas<br>tas |        |
| 1 Avanço<br>Fluxo             | 25.0 °C<br>└∕min           | Operacio    | onal   |

Fig. 62: Proteger dados da ferramenta

#### Carregar dados da ferramenta

| Supervisão        | Dados ferr       | ramentas 🕨 | Ferran |
|-------------------|------------------|------------|--------|
| Diverg. real-     | teórico sup.     |            |        |
| Diverg. real-     | teórico inf.     |            |        |
| Fluxo intern      | o máx.           |            |        |
| Fluxo intern      | o mín.           |            |        |
| Carregar da       | dos ferramer     | ntas       |        |
| Guardar dad       | os ferramen      | tas        |        |
| Exportar dad      | los ferramen     | itas       |        |
| Importar dad      | los ferramen     | tas        |        |
| 1 Avanço<br>Fluxo | 25.0 °C<br>└∕min | Operacio   | onal   |

Fig. 63: Carregar dados da ferramenta

Para proteger os valores limite actualmente configurados (temperatura e fluxo), bem como o valor teórico 1 na série de dados das ferramentas escolhida, proceda como se segue:

- 1. Chame a página do menu Supervisão / Dados ferramentas / Ferramenta 1..10.
- 2. Seleccionar parâmetro Guardar dados ferramentas e confirme com a tecla
- → Os valores limite (temperatura e fluxo) e valor teórico 1 são protegidos na série de dados de ferramentas escolhida.

Para carregar a série de dados da ferramenta escolhida como valores limite (temperatura e fluxo), bem como para carregar o valor teórico 1, proceda como se segue:

- 1. Chame a página do menu Supervisão / Dados ferramentas / Ferramenta 1..10.
- 2. Escolha o parâmetro Carregar dados ferramentas.
- 3. Prima a tecla 🔍.
- → Os parâmetros da série de dados das ferramentas são carregados como valores limite ou valor teórico 1.
- → Parâmetros colocados em "--" não são carregados.

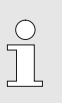

#### NOTA!

Ao carregar dados de ferramentas, a supervisão é colocada automaticamente em "manual".

#### Exportar dados da ferramenta

| Supervisão        | Dados ferr       | ramentas 🕨 Ferra | am |
|-------------------|------------------|------------------|----|
| Diverg. real      | -teórico sup.    |                  |    |
| Diverg. real      | -teórico inf.    |                  |    |
| Fluxo intern      | o máx.           | 1                |    |
| Fluxo intern      | o mín.           |                  |    |
| Carregar da       | dos ferramer     | ntas             |    |
| Guardar dad       | los ferramen     | tas              |    |
| Exportar da       | dos ferramen     | itas             |    |
| Importar dad      | dos ferramen     | tas              |    |
| 1 Avanço<br>Fluxo | 25.0 °C<br>└∕min | Operacional      |    |

Fig. 64: Exportar dados da ferramenta

#### Importar dados da ferramenta

| Supervisão    | Dados feri        | ramentas 🕨 | Ferram |
|---------------|-------------------|------------|--------|
| Diverg. real- | teórico sup.      |            |        |
| Diverg. real- | teórico inf.      |            | 1000   |
| Fluxo intern  | o máx.            |            | -      |
| Fluxo intern  | o mín.            |            |        |
| Carregar da   | dos ferramer      | ntas       |        |
| Guardar dad   | os ferramen       | tas        |        |
| Exportar dad  | los ferramen      | itas       |        |
| Importar dad  | los ferramen      | tas        |        |
| Avanço        | 25.0 °C           | Operacio   | nal    |
| Fluxo         | <sup>L</sup> /min |            |        |

Fig. 65: Importar dados da ferramenta

### Designação dos ficheiros

Para exportar a série de dados das ferramentas seleccionada num suporte de dados USB, proceda como se segue:

- 1. Ligue o suporte de dados USB na entrada frontal.
- 2. Chame a página do menu Supervisão / Dados ferramentas / Ferramenta 1..10.
- 3. Seleccione parâmetro Exportar dados ferramentas e confirme com a tecla
- 4. Na janela do explorador, seleccione o directório e confirme com a tecla
- → O ficheiro é guardado no directório escolhido, no suporte de dados USB.

Para importar a série de dados das ferramentas seleccionada de um suporte de dados USB, proceda como se segue:

- 1. Ligue o suporte de dados USB na entrada frontal.
- 2. Chame a página do menu Supervisão / Dados ferramentas / Ferramenta 1..10.
- 3. Seleccione parâmetro Importar dados ferramentas e confirme com a tecla (III).
- Na janela do explorador, seleccione o directório e o ficheiro e confirme com a tecla
- → Os dados são escritos no aparelho, na série de dados das ferramentas.

O seguinte nome de ficheiros é gerado ao exportar para o suporte de dados USB e pode ser carregado ao importar.

Ex. <u>E512XB [1]</u>.csv

Índice remissivo<sup>1</sup>

- nome da ferramenta inserido

<sup>1</sup> É anexado automaticamente um índice se o nome do ficheiro já existir.

## 8.11.2 Gravação de dados reais

## Função

Com a função activada Registo USB, os valores seleccionados em Ajuste \ Registo USB são escritos no suporte de dados USB. Por dia, é criado um ficheiro de registo novo. Se não for possível a gravação no suporte de dados USB, é exibido um aviso correspondente.

Iniciar gravação

| Gu  | Guardar/carregar                 |                    |             |  |  |  |
|-----|----------------------------------|--------------------|-------------|--|--|--|
| Ini | Início actual. software USB      |                    |             |  |  |  |
| Re  | egisto USB                       |                    |             |  |  |  |
| Ca  | arregar dado                     | s configuração     |             |  |  |  |
| Gu  | Guardar dados configuração       |                    |             |  |  |  |
| Ca  | Carregar dados operação          |                    |             |  |  |  |
| Gu  | Guardar dados operação           |                    |             |  |  |  |
| Gı  | Guardar dados erros e operação   |                    |             |  |  |  |
| Gu  | Guardar verificação da qualidade |                    |             |  |  |  |
| 1   | Avanço<br>Pressão                | 40.0 °C<br>0.0 bar | Operacional |  |  |  |

Fig. 66: Gravação USB

### Terminar gravação

Para iniciar uma gravação de dados reais num suporte de dados USB, proceda como descrito de seguida:

- 1. Chame a página de menu Guardar/Carregar.
- 2. Conecte o suporte de dados USB na ficha frontal.
- 3. Seleccione a função Registo USB e confirme com o botão

A função activada é exibida com o símbolo

- → Os dados são memorizados no suporte de dados USB.
- → A gravação activa USB é exibida com o símbolo 
  na imagem inicial.

Para terminar uma gravação activa, proceda como descrito de seguida:

- 1. Chame a página de menu Guardar/Carregar.
- 2. Seleccione a função Registo USB e confirme com o botão
- $\rightarrow$  O suporte de dados USB pode ser retirado.

**Configurar o intervalo de gravação** Para configurar o intervalo de gravação, proceda como descrito de seguida:

- 1. Chame a página de menu Ajuste \ Registo USB.
- 2. Defina o valor pretendido para o parâmetro Ciclo registo série.

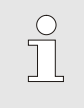

#### NOTA!

Se o intervalo de gravação pretendido for impossível, a gravação é feita no intervalo mais rápido possível.

| Seleccionar os valores  | <ul> <li>Para alterar os valores a gravar, proceda como se segue:</li> <li>1. Chame a página de menu Ajuste \ Registo USB.</li> <li>2. Seleccione o valor desejado e confirme com o botão OR.<br/>O valor activo é exibido com o símbolo .</li> </ul> |
|-------------------------|----------------------------------------------------------------------------------------------------|
|                         | <ul> <li>NOTA!</li> <li>Podem ser seleccionados tantos valores quanto se quiser.</li> </ul>                                                                                                    |
| Denominação do ficheiro | Para cada aparelho, é criada automaticamente uma directoria<br>separada no suporte de dados USB, para a qual são escritos os<br>ficheiros de gravação.                                                                                                |
|                         | Ex. <b>HB_Data_00001234</b><br>▲ GIF ID                                                                                                    |
|                         | Os nomes dos ficheiros são criados automaticamente pelo<br>aparelho, conforme os exemplos seguintes, no suporte de dados<br>USB.                                                                                                    |
|                         | Ex. HB140Z1_00001234_20100215_165327.csv                                                                                                    |
|                         | Hora<br>Data<br>GIF ID<br>Tipo de aparelho                                                                                                    |
|                         | <ul> <li>NOTA!</li> <li>A ID GIF pode ser confirmada em Indicação \<br/>Módulo.</li> </ul>                                                                                                    |
|                         |                                                                                                    |

## Visualizar os dados gravados

Para visualizar e tratar os dados reais gravados, pode-se fazer download do software VIP (Programa de visualização - Gravação de dados reais) em <u>www.hb-therm.ch</u>.

## 9 Manutenção

## 9.1 Segurança

Pessoal

- Os trabalhos de manutenção aqui descritos podem ser realizados pelo operador, caso não seja indicado nada em contrário.
- Alguns trabalhos de manutenção só podem ser realizados pelo pessoal técnico ou exclusivamente pelo fabricante, o que é indicado separadamente na descrição de cada trabalho de manutenção.
- Por princípio, os trabalhos no sistema eléctrico só podem ser realizados por electricistas.
- Os trabalhos no sistema hidráulico só podem ser realizados por técnicos hidráulicos.

Equipamento de protecção pessoal Utilize o seguin

- Utilize o seguinte equipamento de protecção pessoal em todos os trabalhos de manutenção/reparação:
- Óculos de protecção
- Luvas de protecção
- Calçado de protecção
- Vestuário de trabalho de protecção

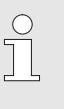

#### NOTA!

Para outro equipamento de protecção que deve ser usado em determinados trabalhos, remete-se separadamente nas advertências deste capítulo.

Existem os seguintes perigos:

- Perigo de vida devido à corrente eléctrica.
- Perigo de queimadura por carburantes quentes.
- Perigo de queimadura em superfícies quentes.
- Perigo de esmagamento causado por rolamento ou tombo.

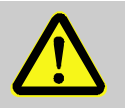

#### AVISO!

# Perigo de lesão devido a trabalhos de manutenção / de reparação mal realizados!

manutenção / reparação mal feitas podem causar graves danos pessoais ou materiais.

Por isso:

- Antes do início dos trabalho, zele para que a montagem seja realizada com espaço livre suficiente.
- Quando são retirados componentes, atenção à montagem correcta, volte a montar todos os elementos de fixação e observe os binários de aperto dos parafusos.

Perigos especiais

# Trabalhos de manutenção / de reparação mal realizados

## 9.2 Abrir o aparelho

Para determinados trabalhos de manutenção, o aparelho tem de ser aberto.

- Realização só por parte de pessoal técnico ou pessoa instruída.
- Meios necessários (conforme a versão do aparelho):
  - Chave de fendas Torx.
  - Chave de fendas sextavada ou Philips.

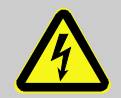

#### PERIGO!

#### Perigo de vida devido à corrente eléctrica!

Ao tocar em peças condutoras de tensão, corre-se perigo de vida iminente.

Por isso:

- Trabalhos na instalação eléctrica devem somente ser realizados por pessoal especializado em electricidade.
- Para todos os trabalhos na instalação elétrica, de manutenção, limpeza e reparos, remover o plugue da ficha ou desligar todos os polos de alimentação externa de energia e assegurar contra religamento
- Verificar a ausência de tensão no aparelho.

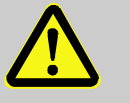

#### AVISO!

# Risco para a segurança devido a isolamento incorrectamente montado ou em falta!

Isolamentos incorrectamente montados ou em falta podem causar sobreaquecimento ou falha total.

Por isso:

 Volte a montar todos os isolamentos corretamente.

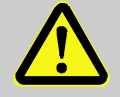

#### AVISO!

# Risco de incêndio devido a isolamentos embebidos em óleo de termóforo!

Os isolamentos embebidos em óleo de termóforo representam um risco de incêndio.

Por isso:

- Mantenha os isolamentos na unidade de controlo de temperatura limpos.
- Renove imediatamente os isolamentos que estejam embebidos em óleo de termóforo.

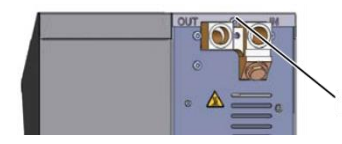

1. Soltar e remover o parafuso na tampa com a chave de fenda.

Afaste a chapa de cobertura cerca de 1 cm para trás e

Puxe a chapa lateral ligeiramente para cima.

Fig. 67: Desaperte os parafusos

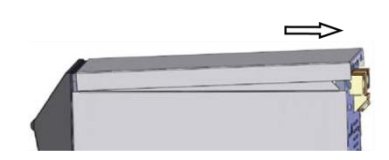

2.

3.

levante.

Fig. 68: Retire a chapa de cobertura

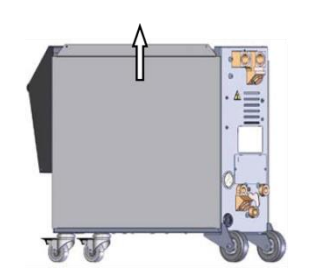

Fig. 69: Puxe a chapa lateral para cima

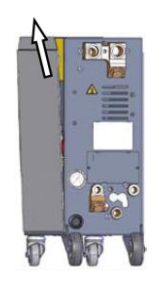

 Colocando a chapa lateral em posição ligeiramente oblíqua, puxe para cima e retire das presilhas de fixação.

Fig. 70: Extraia a chapa lateral

Acesso à parte eléctrica

O acesso à parte eléctrica é possível rebatendo a frente para baixo.

## 9.3 Plano de manutenção

Nas próximas secções, estão descritos os trabalhos de manutenção necessários para uma operação ideal e sem avarias.

Desde que, nos controlos regulares, seja detectado um desgaste acrescido, os intervalos de manutenção necessários devem ser encurtados conforme os sinais de desgaste efectivos.

No caso de dúvidas sobre os trabalhos e intervalos de manutenção, entre em contacto com o representante da HB–Therm ( $\rightarrow$  www.hb-therm.ch).

Os componentes bomba, aquecedor e arrefecedor estão sujeitos aos intervalos integrados de manutenção.

Em Indicação \ Valores reais, o progresso da próxima manutenção é indicado em porcentagem. Se um destes intervalos de manutenção atingir 100 %, uma manutenção necessária é sinalizada com o símbolo a na indicação básica. Após o trabalho de manutenção realizado, o respectivo intervalo de manutenção em Indicação \ Valores reais é reposto com a tecla III.

| Intervalo                    | Componentes               | Trabalho de manutenção                         | Executar<br>através de |
|------------------------------|---------------------------|------------------------------------------------|------------------------|
| trimestralmente              | Água refrigerante, filtro | Limpar                                         | Operador               |
| ou ~1000 h                   | Refluxo, filtro           | Limpar                                         | Operador               |
|                              | Ventilador da bomba       | Limpar                                         | Operador               |
|                              | Filtro chapa frontal      | Limpar                                         | Operador               |
|                              | Uniões roscadas           | Controlar se assentam bem e se têm<br>danos    | Pessoal<br>técnico     |
|                              |                           | Eventualmente, apertar ou substituir           |                        |
|                              | Vedações                  | Controlar quanto a danos                       | Pessoal                |
|                              |                           | Eventualmente substituir                       | técnico                |
| semestralmente<br>ou ~2000 h | Bomba                     | Controlar quanto a desgaste (→ página<br>99)   | Técnicos               |
|                              |                           | Eventualmente, limpar ou substituir            | Técnicos               |
|                              | Aquecedor                 | Controlar quanto a entupimentos e<br>depósitos | Técnicos               |
|                              |                           | Eventualmente, limpar ou substituir            | Técnicos               |
|                              | Válvulas                  | Controlar quanto a sujidade                    | Técnicos               |
|                              |                           | Eventualmente, limpar ou substituir            | Técnicos               |
|                              | Refrigerador              | Controlar quanto a entupimentos e<br>depósitos | Técnicos               |
|                              |                           | Eventualmente, limpar ou substituir            | Técnicos               |
|                              | Termóforo                 | Controlar quanto a sujidade                    | Técnicos               |
|                              |                           | Eventualmente substituir                       | Técnicos               |

| Intervalo                      | Componentes                                       | Trabalho de manutenção                                                   | Executar<br>através de    |
|--------------------------------|---------------------------------------------------|--------------------------------------------------------------------------|---------------------------|
| De ano e meio<br>em ano e meio | Condutas hidráulicas (internamente) <sup>1)</sup> | Controle quanto a danos no revestimento exterior e na zona de vedação    | Técnicos de<br>hidráulica |
| ou ~6000 h                     |                                                   | Eventualmente substituir                                                 | Técnicos de<br>hidráulica |
|                                | Termostato de segurança                           | Verificar a fixação                                                      | Técnicos<br>electricistas |
|                                |                                                   | Eventualmente reapertar                                                  | Técnicos<br>electricistas |
|                                | Cablagem eléctrica                                | Verifique a cablagem eléctrica quanto a<br>danos no revestimento externo | Técnicos<br>electricistas |
|                                |                                                   | Eventualmente substituir                                                 | Técnicos<br>electricistas |
|                                | Medição da temperatura                            | Verificar a exactidão da medição da<br>temperatura (→ página 100)        | Técnicos                  |
|                                | Medição da pressão                                | Verificar a exactidão da medição da<br>pressão (→ página 101)            | Técnicos                  |

1) A manutenção das mangueiras externas deve ser executada segundo as indicações do fabricante.

## 9.4 Trabalhos de manutenção

## 9.4.1 Limpeza

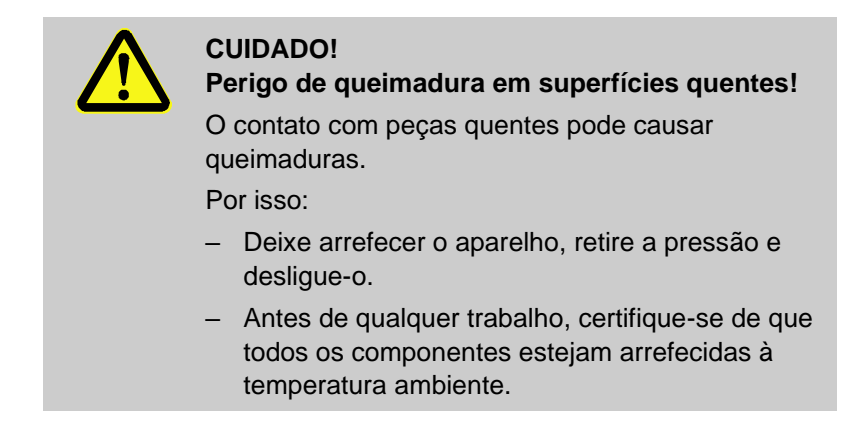

Limpe o aparelho nas seguintes condições:

- Limpe exclusivamente as peças exteriores do aparelho com um pano suave e húmido.
- Não utilize detergentes agressivos.

## 9.4.2 Bomba

#### Verificação da bomba

Realização só por parte de pessoal técnico.

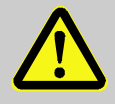

#### PERIGO!

### Perigo à vida por campo magnético!

O forte campo magnético na área da bomba acoplada magneticamente pode ocasionar perigo à vida de pessoas com marca-passo.

Por isso:

 Garantir que nenhuma pessoa com marcapasso realize trabalhos de manutenção que tenham como consequência a desmontagem do acoplamento magnético (troca da cabeça da bomba, troca da vedação do tambor separador).

### NOTA!

Em bombas completamente montadas, os campos magnéticos são defletidos pelos componentes ao redor e não há perigo, nem com a bomba em repouso, nem com a operação desta.

## Equipamento necessário Dispositivo de teste para verificação da qualidade (estado da bomba), mais informações em www.hb-therm.ch. NOTA! Com supervisão do desgaste da bomba (ZU) embutida, não há necessidade de dispositivo de teste. Roda motriz ■ Verificação do estado da bomba → página 84 Nenhuma Supervisão do desgaste da bomba disponível → Utilizar dispositivo de teste para verificação da qualidade. Vedações Realizar verificação visual da vedação da bomba. Mancal do motor Repouso: Verificar o funcionamento fácil do mancal Em operação: Verificar ruídos do motor

| 9.4.3 Medição da temperatura                                |                                                                                                    |
|-------------------------------------------------------------|----------------------------------------------------------------------------------------------------|
|                                                             | Verificação da exactidão da medição da temperatura                                                                                                    |
|                                                             | Realização só por parte de pessoal técnico.                                                                                                    |
| Equipamento necessário                                      | <ul> <li>Ligação de avanço/recuo com sensor de temperatura integrado<br/>(diâmetro interno mínimo 8 mm, comprimento máximo 1 m)</li> </ul>                                                                                                    |
|                                                             | <ul> <li>Instrumento de medição da temperatura testado e homologado<br/>para medição de referência (sintonizado para o sensor térmico<br/>usado)</li> </ul>                                                                                     |
|                                                             | <ul> <li>Protocolos de ensaio para documentação dos valores de<br/>medição</li> </ul>                                                                                                    |
|                                                             | Em opção, pode ser usado um dispositivo de ensaio para a<br>medição da temperatura. Mais informações em<br><u>www.hb-therm.ch</u>                                                                                                    |
| Procedimento de medição de<br>temperatura do sensor térmico | <ol> <li>Coloque a conduta de ligação de avanço e de recuo entre a<br/>ligação de avanço e de recuo.</li> </ol>                                                                                                    |
| interno                                                     | 2. Ligar o aparelho temperador.                                                                                                    |
|                                                             | 3. Configurar o valor teórico para 80 °C.                                                                                                    |
|                                                             | <ol> <li>Espere até que a temperatura necessária seja alcançada e<br/>mantida constante.</li> </ol>                                                                                                    |
|                                                             | <ol> <li>Leia a temperatura de avanço e de recuo e compare com a<br/>temperatura indicada no instrumento de medição de<br/>referência.</li> </ol>                                                                                               |
| Procedimento de medição de                                  | 1. Ligue o sensor térmico externo no aparelho.                                                                                                    |
| temperatura do sensor térmico<br>externo                    | <ol> <li>Mantenha o sensor térmico externo no banho de referência<br/>da temperatura a 80 °C.</li> </ol>                                                                                                    |
|                                                             | 3. Ligar o aparelho temperador.                                                                                                    |
|                                                             | <ol> <li>Leia a temperatura externa indicada no aparelho e compare<br/>com a temperatura do banho de referência.</li> </ol>                                                                                                    |
| Calibrar o sensor térmico                                   | No caso de uma divergência <3 °C, a medição da<br>temperatura situa-se na margem de tolerância.                                                                                                    |
|                                                             | No caso de uma divergência >3 °C, o sensor térmico no<br>aparelho tem de ser verificado. No caso de grandes erros<br>lineares, podem ser calibrados os sensores térmicos<br>individuais na pág. do menu Serviço \ Calibragção \<br>Temperatura. |
|                                                             | No caso de dúvidas, por favor entre em contacto com o<br>representante mais próximo da HB-Therm ( <del>→ <u>www.hb-therm.ch</u>).</del>                                                                                                    |

## 9.4.4 Medição da pressão

| (equipamento adicional ZU) |          |                                                                                                    |
|----------------------------|----------|----------------------------------------------------------------------------------------------------|
|                            | Veri     | ficação da exactidão da medição da pressão                                                                                                    |
|                            | = F      | Realização só por parte de pessoal técnico.                                                                                                    |
| Equipamento necessário     | ■ r      | nenhum equipamento especial                                                                                                    |
|                            | ■ E<br>r | Em opção, pode ser usado um dispositivo de ensaio para a<br>nedição da pressão. Mais informações em <u>www.hb-therm.ch</u>                                                    |
| Procedimento               | 1.       | Ligar o aparelho temperador através do esvaziamento da forma.                                                                                                    |
|                            | 2.       | Suspender o consumidor no avanço e no recuo.                                                                                                    |
|                            | 3.       | A indicação da pressão no manómetro tem de exibir 0 bar<br>+0,3 bar.                                                                                                    |
|                            | 4.       | Pressão, avanço na página do menu Indicação\ Valores reais tem de exibir 0,0 bar ±0,1 bar.                                                                                    |
|                            | ÷        | No caso de divergência >0,1 bar, o sensor de pressão tem de ser calibrado. Na página do menu Serviço \ Calibragção \ Pressão, calibre o parâmetro Sensor de pressão 2 Offset. |

## 9.4.5 Actualização do software

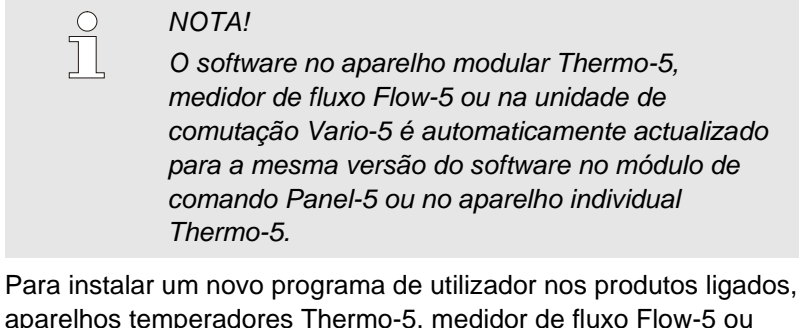

aparelhos temperadores Thermo-5, medidor de fluxo Flow-5 ou unidade de comutação Vario-5, proceder da seguinte forma:

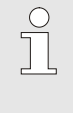

## NOTA!

O software "gba03Usr.upd", "SW51-1\_xxxx.upd" e "SW51-2\_xxxx.upd" deve estar instalado na raiz do suporte de dados. Não pode estar instalado numa pasta.

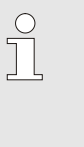

#### NOTA!

Durante a atualização do software, o aparelho Thermo-5 ou o módulo de comando Panel-5 e todos os produtos ligados não podem estar desligados.

## Meios necessários

- Suporte de dados USB com software atual
- $\rightarrow$ O mais recente software pode ser adquirido através do representante HB-Therm ( $\rightarrow$  <u>www.hb-therm.ch</u>).

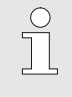

#### NOTA!

Apenas são aceites suportes de dados USB com formatação FAT32.

# Execução da atualização do software

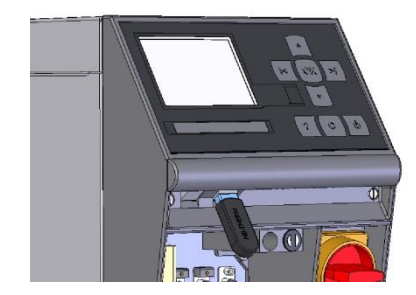

Fig. 71: Ligar o dispositivo USB

| Gu                               | iardar/carreg     | ar                 |             |  |  |
|----------------------------------|-------------------|--------------------|-------------|--|--|
| Iní                              | icio actual. s    | oftware USB        |             |  |  |
| Re                               | egisto USB        |                    |             |  |  |
| Carregar dados configuração      |                   |                    |             |  |  |
| Gι                               | uardar dados      | s configuração     |             |  |  |
| Carregar dados operação          |                   |                    |             |  |  |
| Guardar dados operação           |                   |                    |             |  |  |
| Guardar dados erros e operação   |                   |                    |             |  |  |
| Guardar verificação da qualidade |                   |                    |             |  |  |
| 1                                | Avanço<br>Pressão | 40.0 °C<br>0.0 bar | Operacional |  |  |

Fig. 72: Iniciar a atualização do software

### Verificação do software

- **1.** Ligar o interruptor geral.
- 2. Ligar o dispositivo USB (Fig. 71).
- 3. Chame a página do menu Perfil.
- 4. Defina o parâmetro Perfil do utilizador para "Alargado".
- 5. Chame a página de menu Guardar/carregar.
- 6. Selecionar a função Início actual. software USB e confirmar com a tecla
- → Os dados são carregados do suporte de dados USB para a memória do USR-51. Não desligue a ligação do USB.
- → A transmissão de dados concluída é comunicada no visor. A ligação do USB pode agora ser desligada.
- → O novo software é escrito no USR-51-Flash. Ao concluir, é realizado um reinício automático.
- **7.** Se necessário, a ligação USB deve ser reestabelecida para instalar mais dados.
- → Depois do reinício, o novo software é eventualmente registado no GIF-51, DFM-51 ou VFC-51 ligado. Este processo pode demorar alguns minutos. Ao concluir, é realizado um novo reinício.
- → No visor aparece a mensagem Operacional.
- 1. Na imagem básica, prima a tecla
- $\rightarrow$  A versão atual do software aparece em cima, à direita.

## 9.4.6 Conseguir acessos aos componentes

#### Aquecimento

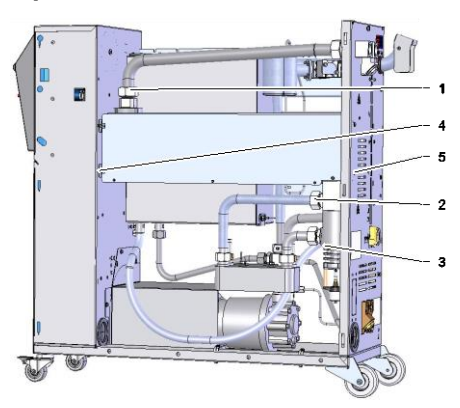

Fig. 73: Desmontar o aquecimento

Para obter livre acesso aos componentes para os trocar, caso necessário, primeiro o aparelho deve ser aberto ( $\rightarrow$  página 94).

- 1. Esvazie completamente o aparelho climatizador.
- 2. Solte as uniões roscadas (1), (2) e (3)
- **3.** Desaperte os parafusos de fixação (4) do aquecimento à peça eléctrica.
- 4. Retire os parafusos de fixação (5) do aquecimento na parede posterior.
- 5. Rode o aquecimento para fora e extraia-o.
- 6. Retire os cabos de ligação do aquecimento na peça eléctrica.

### Válvula de refrigeração 1

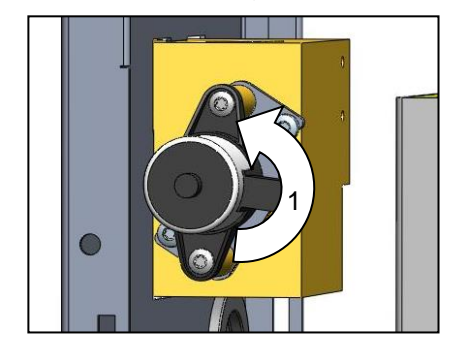

Fig. 74: Desmonte a válvula de refrigeração 1

### Platina do aparelho

Rode ligeiramente o accionamento (1) e extraia.
 Desmonte a válvula de refrigeração 1.

Esvaziar completamente o aparelho temperador.

Solte os parafusos da flange no accionamento.

1. Desligue a ficha da corrente.

1.

2.

- 2. Solte os parafusos da frente.
- 3. Rebata a frente para baixo.

## 10 Avarias

No capítulo que se segue, estão descritas possíveis causas de avarias e os trabalhos para a sua reparação. No caso de avarias que ocorram reiteradamente, reduza os intervalos de manutenção conforme o esforço efectivo. No caso de avarias que não se possam reparar conforme as indicações seguintes, entre em contacto com o representante da HB-Therm (→ www.hb-therm.ch). Para a realização de diagnósticos de erros é possível gravar as informações do serviço num suporte de dados USB que é entregue ao representante da HB-Therm (→ página 87). 10.1 Segurança Pessoal Os trabalhos aqui descritos para reparação de avarias podem ser realizados pelo operador, caso não seja indicado nada em contrário. Alguns trabalhos só podem ser realizados por pessoal técnico ou exclusivamente pelo fabricante, o que é indicado separadamente na descrição de cada avaria. Por princípio, os trabalhos no sistema eléctrico só podem ser realizados por electricistas. Os trabalhos no sistema hidráulico só podem ser realizados por técnicos hidráulicos. Equipamento de protecção pessoal Utilize o seguinte equipamento de protecção pessoal em todos os trabalhos de manutenção/reparação: Óculos de protecção Luvas de protecção Calçado de protecção Vestuário de trabalho de protecção NOTA! Para outro equipamento de protecção que deve ser usado em determinados trabalhos, remete-se separadamente nas advertências deste capítulo. Perigos especiais Existem os seguintes perigos: Perigo de vida devido à corrente eléctrica.

- Perigo de queimadura por carburantes quentes.
- Perigo de queimadura em superfícies quentes.
- Perigo de esmagamento causado por rolamento ou tombo.

## **Avarias**

# Trabalhos de manutenção / de reparação mal realizados

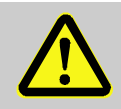

#### AVISO!

# Perigo de lesão devido a trabalhos de manutenção / de reparação mal realizados!

manutenção / reparação mal feitas podem causar graves danos pessoais ou materiais.

Por isso:

- Antes do início dos trabalho, zele para que a montagem seja realizada com espaço livre suficiente.
- Quando são retirados componentes, atenção à montagem correcta, volte a montar todos os elementos de fixação e observe os binários de aperto dos parafusos.

### Procedimento em caso de avaria

Por princípio, aplica-se:

- No caso de avarias que representem perigo iminente para pessoas ou bens, realize de imediato a função de paragem de emergência.
- 2. Determine a causa da avaria.
- **3.** Se a reparação de avarias exigir trabalhos na zona de perigo, desligue e proteja contra religação.
- 4. Informe os responsáveis no local de instalação sobre a avaria.
- Conforme o tipo de avaria, mande reparar por técnicos autorizados ou faça você próprio a reparação.

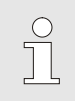

#### NOTA!

A seguinte tabela de avarias dá indicações sobre quem pode reparar a avaria.

## 10.2 Indicações de avaria

## 10.2.1 Indicação de avaria, visor

Distingue-se entre quatro fases de alarme, as quais são exibidas no visor na linha de estado do módulo de comando ou do aparelho individual e na indicação LED do aparelho modular, conforme a tabela seguinte:

| Fase | Característica                                                                                                    | Visor    | Aqueci-<br>mento | Bomba   | Refrige-<br>ração | Confir-<br>mação   | Emissão de<br>alarme                         |
|------|----------------------------------------------------------------------------------------------------|----------|------------------|---------|-------------------|--------------------|----------------------------------------------|
| 0    | Foram excedidos valores<br>limite. Os valores limites<br>excedidos influenciam a<br>segurança de<br>funcionamento do aparelho.                     | amarelo  | deslig.          | -       | -                 | não<br>obrigatório | -                                            |
| 1    | Foram excedidos valores<br>limite. Os valores limites<br>excedidos não influenciam<br>a segurança de<br>funcionamento do aparelho.                 | amarelo  | -                | -       | -                 | não<br>obrigatório | Buzina<br>Contacto de<br>alarme<br>Interface |
| 2    | Foram excedidos valores<br>limite. Os valores limites<br>excedidos influenciam a<br>segurança de<br>funcionamento do aparelho.                     | vermelho | deslig.          | -       | -                 | obrigatório        | Buzina<br>Contacto de<br>alarme<br>Interface |
| 3    | Foram excedidos valores<br>limite. Os valores limites<br>excedidos não influenciam<br>directamente a segurança<br>de funcionamento do<br>aparelho. | vermelho | deslig.          | deslig. | deslig.           | obrigatório        | Buzina<br>Contacto de<br>alarme<br>Interface |

Em avarias da fase de alarme 1 - 3:

- → A buzina, o contacto de alarme (equipamento adicional ZB) são activados e o alarme é transmitido para a interface (equipamento adicional ZD, ZC, ZP).
- → No campo dos símbolos, aparece 4 × → .
- 1. Confirme a buzina com o botão 🕒 .
- → No campo dos símbolos, aparece  $Alarm \times \rightarrow \bigcirc$ .
- Determine a causa da avaria. Eventualmente, entre em contacto com o representante da HB-Therm (→ www.hb-therm.ch).
- 3. Confirme o alarme com o botão 😳

## **Avarias**

## 10.3 Determinar a causa da avaria

## Causa da avaria

Para descobrir os possíveis motivos para uma mensagemdeavaria actual, proceda como se segue:

Prima o botão 🤷 para exibir a ajuda online sobre a 1. mensagem deavaria pendente.

| Pesquisa de e  | rros              |            |      |
|----------------|-------------------|------------|------|
| 31.03.09 08:39 | Diferença         | avanço-ex  | rt.  |
| GIF00 Oper:    | ação normal       | E123       | 0 h  |
| 31.03.09 08:39 | Nível ench        | . baixo de | mais |
| GIF00 Opera    | ação normal       | E044       | 0 h  |
| 31.03.09 08:39 | Circuito te       | mper. exc  | es.  |
| GIF00 Opera    | ação normal       | E021       | 0 h  |
| 31.03.09 08:39 | Bomba cor         | rente insu | uf.  |
| GIF00 Opera    | ação normal       | E011       | 0 h  |
| Avanço         | 25.0 °C           | Operacio   | onal |
| Fluxo          | <sup>L</sup> /min |            |      |

Fig. 75: Registo de alarmes

As últimas 10 mensagensde avaria podem ser exibidas da seguinte forma:

- 1. Chame a página de menu Pesquisa de erros .
- $\rightarrow$ É exibida a vista geral das mensagens de avaria. Mensagens de avarias identificadas com "S" ocorreram na fase de arranque do aparelho.
- 2. Seleccione a mensagem de avaria desejada.
- Prima o botão 🤷 . 3.
- É exibida a ajuda online da mensagem de avaria → seleccionada.
## **Avarias**

| Avaria                                                                       | Possível causa                                              | Reparação do erro                                                      | Reparação<br>por        |  |
|------------------------------------------------------------------------------|-------------------------------------------------------------|------------------------------------------------------------------------|-------------------------|--|
| Corrente mínima do<br>aquecimento<br>ou<br>Corrente máxima do<br>aquecimento | Não ligado à tensão correcta<br>da rede                     | Ligar à tensão correcta da<br>rede                                     | Técnico<br>electricista |  |
|                                                                              | Ligações de encaixe mal<br>ligadas ou defeituosas           | Controle as ligações de<br>encaixe                                     | Técnico<br>electricista |  |
|                                                                              |                                                             | Eventualmente, ligue bem ou substitua                                  |                         |  |
|                                                                              | Relé de semi-condutor<br>defeituoso                         | Substituir relé de semi-<br>condutor                                   | Técnico<br>electricista |  |
|                                                                              | Aquecimento defeituoso                                      | Repare ou substitua o<br>aquecimento                                   | Técnico<br>electricista |  |
| Corrente mínima da<br>bomba<br>ou<br>Corrente máxima da<br>bomba             | Não ligado à tensão correcta<br>da rede                     | Ligar à tensão correcta da<br>rede                                     | Técnico<br>electricista |  |
|                                                                              | Bomba defeituosa                                            | Repare ou substitua a bomba                                            | Pessoal<br>técnico      |  |
| Falta fase                                                                   | Ligação de rede não está bem feita                          | Ligação de rede está bem feita                                         | Técnico<br>electricista |  |
| Temperatura<br>excessiva, circuito                                           | Ligação da água refrigerante<br>não está bem feita.         | Ligar a ligação de água<br>refrigerante correctamente.                 | Pessoal<br>técnico      |  |
|                                                                              | Válvula de refrigeração 1<br>defeituosa.                    | Verifique a válvula de<br>refrigeração 1, eventualmente<br>substituir. | Pessoal<br>técnico      |  |
|                                                                              | Sensor térmico não está bem calibrado.                      | Calibrar o sensor térmico.                                             | Pessoal<br>técnico      |  |
|                                                                              | Sensor térmico defeituoso.                                  | Substituir sensor térmico.                                             | Pessoal<br>técnico      |  |
| Módulo com<br>comunicação avariada                                           | Cabo de comando desligado<br>ou defeituoso                  | Ligue ou substitua o cabo de<br>comando                                | Operador                |  |
|                                                                              | Interruptor geral do aparelho<br>modular desligado          | Ligar o interruptor geral                                              | Operador                |  |
|                                                                              | Alimentação da rede do<br>aparelho modular<br>interrompida. | Controle a alimentação de<br>rede                                      | Técnico<br>electricista |  |
| Nível de enchimento<br>baixo demais                                          | sem óleo termóforo no tanque                                | Controlar o nível de<br>enchimento, se necessário<br>reencha           | Operador                |  |

## 10.4 Tabela de avarias

#### **Avarias**

| Avaria                                        | Possível causa                                                          | Reparação do erro                                                                                     | Reparação<br>por   |
|-----------------------------------------------|-------------------------------------------------------------------------|----------------------------------------------------------------------------------------------------|--------------------|
| Fluxo inexistente<br>ou<br>Fluxo baixo demais | Filtro no avanço ou recuo sujo.                                         | Limpe o filtro no avanço ou recuo.                                                                    | Pessoal<br>técnico |
|                                               | Parâmetro do fluxo interno<br>mín. baixo demais.                        | Aumente o parâmetro do fluxo<br>interno mín. baixo demais (no<br>caso de fluxo baixo demais).         | Operador           |
|                                               | Acoplamentos rápidos<br>utilizados fechados ou<br>entupidos.            | Verificar, eventualmente<br>limpar ou substituir os<br>acoplamentos rápidos.                          | Pessoal<br>técnico |
|                                               | Ligação da mangueira<br>dobrada.                                        | Repare as dobras da união da mangueira.                                                               | Operador           |
|                                               | Consumidor entupido.                                                    | Verificar o consumidor, eventualmente limpá-lo.                                                       | Pessoal<br>técnico |
| Divergências de<br>temperatura, acima         | Ligação da água refrigerante<br>não está bem feita.                     | Ligar a ligação de água<br>refrigerante correctamente.                                                | Operador           |
|                                               | Parâmetro divergência teórico-<br>real acima baixa demais               | Aumentar o parâmetro da<br>divergência teórico-real cima                                              | Operador           |
|                                               | Parâmetro regulador não está<br>bem configurado.                        | Optimizar parâmetro<br>regulador.                                                                     | Pessoal<br>técnico |
| Divergências de<br>temperatura, abaixo        | Parâmetro divergência teórico-<br>real abaixo baixa demais.             | Aumentar o parâmetro da<br>divergência teórico-real abaixo                                            | Operador           |
|                                               | Parâmetro regulador não está<br>bem configurado                         | Optimizar parâmetro regulador                                                                         | Pessoal<br>técnico |
|                                               | Válvula de refrigeração 1 ou<br>válvula de refrigeração 2<br>defeituosa | Verifique a válvula de<br>refrigeração 1 ou válvula de<br>refrigeração 2, eventualmente<br>substituir | Pessoal<br>técnico |
|                                               | Potência calorífica insuficiente                                        | Verifique a potência calorífica<br>necessária                                                         | Pessoal<br>técnico |
|                                               |                                                                         | Verifique o aquecimento, se<br>necessário substitua                                                   |                    |

## 10.5 Colocação em funcionamento depois da avaria reparada

Depois de reparar uma avaria, realize os seguintes passos para recolocação em funcionamento:

- 1. Repor dispositivos de paragem de emergência.
- 2. Confirme a avaria no comando.
- **3.** Certifique-se de que não se encontram pessoas na zona de perigo.
- 4. Inicie conforme as indicações no capítulo "Operação".

#### Eliminação

## 11 Eliminação

## 11.1 Segurança

Pessoal

- A eliminação só pode ser realizada por pessoal técnico.
- Os trabalhos no sistema eléctrico só podem ser realizados por técnicos electricistas.
- Os trabalhos no sistema hidráulico só podem ser realizados por técnicos hidráulicos.

#### 11.2 Eliminação de material

Quando chega ao fim da sua vida útil, o aparelho tem de ser conduzido para a eliminação ambientalmente correcta.

Desde que seja acordada a devolução ou a eliminação, conduza os componentes desmontados para a reciclagem:

- Entregar os metais numa sucata.
- Entregar os elementos de plástico para reciclagem.
- Elimine os restantes componentes separadamente, conforme as propriedades dos materiais.

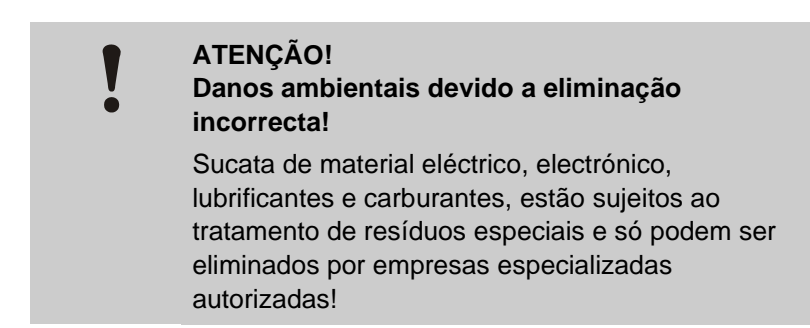

As autoridades municipais locais ou as empresas de eliminação especial dão informações sobre a eliminação adequada.

#### Peças sobresselentes

# **12 Peças sobresselentes**

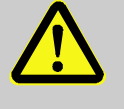

#### AVISO!

Risco para a segurança a peças sobresselentes erradas!

Peças sobresselentes erradas ou em falta podem influenciar a segurança, bem como causar danos, mau funcionamento ou falha total.

Por isso:

 Utilize apenas as peças sobresselentes do fabricante.

Adquira as peças sobresselentes através de representantes da HB-Therm ( $\rightarrow$  <u>www.hb-therm.ch</u>).

A lista de peças sobresselentes encontra-se no anexo B do presente manual de instruções.

Ao utilizar peças sobresselentes não homologadas, caducam todas as pretensões à garantia e à assistência.

#### 12.1 Encomenda de peças sobresselentes

No caso de encomenda de peças sobresselentes, não deixe de indicar:

- Designação e n.º ID da peça sobresselente.
- Quantidade e unidade.

# 13 Documentação técnica

## 13.1 Esquema eléctrico

Ligação eléctrica

v. placa de características no aparelho ou na página 25.

#### 380–480 V, 8+16 kW / 200–220 V, 8 kW

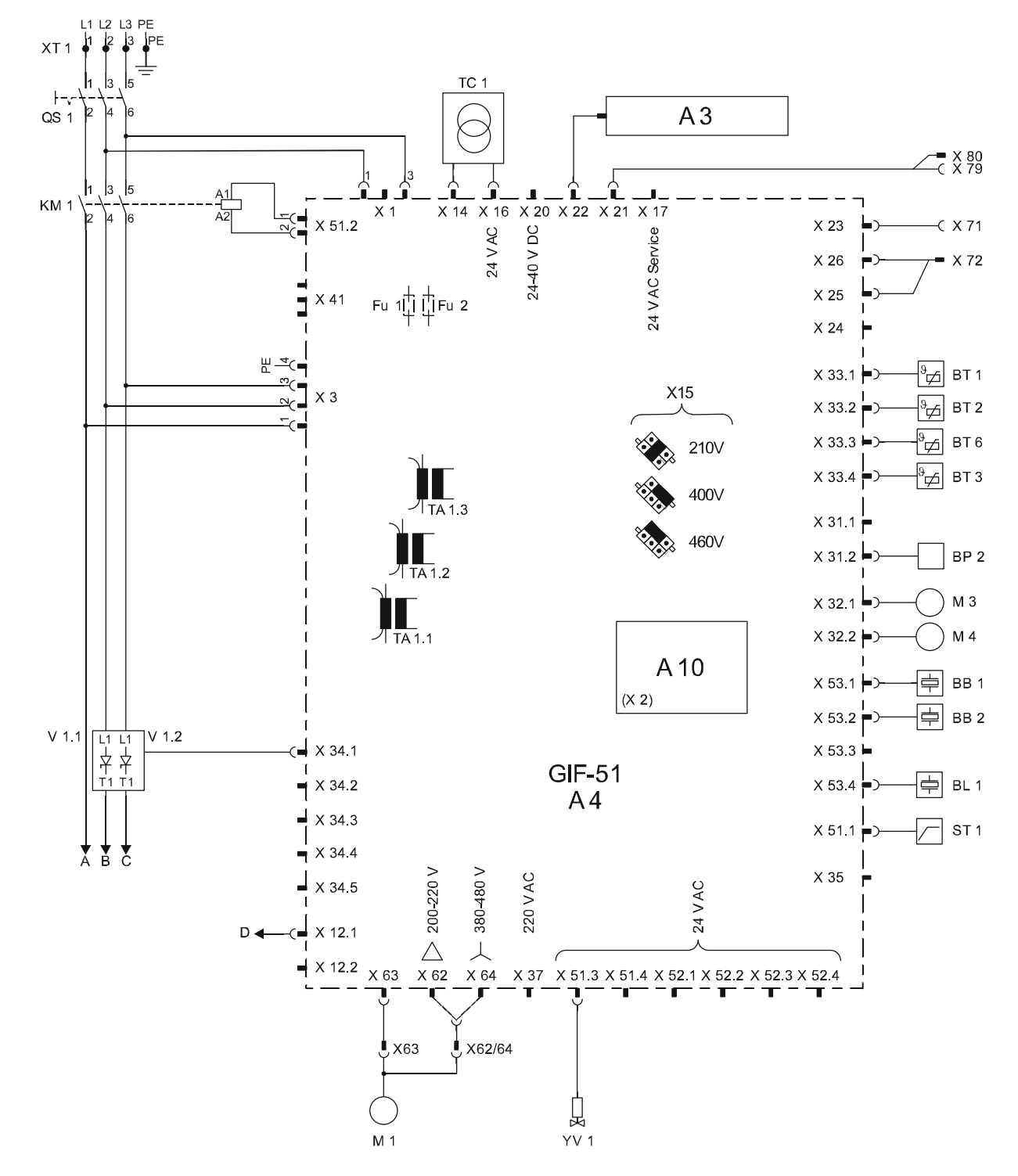

#### 200–220 V, 16 kW

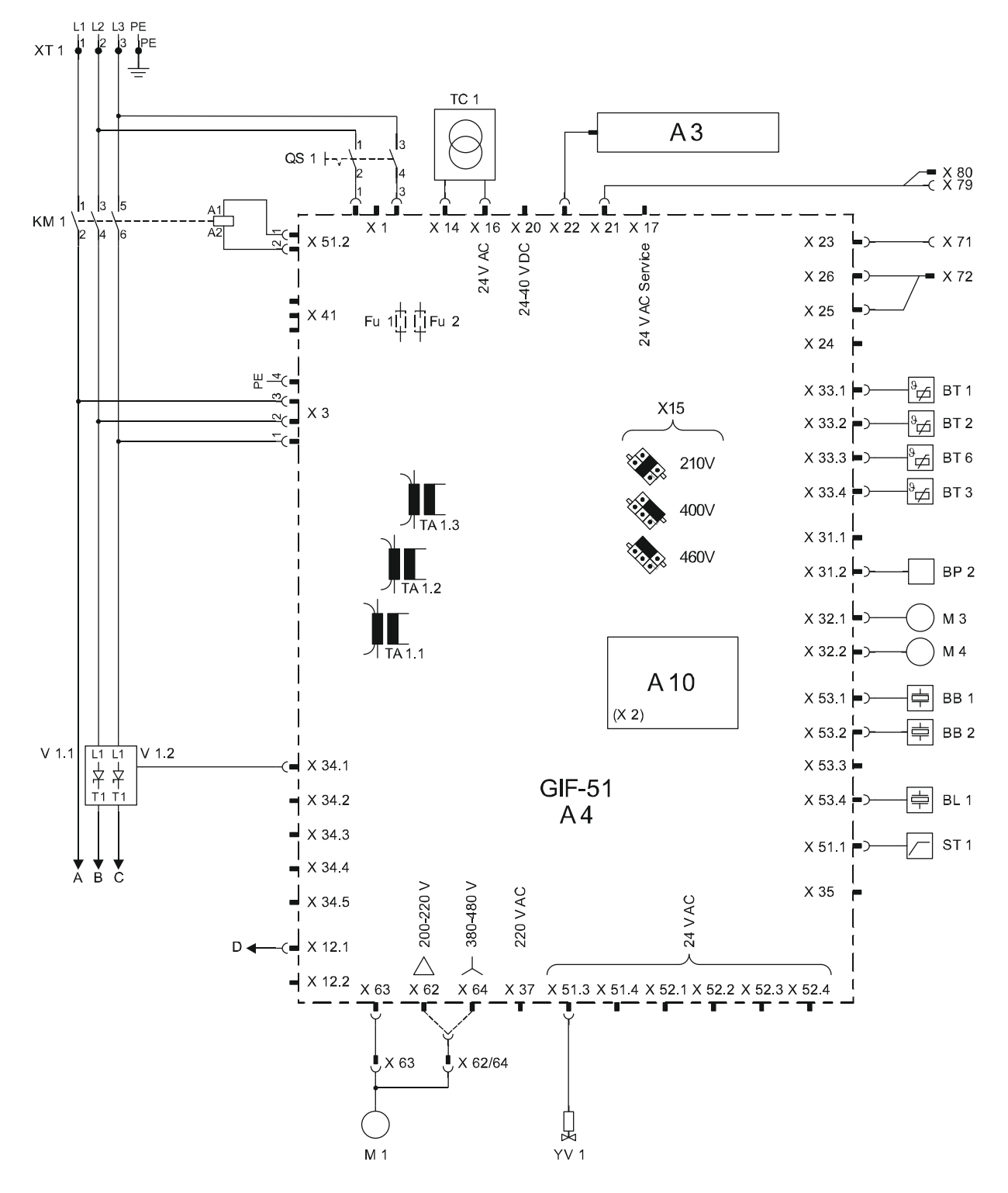

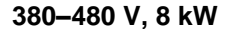

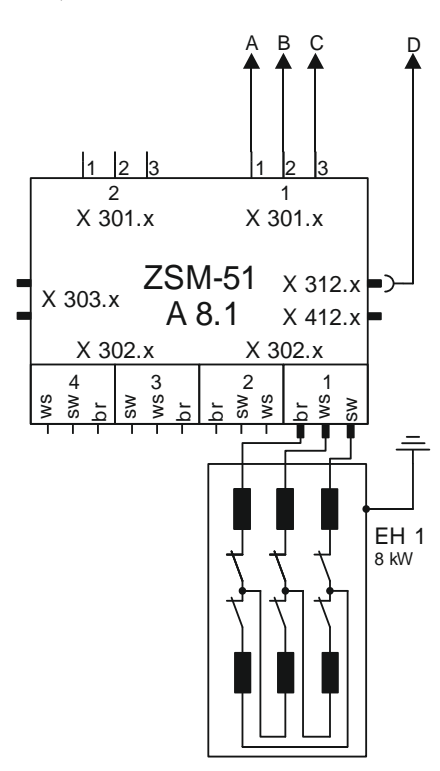

380-480 V, 16 kW

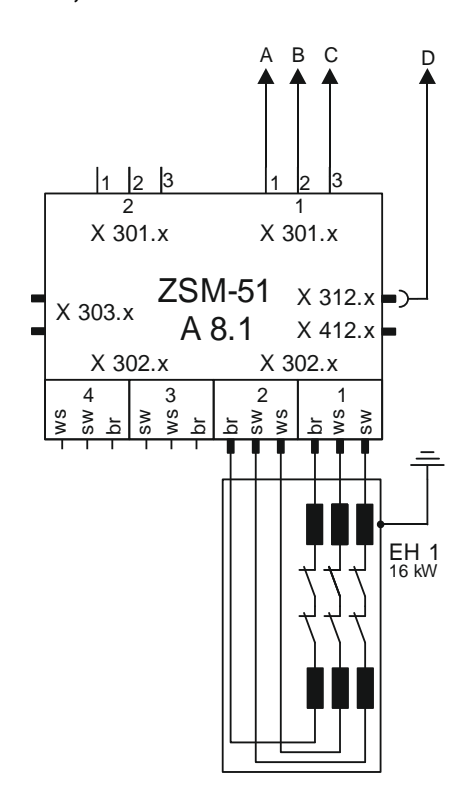

200-220 V, 8 kW

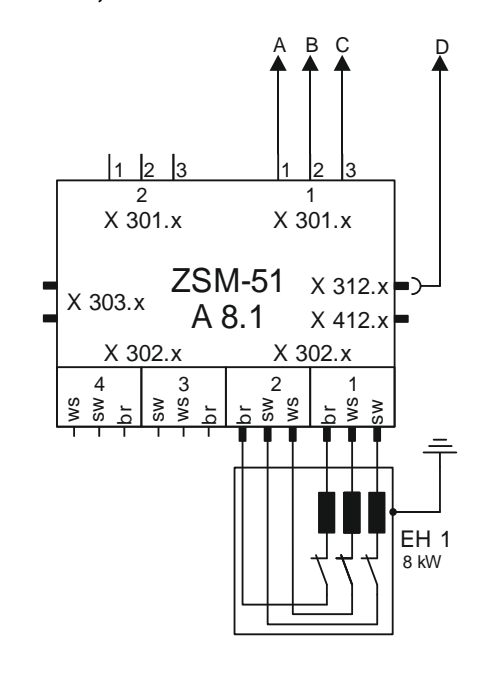

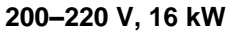

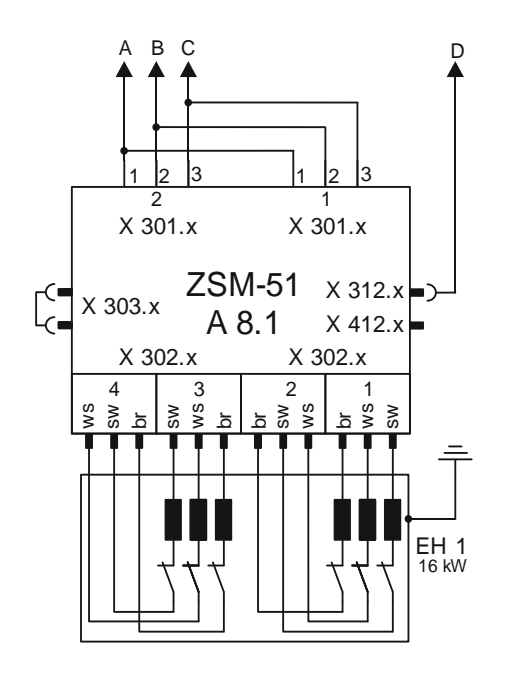

sw = black br = brown ws = withe

# 13.2 Esquema hidráulico

## HB-250TM3

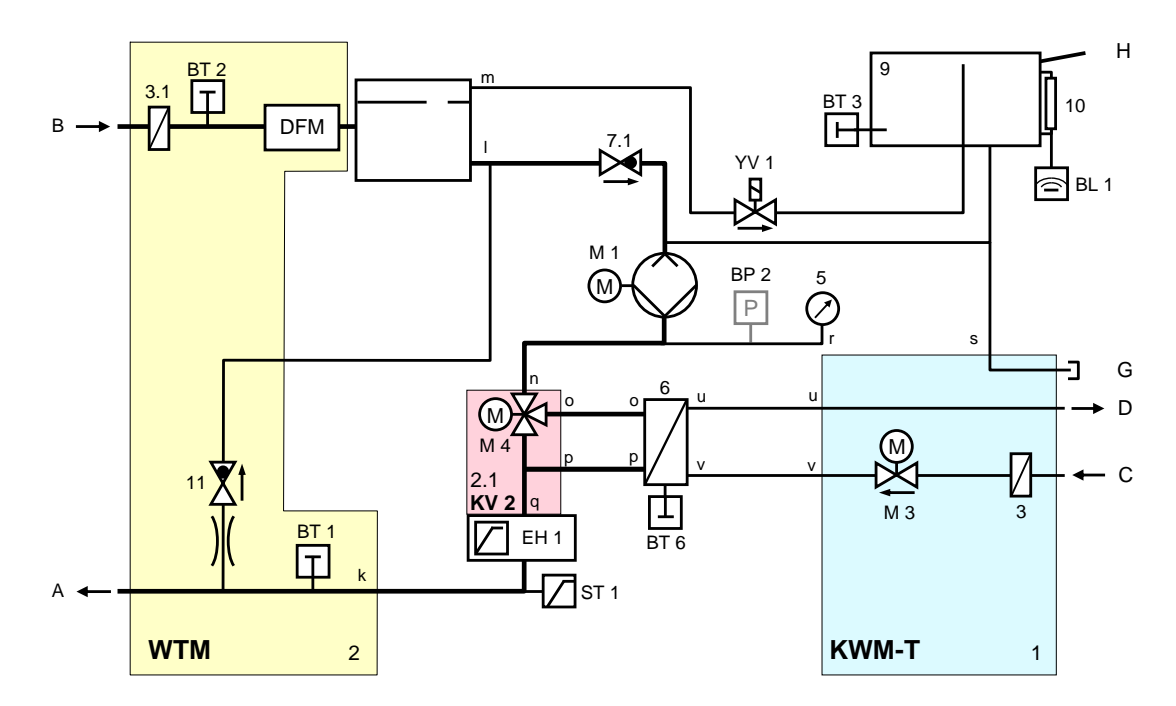

# 13.3 Disposição dos componentes

## Vista do lado esquerdo

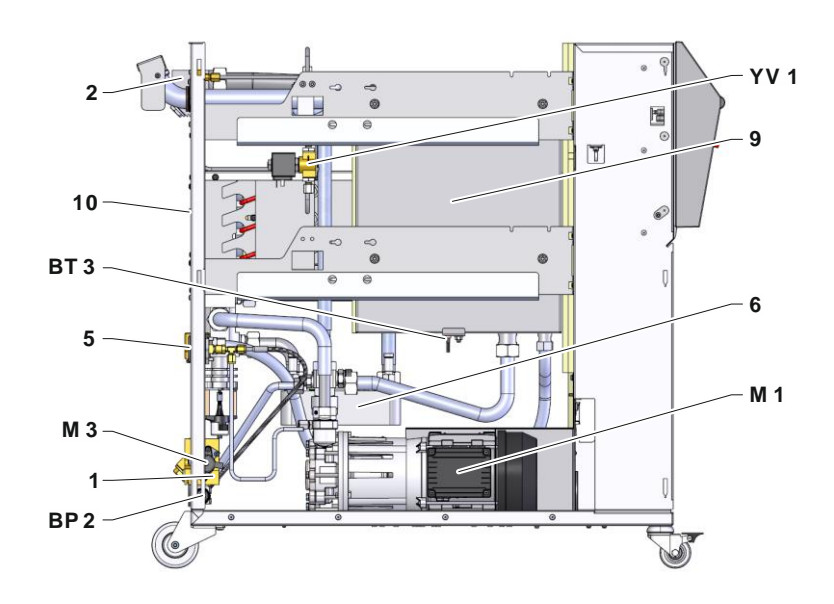

#### Vista do lado direito

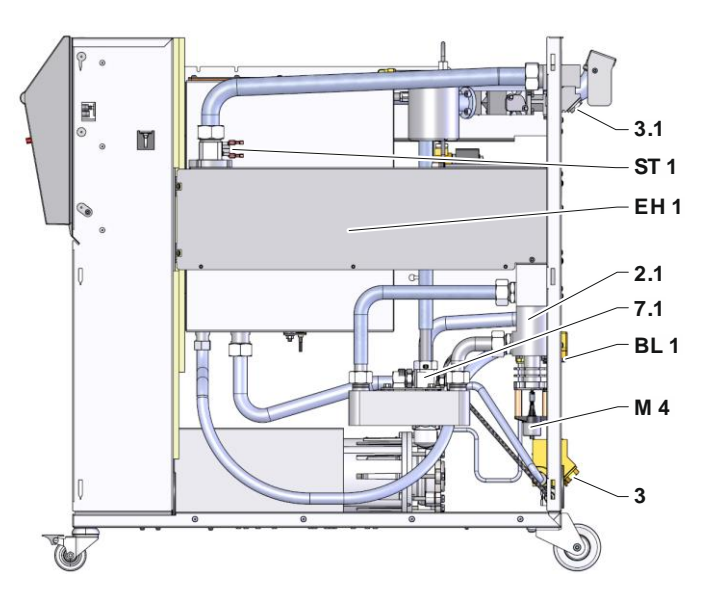

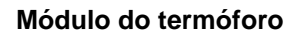

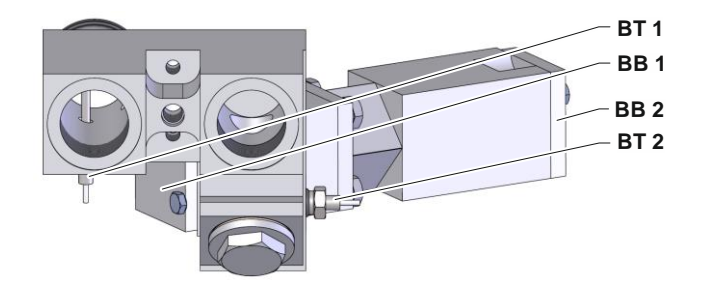

## Módulo de água refrigerante

Módulo proporcional

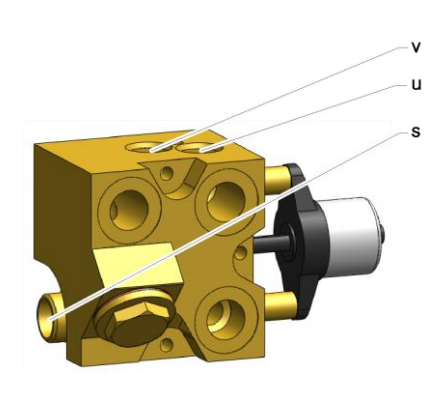

# 

## Refrigerador

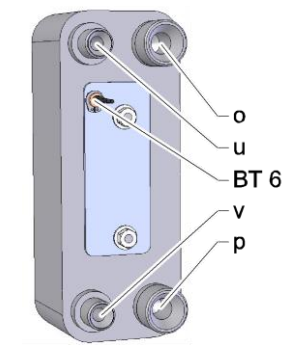

## Peça eléct.

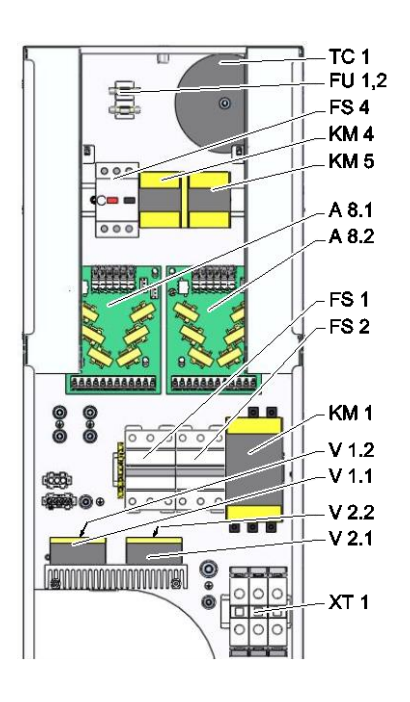

#### Frente

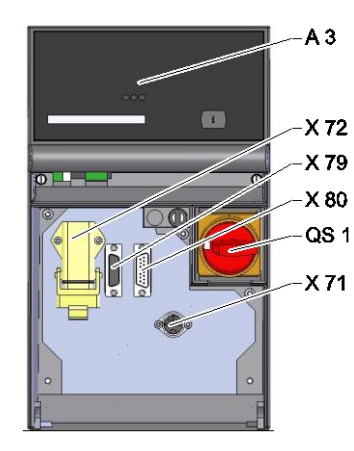

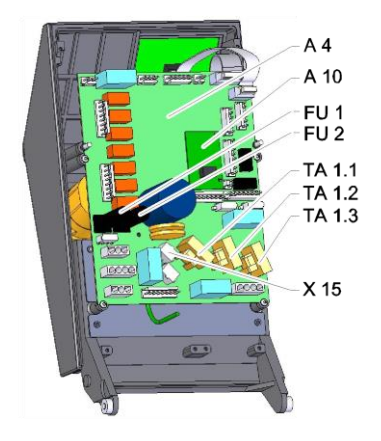

# 13.4 Legenda

| KZ    | Designação                              | apenas no modelo |
|-------|-----------------------------------------|------------------|
| А     | Avanço                                  |                  |
| В     | Recúo                                   |                  |
| С     | Entrada água refrigerante               |                  |
| D     | Saída água refrigerante                 |                  |
| G     | Esvaziamento                            |                  |
| Н     | Enchimento                              |                  |
| 1     | Módulo de água refrigerante KWM         |                  |
| 2     | Módulo do termóforo WTM                 |                  |
| 2.1   | Módulo proporcional                     |                  |
| 3     | Filtro de água refrigerante, entrada    |                  |
| 3.1   | Filtro de recuo                         |                  |
| 5     | Manómetro                               |                  |
| 6     | Refrigerador                            |                  |
| 7.1   | Válvula de recúo, recúo                 |                  |
| 9     | Depósito                                |                  |
| 10    | Indicação do nível de enchimento        |                  |
| A 3   | Teclado                                 |                  |
| A 4   | Platina do aparelho GIF-51              |                  |
| A 8.1 | Platina de medição da corrente ZSM      |                  |
| A 10  | Placa de medição do nível de enchimento |                  |
| BB 1  | Inversor acústico 1                     |                  |
| BB 2  | Inversor acústico 2                     |                  |
| BL 1  | Inversor acústico Nível de enchimento   |                  |
| BP 2  | Sensor de pressão avanço                | ZU, 4S, 8R       |
| BT 1  | Sensor térmico avanço                   |                  |
| BT 2  | Sensor térmico recuo                    |                  |
| BT 3  | Sensor térmico depósito                 |                  |
| BT 6  | Sensor térmico refrigerador             |                  |
| EH 1  | Aquecedor 1                             |                  |
| FU 1  | Fusível 0,8 AT                          |                  |
| FU 2  | Fusível 0,8 AT                          |                  |
| KM 1  | Contactor principal                     |                  |
| M 1   | Bomba principal                         |                  |
| М З   | Válvula de refrigeração 1 (KV 1)        |                  |
| M 4   | Válvula de refrigeração 2 (KV 2)        |                  |
| Ν     | Cabo de ligação à rede                  |                  |
| QS 1  | Interruptor geral                       |                  |
| ST 1  | Limitador de temperatura avanço         |                  |
| TC 1  | Transformador                           |                  |
| V 1,1 | Relé de semi-condutor aquecedor 1       |                  |
| V 1.2 | Relé de semi-condutor aquecedor 1       |                  |

| KZ   | Designação                             | apenas no modelo              |
|------|----------------------------------------|-------------------------------|
| X 15 | Pré-selecç. tensão                     |                               |
| X 71 | Tomada sensor externo                  | ZE                            |
| X 72 | Ficha contacto de alarme, comando ext. | ZB                            |
| X 79 | Tomada HB OUT                          |                               |
| X 80 | Conector HB IN                         |                               |
| XT 1 | Borne de ligação à rede                |                               |
| XT 2 | Borne aquecimento                      | 380–480 V, 16 kW<br>200–220 V |
| YV 1 | Válvula solenóide ventilação           |                               |

## **Cabos para interfaces**

# 14 Cabos para interfaces

## 14.1 Sensor externo

Tipo de sensor, termoelemento (tipo J,K,T)

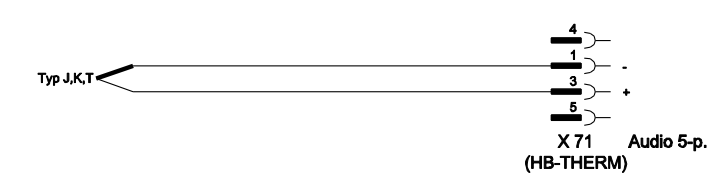

Tipo de sensor Pt 100 (modelo de 2 condutores)

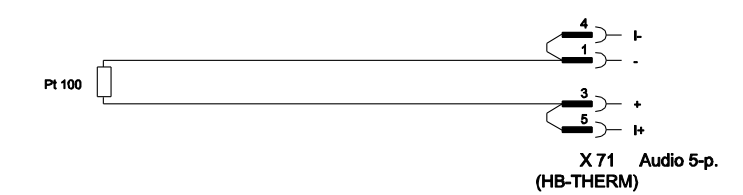

Tipo de sensor Pt 100 (modelo de 3 condutores)

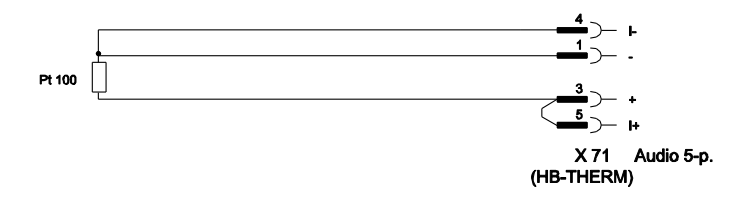

Tipo de sensor Pt 100 (modelo de 4 condutores)

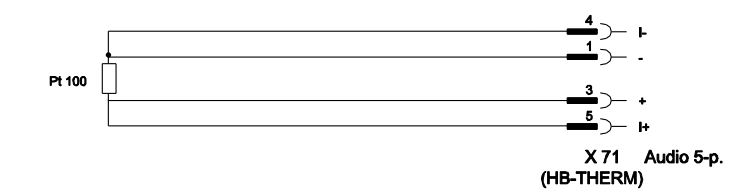

#### **Cabos para interfaces**

## 14.2 Comando externo

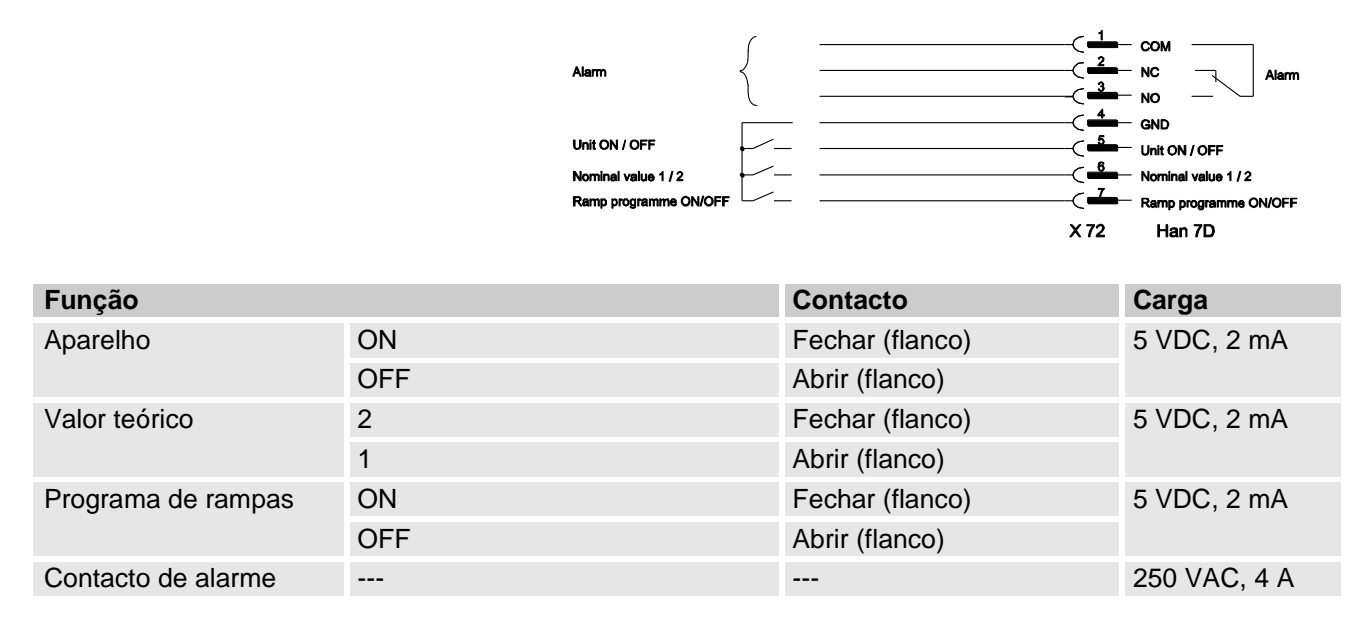

## 14.3 Interface HB

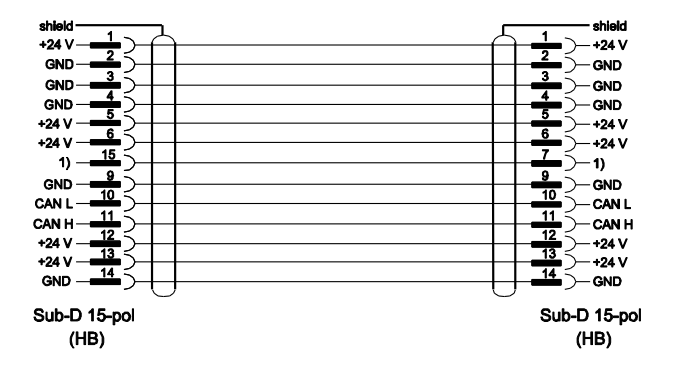

1) Através deste contacto, é ligada uma resistência automática de terminação.